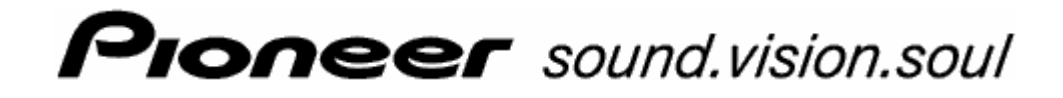

Manual do utilizador

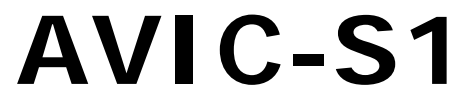

Data de referência Maio de 2006

#### Redatores responsáveis

As informações e os dados que constam nos presentes documentos podem ser alterados sem aviso prévio. Sem a autorização expressa por escrito da PIONEER Corporation nenhuma parte dos presentes documentos deverá ser multiplicada para qualquer fim ou transferida, independente do tipo e do modo ou dos meios electrónicos ou mecânicos com que isso for efectuado. Todas as informações técnicas, desenhos, etc. estão sujeitos à protecção dos direitos autorais.

Copyright 2006, PIONEER Corporation

Todos os direitos reservados.

# Índice

| 1 | Introd  | ução                                                                                                    | 5                                         |
|---|---------|----------------------------------------------------------------------------------------------------|-------------------------------------------|
|   | 1.1     | Sobre o presente manual1.1.1Disposição1.1.2Convenções1.1.3Símbolos no manual1.1.4Palavras utilizadas                                                                                                    | 6<br>6<br>6<br>7                          |
|   | 1.2     | Instruções jurídicas<br>1.2.1 Garantia de qualidade<br>1.2.2 Produtos registados                                                                                                    | 8<br>8<br>9                               |
|   | 1.3     | Ароіо                                                                                                    | 9                                         |
|   | 1.4     | Funcionamento do seu sistema de navegação1                                                                                                    | 0                                         |
| 2 | Primei  | ira inicialização do seu sistema de navegação . 1                                                                                                    | 1                                         |
|   | 2.1     | Alimentação de corrente e carregamento do acumulador 12.1.1Em casa                                                                                                    | 2<br>2<br>2<br>2                          |
|   | 2.2     | Ligar o sistema de navegação1                                                                                                    | 3                                         |
|   | 2.3     | Ajustes básicos1                                                                                                    | 3                                         |
| 3 | Utiliza | ção do software de navegação1                                                                                                    | 7                                         |
|   | 3.1     | Teclas do aparelho 1                                                                                                    | 8                                         |
|   | 3.2     | Teclado de software13.2.1Introduzir com o teclado de software1                                                                                                    | 8<br>9                                    |
|   | 3.3     | Sensores de superfície 2                                                                                                    | 1                                         |
| 4 | Naveg   | ação2:                                                                                                    | 3                                         |
|   | 4.1     | Indicações gerais de navegação2                                                                                                    | 4                                         |
|   | 4.2     | Iniciar AVIC-S12                                                                                                    | 4                                         |
|   | 4.3     | Inserir um destino24.3.1Abrir a janela DESTINO24.3.2Entrar um país de destino24.3.3Entrar um endereço de destino24.3.4Inserir um destino especial34.3.5Histórico destinos44.3.6Lista de Endereços44.3.7Navegar para casa44.3.8Transferir um destino do mapa4 | 5<br>5<br>6<br>7<br>4<br>0<br>1<br>2<br>3 |
|   | 4.4     | Administrar destinos44.4.1Abrir a Lista de Endereços44.4.2Memorizar44.4.3Processar44.4.4Apagar5                                                                                                    | 5<br>5<br>7<br>1                          |
|   | 4.5     | Plano de rota (por etapas)54.5.1Abrir a janela PLANEAMENTO DA ROTA54.5.2Indicar pontos da rota54.5.3Folhear na lista de pontos da rota54.5.4Processar a lista de pontos da rota5                                                                             | 1<br>2<br>3<br>3<br>4                     |

|   |        | 4.5.5            | Administrar rotas                                | 55         |
|---|--------|------------------|--------------------------------------------------|------------|
|   |        | 4.5.6            | Calcular rota                                    |            |
|   |        | 4.5.7<br>459     | Mostrar Informações sobre a rota                 | 50         |
|   |        | 4.5.9            | Iniciar a navegação                              |            |
|   |        |                  |                                                  |            |
| 5 | Trabal | har co           | m o mapa                                         | 63         |
|   | 5.1    | Indica           | dores de status                                  | 64         |
|   | 5.2    | Zoom.            |                                                  | 66         |
|   | 5.3    | Visuali<br>5.3.1 | zações do mapa<br>Na visualização PADRÃO do mapa | 67<br>67   |
|   |        | 5.3.2<br>5.3.3   | Visualização do mapa Procurar destino            | 69<br>70   |
|   | 5.4    | Aprese           | entação do mapa durante uma navegação            |            |
|   |        | 5.4.1            | Considerar as informações de trânsito            |            |
| 6 | Funçõe | es útei          | s durante a navegação                            | 75         |
|   | 6.1    | Punto            | de paso                                          |            |
|   | 6.2    | Seguir           | para o próxima etapa                             |            |
|   | 6.3    | Bloque           | ear partes do trajecto                           |            |
|   | 6.4    | Alterar          | as opcões da rota                                |            |
|   | 6.5    | Simula           | jcão.                                            |            |
|   |        |                  | 3                                                |            |
| 7 | Inform | nações           | de trâfego                                       | 81         |
|   | 7.1    | Abrir a          | i janela Trâfego                                 |            |
|   | 7.2    | Procur           | ar emissor                                       | 83         |
|   | 7.3    | Catego           | prias-TMC                                        |            |
|   | 7.4    | Listar           | todas as informações de trânsito                 | 85         |
|   | 7.5    | Listar           | as informações de trânsito para a rota actual    | 87         |
| 8 | Config | urar A           | VIC-S1                                           | 91         |
|   | 8.1    | Abrir a          | i janela Configurações                           |            |
|   | 8.2    | Orienta          | ação                                             |            |
|   | 8.3    | 2 D / 3          | 3D                                               |            |
|   | 8.4    | Visor [          | Dia / Noite                                      |            |
|   | 8.5    | Opcõe            | s da rota                                        |            |
|   | 8.6    | Mostra           | r destinos especiais                             |            |
|   | 8.7    | Inform           | acões no mapa                                    |            |
|   |        | 8.7.1            | Hora actual                                      |            |
|   |        | 8.7.2            | Rua actual                                       |            |
|   |        | 8.7.3<br>8.7.4   | Bussola                                          |            |
|   |        | 8.7.5            | Velocidade                                       |            |
|   |        | 8.7.6            | Informações sobre o destino                      | 101        |
|   |        | 8.7.7            | Informações sobre o destino intermedio           |            |
|   |        | ୪./.୪<br>৪79     | Nomes das ruas                                   | 101<br>102 |
|   |        | 8.7.10           | GPS/Posição                                      |            |
|   |        | 8.7.11           | Status da bateria                                | 103        |
|   |        | 8.7.12           | Status TMC                                       |            |

|    | 8.8     | Avisar em caso de limite de velocidade104                                                                                                    | 4                     |
|----|---------|----------------------------------------------------------------------------------------------------|-----------------------|
|    | 8.9     | Gráfica de fundo10                                                                                                    | 5                     |
|    | 8.10    | Zoom automático10                                                                                                    | 5                     |
|    | 8.11    | Endereço próprio100                                                                                                    | 6                     |
|    | 8.12    | Conexão por telefone100                                                                                                    | 6                     |
|    | 8.13    | Hardware       107         8.13.1       Modo de demonstração       107         8.13.2       Brilhância       107         8.13.3       Status da bateria       107         8.13.4       Status-GPS       117         8.13.5       Rádio-Mudo       117 | 7<br>7<br>8<br>9<br>0 |
|    | 8.14    | Ajustes regionais e de idiomas       11         8.14.1       Idioma       11         8.14.2       Fuso horário       11         8.14.3       Formato da hora       11         8.14.4       Distância       11                                         | 1<br>2<br>3<br>3      |
|    | 8.15    | Informação sobre o produto113                                                                                                    | 3                     |
|    | 8.16    | Restaurar definições origem113                                                                                                    | 3                     |
| 9  | Anexo.  |                                                                                                    | 5                     |
|    | 9.1     | Anexo A: Restaurar o software e o mapa1109.1.1Restaurar o software                                                                                                    | 5<br>6<br>7           |
| 10 | Glossái | rio119                                                                                                    | 7                     |
| 11 | Índice  | remissivo121                                                                                                    | I                     |

# 1 Introdução

#### No presente capítulo constam informações sobre os seguintes temas:

| 1.1 | Sobre o presente manual                   | Página 6  |
|-----|-------------------------------------------|-----------|
|     | Disposição                                |           |
|     | Convenções                                |           |
|     | Símbolos no manual                        |           |
|     | Palavras utilizadas                       |           |
| 1.2 | Instruções jurídicas                      | Página 8  |
|     | Garantia de qualidade                     |           |
|     | Produtos registados                       |           |
| 1.3 | Apoio                                     | Página 9  |
| 1.4 | Funcionamento do seu sistema de navegação | Página 10 |

## 1.1 Sobre o presente manual

## 1.1.1 Disposição

| Encontrar<br>informações<br>rapidamente | Se você procurar uma informação determinada ou a explicação de uma palavra determinada, você poderá consultar as partes seguintes do manual: |                                                                                                    |  |
|-----------------------------------------|----------------------------------------------------------------------------------------------------|----------------------------------------------------------------------------------------------------|--|
|                                         |                                                                                                    | A partir da página 7 consta a explicação da lista "Palavras<br>utilizadas" que explica a terminologia utilizada no presente<br>manual. |  |
|                                         | ⇔                                                                                                    | A partir da página 119 consta uma explicação de todos os termos técnicos e de todas as abreviações utilizados no Glossário.            |  |
|                                         | $\Leftrightarrow$                                                                                                    | A partir da página 121 consta um Índice remissivo com indicação dos números das páginas.                                               |  |

## 1.1.2 Convenções

| Convenções | Para uma legibilidade melhor e para fins de esclarecimento, os |
|------------|----------------------------------------------------------------|
|            | estilos seguintes são utilizados no presente manual:           |

| Estilo                   | Utilização                                                                                                |
|--------------------------|----------------------------------------------------------------------------------------------------|
| em negrito               | Sensores de superfície, campos e elementos<br>de superfície do software. Salienta avisos e<br>instruções. |
| em negrito e<br>itálicos | Nomes próprios protegidos pelas leis.                                                                     |
| MAIÚSCULAS               | Nomes das janelas.                                                                                        |

## 1.1.3 Símbolos no manual

Símbolos

Os símbolos seguintes indicam determinadas partes do texto:

| Símbolo | Utilização                                                          |
|---------|---------------------------------------------------------------------|
| P       | Instruções e dicas que facilitam o trabalho<br>com <b>AVIC-S1</b> . |
| \$,     | Informações e explicações mais detalhadas                           |
| 8       | Avisos                                                              |

# 1.1.4 Palavras utilizadas

Palavras utilizadas

No presente manual é utilizada uma terminologia determinada para designar os elementos do produto e as acções do utilizador.

| Palavra                        | Utilização                                                                                                    |
|--------------------------------|----------------------------------------------------------------------------------------------------|
| Visor                          | A unidade de indicação física do aparelho de navegação.                                                                                                    |
| Janela                         | Uma unidade de comando funcional do software que preenche o visor inteiro.                                                                                                    |
| Cartão de<br>registo           | O software de navegação é comandado<br>particularmente através de dois cartões de<br>registo, o cartão de registo <b>DESTINO</b> e o cartão<br>de registo <b>AJUSTES</b> . Se você utilizar o seu<br>aparelho de navegação com o TMC-Kit (ND-<br>TMC1) opcional, você também verá o cartão de<br>registo Trânsito.<br>Toque num cartão de registo para abrir a janela<br>correspondente. |
| Janela de<br>diálogo           | Por princípio, a janela de diálogo é o mesmo que<br>uma janela, só que preenche o visor inteiro. Na<br>margem inferior, ela contém sensores de<br>superfície como <b>OK</b> ou <b>Abortar</b> . Muitas vezes,<br>ela contém uma pergunta ou uma instrução.                                                                                                    |
| Sensor de superfície           | Elementos da superfície do utilizador que<br>activam uma acção do software, quando for<br>tocado neles. Os sensores de superfície podem<br>ter uma inscrição e/ou uma gráfica.                                                                                                    |
| Símbolo                        | Pequenas gráficas na superfície do utilizador que<br>representam uma informação. Um exemplo é o<br>símbolo para a recepção-GPS.<br>Uma acção não será activada quando for tocado<br>nos símbolos.                                                                                                    |
| Campo de<br>entrada            | Um campo, no qual dados podem ser entrados.<br>Normalmente, campos de entrada estão<br>designados por um texto que se encontra acima<br>do campo de entrada ou no início do campo de<br>entrada.                                                                                                    |
| Foco,<br>também vide<br>Marcar | O elemento numa lista que pode ser activado<br>pressionando no centro do Scrolling Wheel, tem<br>o foco. Este elemento é diferente dos outros<br>elementos na lista.<br>Com o Scrolling Whell, você pode deslocar o foco<br>a um outro elemento na lista.                                                                                                    |

| Palavra            | Utilização                                                                                                    |
|--------------------|----------------------------------------------------------------------------------------------------|
| Scrolling<br>Wheel | O Scrolling Wheel encontra-se no centro abaixo<br>do visor. Com ele, é possível executar as funções<br>Para cima e Para baixo. |
|                    | Com o Scrolling Wheel também é possível executar a função <b>OK</b> , pressionando bem no centro dele.                         |
| Tecla              | À esquerda e à direita do Scrolling Wheel<br>encontram-se duas teclas designadas de <b>Menu</b> e<br><b>Map</b> .              |
| Activar            | Toque numa caixa de controlo para que um ganchinho apareça nela.                                                               |
|                    | Toque num sensor de superfície opcional, para<br>que seja preenchido.                                                          |
| Marcar             | Seleccione um elemento, por meio do Scrolling<br>Wheel, de maneira que tenha um foco.                                          |
| Pressionar         | Só é utilizado para as teclas do aparelho de<br>navegação e para o Scrolling Wheel.                                            |

## 1.2 Instruções jurídicas

## 1.2.1 Garantia de qualidade

*Restrição da garantia* Está reservado o direito a alterações da documentação e de software sem aviso prévio. A PIONEER Corporation não se responsabiliza pela exactidão do conteúdo ou pelos danos resultantes da utilização do manual.

Agradecemos desde já qualquer indicação de erro ou sugestão de melhoramento, a fim de futuramente lhe podermos proporcionar produtos com ainda maior capacidade de desempenho.

## 1.2.2 Produtos registados

Produtos registados<br/>protegidosTodos os produtos e marcas registadas protegidos,<br/>eventualmente por terceiros, mencionados no manual, estão<br/>sujeitos sem excepção às regras dos direitos de marca de<br/>identificação válidos correspondentes e aos direitos de<br/>propriedade dos respectivos proprietários registados. Todos os<br/>produtos registados, nomes comerciais ou nomes de empresas<br/>aqui mencionados são ou podem ser produtos de marca ou<br/>produtos de marca registada dos seus respectivos proprietários.<br/>Todos os direitos que aqui não foram expressamente concedidos,<br/>estão reservados.

Da omissão de uma marca de identificação explícita de um produto de marca registada utilizado neste manual não poderá resultar a consideração de um qualquer nome como sendo livre do direito de terceiros.

⇔ Windows e ActiveSync são marcas registadas da Microsoft Corporation.

# 1.3 Apoio

Em caso de pretensões de garantia, se você precisar de serviços ou de informações, é favor contactar o seu vendedor ou a empresa, na qual você comprou o sistema de navegação. Se você não receber as informações necessitadas, é favor visitar o Website seguinte:

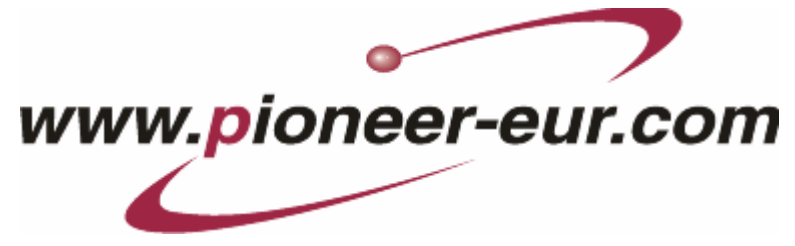

# 1.4 Funcionamento do seu sistema de navegação

| AVIC-S1           | Acabou o tempo em que você procurava trabalhosamente e com<br>grossas cartas desdobráveis o caminho certo. Agora, o seu<br>sistema de navegação <b>AVIC-S1</b> leva-o quase sem folhear rapida<br>e fielmente ao seu destino.                                                                              |
|-------------------|----------------------------------------------------------------------------------------------------|
| Função GPS        | O <b>G</b> lobal <b>P</b> ositioning <b>S</b> ystem (GPS) foi desenvolvido nos anos 70 pelo exército americano, para servir como sistema de desvio de armas.                                                                                                    |
|                   | GPS basea-se num total de 24 satélites, que circundam a Terra<br>emitindo sinais. O receptor GPS recebe estes sinais e equaciona,<br>a partir das diferenças de distância eléctrica dos sinais, a<br>distância entre cada um dos satélites. Assim, ele pode determinar<br>a sua posição geográfica actual. |
|                   | Para definir uma posição são necessários sinais de pelo menos<br>três satélites, a partir do quarto é também possível determinar a<br>altitude acima do nível das águas do mar. A determinação da<br>posição efectua-se deste modo até exactamente 3 metros.                                               |
| Navegação com GPS | Os mapas incluídos também facultam as coordenadas geográficas<br>dos destinos especiais apresentados, ruas e lugares. Desta<br>forma, o sistema de navegação pode calcular o percurso de um<br>ponto de saída até um ponto de destino.                                                                     |
|                   | Quando o seu sistema de navegação receber os sinais de pelo<br>menos 3 satélites, pode determinar a sua posição e indicá-la no<br>mapa. Esta posição pode assim servir de ponto de saída para um<br>cálculo de percurso.                                                                                   |
|                   | Como é possível determinar e apresentar uma posição uma vez<br>por segundo, poderá assim seguir no mapa o seu próprio<br>movimento.                                                                                                    |

# 2 Primeira inicialização do seu sistema de navegação

Neste capítulo encontra informações sobre os seguintes temas:

| 2.1 | Alimentação de corrente e carregamento do acumulador | Página 12 |
|-----|------------------------------------------------------|-----------|
|     | Em casa                                              |           |
|     | No carro                                             |           |
|     | Fim do carregamento                                  |           |
| 2.2 | Ligar o sistema de navegação                         | Página 13 |
| 2.3 | Ajustes básicos                                      | Página 13 |

## 2.1 Alimentação de corrente e carregamento do acumulador

Quando você desembalar o seu sistema de navegação, o acumulador estará vazio. Conecte o aparelho a uma fonte de corrente externa para carregar o acumulador.

Depois de conectar o aparelho a uma fonte de corrente externa, você poderá utilizá-lo, mesmo quando o acumulador estiver vazio.

### 2.1.1 Em casa

- Coloque a extremidade pequena do cabo de carregamento-220V na bucha correspondente no lado inferior do aparelho de navegação.
- 2. Coloque a outra ficha numa tomada de corrente.

O diodo para o estado de carregamento do acumulador ao lado esquerdo do visor se acenderá em cor de laranja.

### 2.1.2 No carro

- 1. Instale a caixa como descrito nas instruções juntadas.
- 2. Coloque o aparelho na caixa.

O diodo para o estado de carregamento do acumulador ao lado esquerdo do visor se acende em cor de laranja.

## 2.1.3 Fim do carregamento

Logo que o diodo se acender em verde, o acumulador estará completamente carregado.

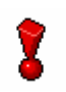

**Atenção:** Não retire o aparelho da alimentação de corrente (particularmente no primeiro carregamento) antes do acumulador estiver completamente carregado!

## 2.2 Ligar o sistema de navegação

Você pode colocar o sistema de navegação em funcionamento, logo depois de ter conectado-o à alimentação de corrente.

1. Coloque o interruptor principal no lado traseiro do aparelho em **ON**.

Se o interruptor principal já estiver em **ON**, pressione a tecla de ligar no lado superior do aparelho.

Durante o ligamento, o visor inicial PIONEER aparecerá por curto tempo.

# 2.3 Ajustes básicos

Ajustes básicos

Se você iniciar o **AVIC-S1** pela primeira vez, você será intimado a

- indicar o idioma, no qual você deseja comandar o aparelho de navegação,
- ⇔ indicar o fuso horário vigente na sua localização, para que as horas de chegada possam ser indicadas correctamente e
- ⇔ indicar os formatos desejados para a hora (12h/24H) e a distâncias (km/mi).
- 1. Ligue o aparelho de navegação.

A janela **I**DIOMA abre-se.

| Please<br>favor | Please indicate your language - Indique su idioma por<br>favor - Veuillez indiquer votre langue |  |  |  |  |  |
|-----------------|-------------------------------------------------------------------------------------------------|--|--|--|--|--|
|                 | Nederlands                                                                                      |  |  |  |  |  |
| X               | Norsk                                                                                           |  |  |  |  |  |
|                 | Polski                                                                                          |  |  |  |  |  |
|                 | Portuguese                                                                                      |  |  |  |  |  |
| Y               | Suomi                                                                                           |  |  |  |  |  |

#### Idioma

2. Toque no idioma, no qual você deseja comandar o sistema.

Logo depois de tocar no idioma, uma janela de instrução se abrirá, informando-o sobre a reinicialização necessária.

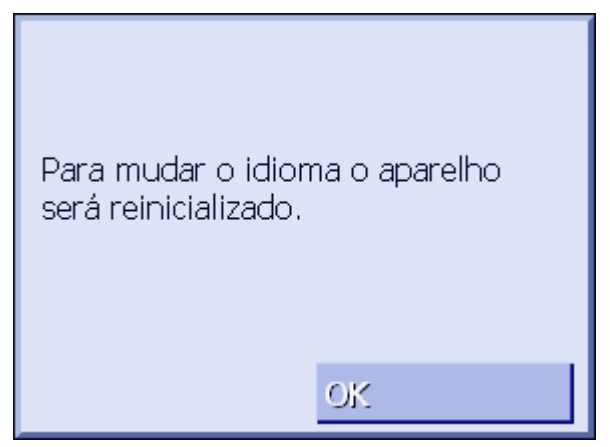

3. Toque no sensor de superfície **OK**.

O sistema de desligará e se ligará novamente. Agora, o aparelho será comandado no idioma seleccionado.

#### Fuso horário

A janela Fuso Horário abre-se.

| É fa∨ | É favor indicar o fuso horário                                      |  |  |  |  |
|-------|---------------------------------------------------------------------|--|--|--|--|
| ₹     | (GMT-01:00)<br>Cape Verde Is.                                       |  |  |  |  |
|       | (GMT)<br>Casablanca, Monrovia                                       |  |  |  |  |
|       | (GMT)<br>Greenwich Mean Time : Dublin,<br>Edinburgh, Lisbon, London |  |  |  |  |
| ¥     | (GMT+01:00)<br>Belgrade, Bratislava, Budapest,<br>Ljubljana, Prague |  |  |  |  |

4. Toque no fuso horário vigente para a sua localização. Com os campos de comutação **Para cima** ou **Para baixo**, você poderá movimentar-se na lista. A indicação do fuso horário de cidades grandes ajuda a seleccionar o fuso horário correcto.

#### Hora de verão

A janela Hora de verão abre-se.

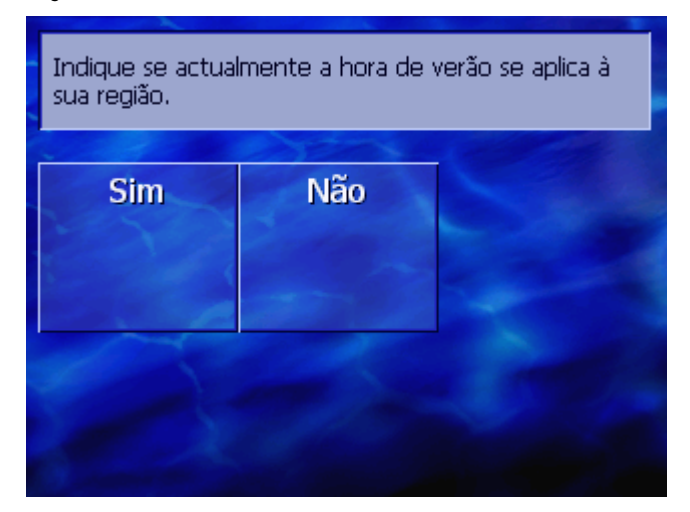

5. Indique se a hora de verão deverá ser ajustada (sim) ou não (**não**).

A janela Formato da Hora abre-se.

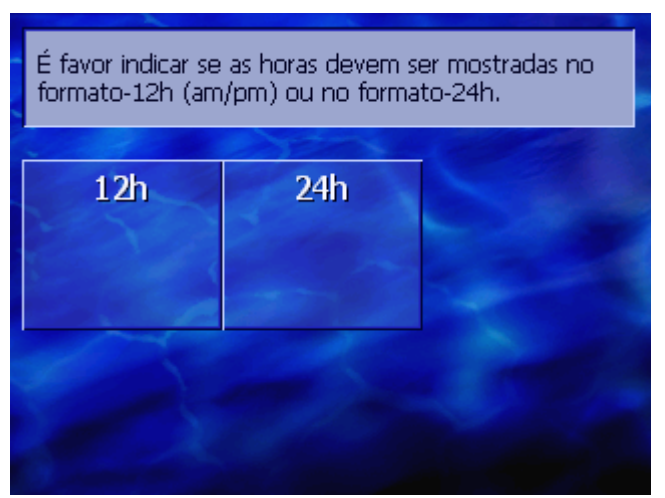

- 6. Indique, se as horas deverão ser indicadas no formato inglês de 12 horas (12h) ou no formato europeu de 24 horas (24h).
- Unidade de distância
- A janela **UNIDADE DE DISTÂNCIA** abre-se.

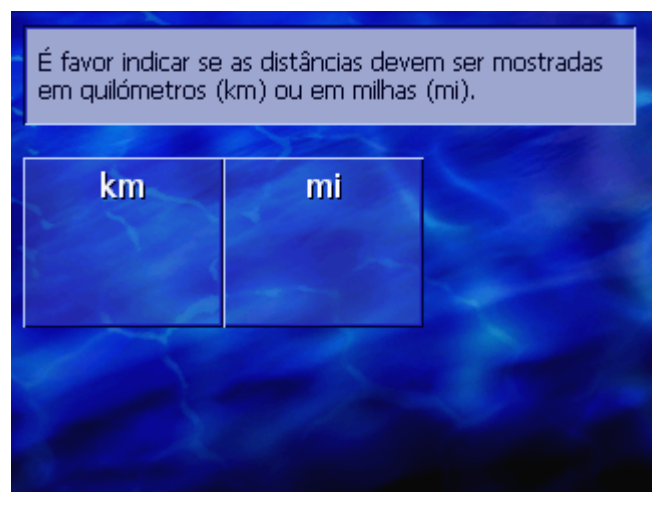

7. Indique se as distâncias deverão ser indicadas em quilómetros (**km**) ou em milhas (**mi**).

Formato da hora

#### Introdução

#### A janela Introdução abre-se.

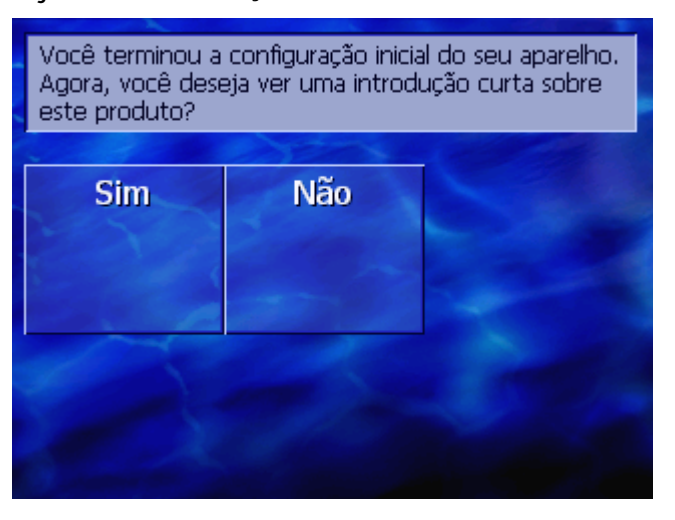

8. Indique se você deseja ver uma introdução curta sobre o comando do software de navegação (sim) ou não (não).

Dado o caso, após a introdução aparecerá uma janela de comunicação com a mensagem seguinte:

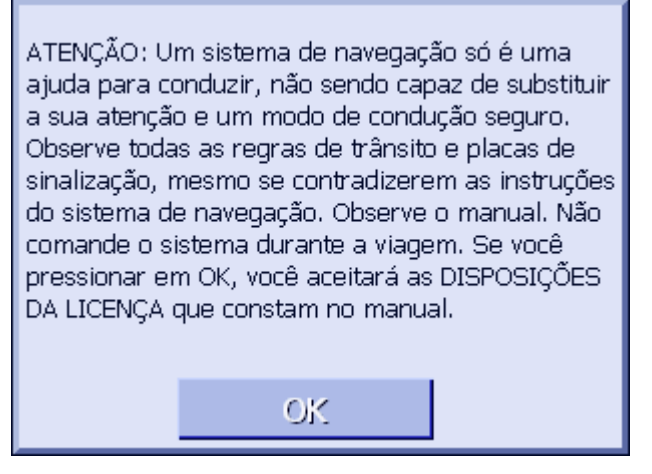

9. Leia a mensagem, e toque em **OK** se você aceitar o aviso.

A janela **Destino** abre-se.

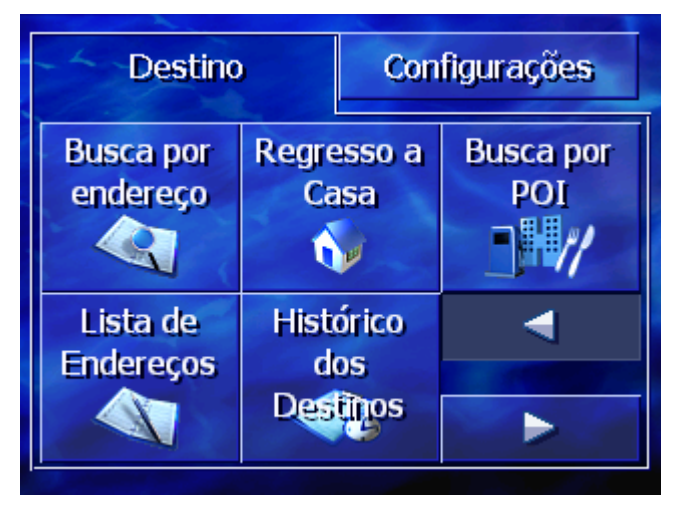

# 3 Utilização do software de navegação

Neste capítulo constam informações sobre os seguintes temas:

| 3.1 | Teclas do aparelho                                          | Página 18 |
|-----|-------------------------------------------------------------|-----------|
| 3.2 | Teclado de software<br>Introduzir com o teclado de software | Página 18 |
| 3.3 | Sensores de superfície                                      | Página 21 |

# 3.1 Teclas do aparelho

| Teclas de hardware             | Abaixo do visor encontram-se as teclas de hardware seguintes,<br>com as quais você poderá acessar as funções principais:      |
|--------------------------------|----------------------------------------------------------------------------------------------------|
| Tecla esquerda                 | Posição no mapa                                                                                                    |
| MAP                            | Abre o mapa na visualização padrão e mostra a sua posição<br>actual.                                                          |
|                                | Mudará entre a visualização 2D e 3D quando a sua posição actual for mostrada (isso é, quando sinais GPS forem recebidos).     |
| Centro                         | Scrolling Wheel                                                                                                    |
| VOL/SEL/PUSH ENTER             | No seu aparelho encontra-se uma rodinha que pode ser girada<br>para cima e para baixo e pressionada.                          |
|                                | Numa lista:                                                                                                    |
|                                | Gire a rodinha para cima/para baixo para marcar o registo precedente/seguinte na lista.                                       |
|                                | Pressione no centro da rodinha para aceitar o registo marcado da<br>lista.                                                    |
|                                | Na visualização do mapa:                                                                                                    |
|                                | Gire a rodinha para cima para aumentar o volume das instruções.                                                               |
|                                | Gire a rodinha para baixo para reduzir o volume das instruções.                                                               |
|                                | Gire no centro da rodinha para abrir o ANUÁRIO.                                                                               |
| Tecla direita                  | Pressione por curto tempo quando o mapa estiver aberto:<br>para abrir a janela <b>Destino</b> .                               |
| MENU                           | Pressione por curto tempo quando a carta não estiver aberta:<br>para abrir o mapa da maneira que foi fechado pela última vez. |
|                                | Pressione por mais tempo:<br>para colocar a aplicação telefónica no primeiro plano.                                           |
|                                | Pressione por curto tempo na aplicação de telefónica:<br>para colocar o software de navegação no primeiro plano.              |
| Ligar / Desligar o<br>aparelho | No <b>lado superior</b> do aparelho encontra-se a tecla para ligar e desligar o aparelho.                                     |
| ( d )                          | Interruptor para ligar/desligar                                                                                               |
|                                | Liga / Desliga o aparelho.                                                                                                    |

# 3.2 Teclado de software

*Informações gerais* Se for necessário introduzir texto, um teclado de software aparecerá na parte inferior do visor.

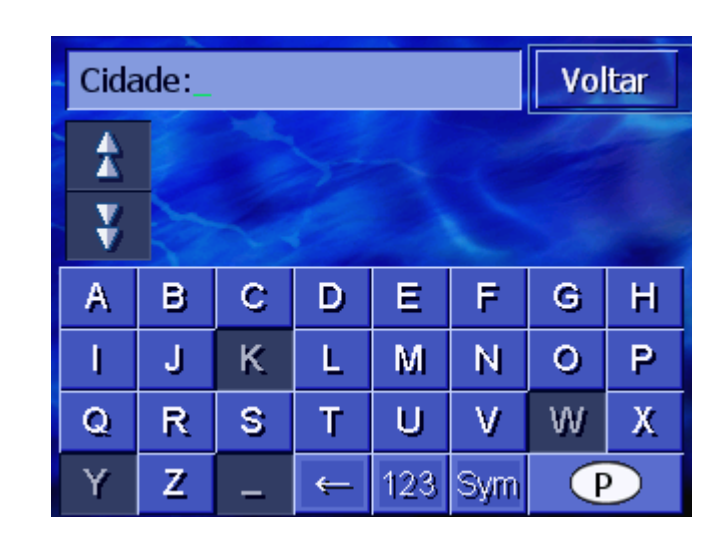

# 3.2.1 Introduzir com o teclado de software

No teclado, você poderá fazer todas as entradas com os dedos. Só poderão ser introduzidas letras maiúsculas.

Ao introduzir os nomes de cidades ou de ruas, não é necessário entrar caracteres especiais e metafonias. *AVIC-S1* entrará estes caracteres automaticamente. Se você procurar p.ex. a cidade de "Mões", só digite "MOES".

*Teclado inteligente* O sistema dispõe dum banco de dados. Por isso, ele sabe quais cidades ou ruas começam com uma combinação de letras entrada até agora.

Logo depois de entrar uma letra, as letras que não podem mais ocorrer em combinação com as letras entradas serão desactivadas no teclado.

| Cidade: L_ |           |                                          |  |  |  | Voltar |   |  |
|------------|-----------|------------------------------------------|--|--|--|--------|---|--|
| \$         | La<br>Ca  | Laboncinho (3600),<br>Castro Daire-Viseu |  |  |  |        |   |  |
| ¥          | La<br>Alc | Laborato (8970),<br>Alcoutim-Faro        |  |  |  |        |   |  |
| А          | в         | B C D E F G                              |  |  |  |        |   |  |
| ļ          | J         | JKLMN                                    |  |  |  | 0      | Ρ |  |
| Q          | R         | RSTUVW                                   |  |  |  |        |   |  |
| Y          | Ζ         | Z 🗕 ← 123 Sym 🕐                          |  |  |  |        |   |  |

Os nomes das cidades ou ruas que começam com a combinação de letras entrada até agora serão listados acima do teclado.

Se um nome da rua ou dum destino especial consistir em várias palavras, você poderá tocar no início de cada uma destas palavras. Para procurar p.ex. a rua "Natália Correia", você poderá começar a entrada com "NAT..." ou "COR".

Em caso de nomes de cidades que consistem em várias palavras, você só poderá entrar a primeira letra da primeira palavra.

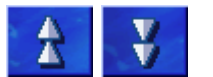

Com os sensores de superfície Para cima e Para baixo, você poderá movimentar-se na lista.

Toque no nome correcto da rua ou da cidade logo que ele aparecer na lista.

Nota: Para movimentar-se na lista, você também poderá girar o Scrolling° Wheel abaixo do visor. Quando o nome correcto da cidade ou da rua estiver marcado, você poderá pressionar no Scrolling° Wheel. Isso tem o mesmo efeito como tocar no nome correcto da cidade ou da rua na lista.

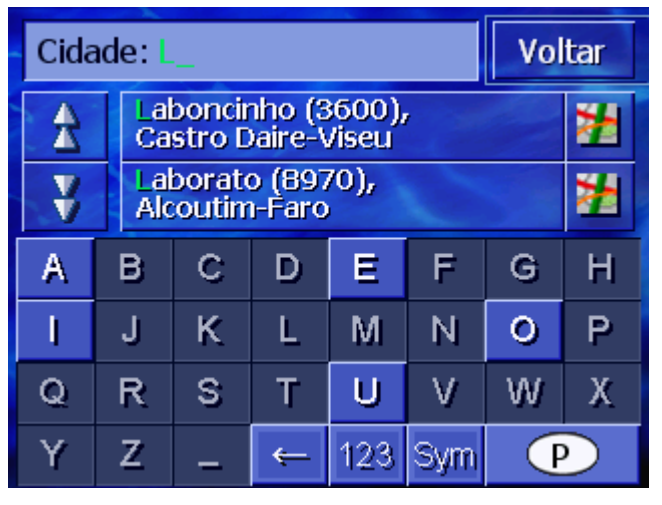

Introduzir espaços vazios, apagar caracteres isolados Para a introdução de um espaço vazio toque na tecla

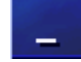

Para apagar o carácter antes da marca de introdução, toque na tecla

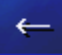

Comutar entre a introdução de números e letras

Para introduzir caracteres numéricos, por exemplo um código postal, toque na tecla

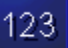

Para voltar à introdução de letras, toque em

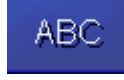

Caracteres especiais

Para introduzir um símbolo toque na tecla

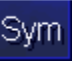

Surge o teclado de caracteres especiais.

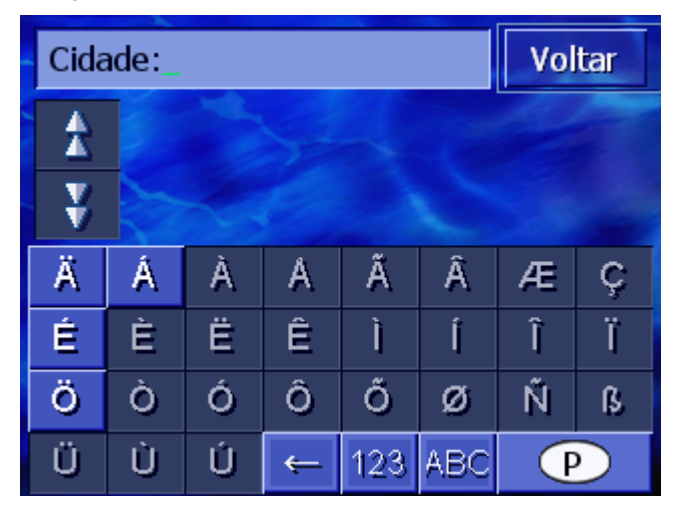

Logo que introduza um carácter especial, é apresentado automaticamente de novo o teclado de letras.

Caracteres especiais não têm de ser inseridos na introdução de endereços, mas podem ser úteis nas designações de destinos e rotas memorizados.

### 3.3 Sensores de superfície

Sensores de superfície Frequentemente os sensores de superfície seguintes se encontram na aresta direita do visor:

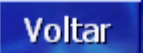

#### Voltar

Num mapa: Volta a mostrar o mapa na vista padrão.

Numa outra janela: Abra a última janela.

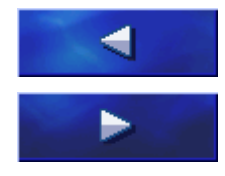

#### Para a esquerda / Para a direita

Movimentar-se para a esquerda ou para a direita numa janela, se todas as opções não puderem ser representadas no visor.

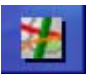

#### Mostrar no mapa

Numa lista: Mostra o registo ao lado no mapa.

# 4 Navegação

#### Neste capítulo constam informações sobre os seguintes temas:

| 4.1 Indicações gerais de navegação                                                                                                    | Página 24 |
|----------------------------------------------------------------------------------------------------|-----------|
| 4.2 Iniciar AVIC-S1                                                                                                    | Página 24 |
| <ul> <li>4.3 Inserir um destino</li> <li>Abrir a janela DESTINO</li> <li>Entrar um país de destino</li> <li>Entrar um endereço de destino</li> <li>Inserir um destino especial</li> <li>Histórico destinos</li> <li>Lista de Endereços</li> <li>Navegar para casa</li> <li>Transferir um destino do mapa</li> </ul>                                                    | Página 25 |
| 4.4 Administrar destinos<br>Abrir a Lista de Endereços<br>Memorizar<br>Processar<br>Anagar                                                                                                    | Página°45 |
| <ul> <li>4.5 Plano de rota (por etapas)</li> <li>Abrir a janela PLANEAMENTO DA ROTA</li> <li>Indicar pontos da rota</li> <li>Folhear na lista de pontos da rota</li> <li>Processar a lista de pontos da rota</li> <li>Administrar rotas</li> <li>Calcular rota</li> <li>Mostrar informações sobre a rota</li> <li>Simular rota</li> <li>Iniciar a navegação</li> </ul> | Página°51 |

# 4.1 Indicações gerais de navegação

A utilização do **AVIC-S1** é realizada a risco próprio.

Atenção: Assegure-se de ter lido e entendido as "Informações importantes para o utilizador" no DVD do software, antes de utililizar este sistema de navegação.

*Chegar ao destino* Logo que chegue ao destino será dada a informação "Você chegou ao destino".

Em vez da visualização do mapa mostrada até agora, só será mostrada a sua posição actual no mapa (seta colorida).

## 4.2 Iniciar AVIC-S1

Assim, AVIC-S1 é1. Ligue o seu aparelho.iniciado1. Aparecerá uma janela de comunicação com a mensagem<br/>seguinte:

| ATENÇÃO: Ur<br>ajuda para co<br>observe toda<br>sinalização, n<br>do sistema de<br>comande o si<br>pressionar en<br>DA LICENÇA o | m sistema de navegaç<br>onduzir, não sendo cap<br>o e um modo de condu<br>s as regras de trânsito<br>nesmo se contradizere<br>e navegação. Observe<br>stema durante a viage<br>n OK, você aceitará as<br>que constam no manua | ão só é uma<br>paz de substituir<br>ução seguro.<br>o e placas de<br>em as instruções<br>o manual. Não<br>em. Se você<br>DISPOSIÇÕES<br>al. |
|----------------------------------------------------------------------------------------------------|----------------------------------------------------------------------------------------------------|----------------------------------------------------------------------------------------------------|
|                                                                                                    | OK                                                                                                    |                                                                                                    |

Leia a mensagem, e toque em OK se você aceitar o aviso.
 A janela DESTINO abre-se.

#### Janela Destino

Entre uma destino na janela **DESTINO**, planeie e processe rotas ou deixe mostrá-las no mapa.

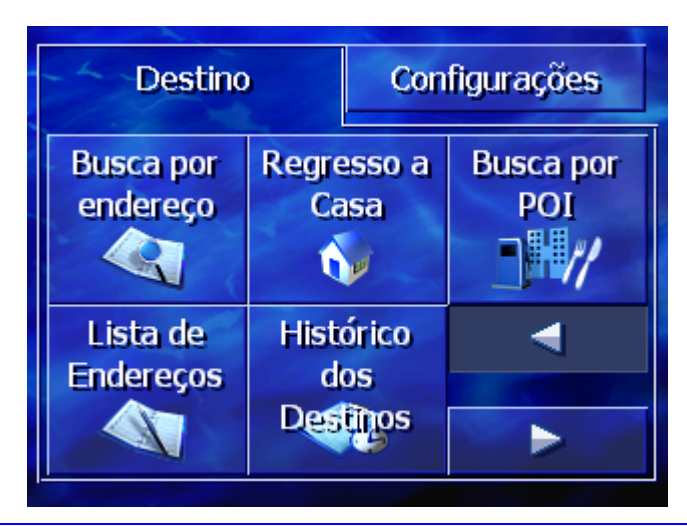

**?** 

**Nota:** *AVIC-S1* sempre se abrirá com o último visor activo no desligamento do aparelho.

# 4.3 Inserir um destino

Base de navegação

Nesta secção, são apresentadas as possibilidades para inserir, seleccionar e administrar destinos no *AVIC-S1*.

A descrição da visualização no mapa durante a navegação consta no capítulo "Iniciar a navegação" na página°60.

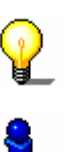

**Nota:** Para o cálculo da rota ao destino inserido serão observados os ajustes determinados na janela de ajuste **Opções DA ROTA**.

Para tal fim, consulte o capítulo "Opções da rota" na página 94.

### 4.3.1 Abrir a janela DESTINO

Abrir a janela Destino A entrada dum destino ou o planeamento da rota sempre é iniciado na janela **DESTINO**.

A janela **Destino** pode ser aberta, como segue:

Quando o mapa for exposto:

1. Pressione na tecla **MENU** no lado direito abaixo do visor.

Quando uma outra janela estiver aberta:

1. Pressione a tecla MAP.

O mapa abre-se.

2. Pressione a tecla MENU.

| Destino               |                          | Con                  | figurações       |
|-----------------------|--------------------------|----------------------|------------------|
| Busca por<br>endereço | Busca por<br>endereço Ca |                      | Busca por<br>POI |
| Lista de<br>Endereços | Hist<br>d<br>Des         | órico<br>os<br>tinos | ►<br>►           |

Agora, a janela **Destino** está aberta.

## 4.3.2 Entrar um país de destino

A procura de cidades e de alguns destinos especiais só é possível dentro dum país determinado.

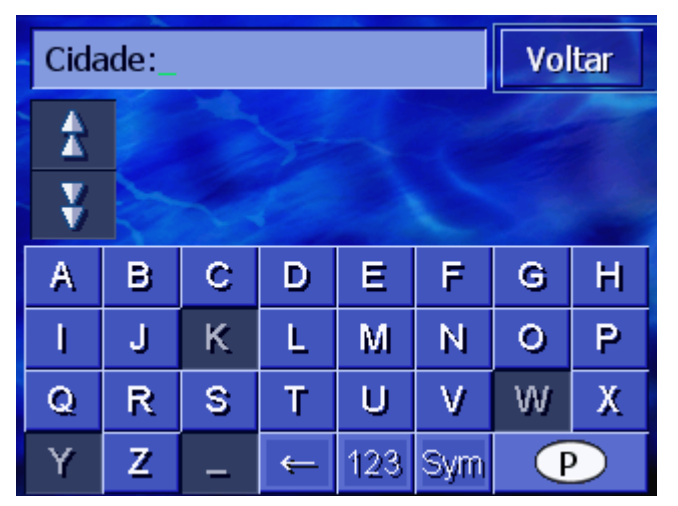

O país em questão é indicado no sensor de superfície **País** no canto inferior direito do visor.

1. Se a cidade ou o destino especial encontrar-se num outro país do que no indicado, toque no sensor de superfície **País**.

#### A janela **País** abre-se.

| País:Voltar |      |          |   |     |   |   |   |  |
|-------------|------|----------|---|-----|---|---|---|--|
| A           | Poló | Polónia  |   |     |   |   |   |  |
| ¥           | Port | Portugal |   |     |   |   |   |  |
| Α           | в    | С        | D | Ε   | F | G | Н |  |
| I           | J    | ĸ        | L | М   | Ν | 0 | Ρ |  |
| Q           | R    | S        | Т | U   | V | W | Х |  |
| Y           | Z    | -        |   | Sym | ← |   |   |  |

- 2. Utilize os sensores de superfície Para cima e Para baixo (ou o Scrolling°Wheel) para movimentar-se na lista de países.
- 3. Toque no país, no qual o destino se encontra.

### 4.3.3 Entrar um endereço de destino

Para a entrada de endereços existem vários processos. Seleccione

- Endereço (cidade, rua, eventualmente número da casa) se você souber o endereço completo do seu destino,
- Centro da cidade (só nome da cidade) para deixar guiar-se para o centro duma cidade determinada ou se não houver ruas na sua cidade de destino,
- ⇔ Código postal (CEP, rua, eventualmente número da casa) se você preferir entrar o CEP da cidade,
- Cruzamento (cidade, rua, travessa) se a rua de destino for muito comprida e você não souber o número da casa mas o nome duma travessa.

#### Endereço (cidade, rua, eventualmente número da casa)

- 1. Abra a janela **Destino**. (vide a página°25)
- Na janela **DESTINO**, toque no sensor de superfície **Endereço**.
   O teclado aparecerá com o campo de entrada **Cidade**.

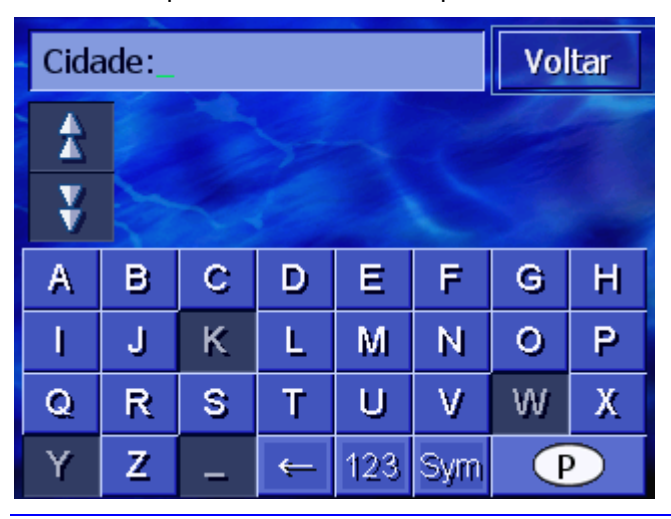

**Nota:** Se o sensor de superfície **País** no canto inferior direito do visor não mostrar o país no qual o seu destino se encontra, toque no sensor. A seguir, entre o país (vide "Entrar um país de destino" na página°26)

3. Insira o destino.

**?** 

**Nota:** As últimas 8 cidades do país indicado que já foram introduzidas como destino serão listadas cronologicamente. Se você quiser introduzir uma das últimas cidades de destino, toque no registo.

4. Logo que a cidade de destino aparecer acima do teclado, toque nela.

O teclado aparecerá com o campo de entrada Rua.

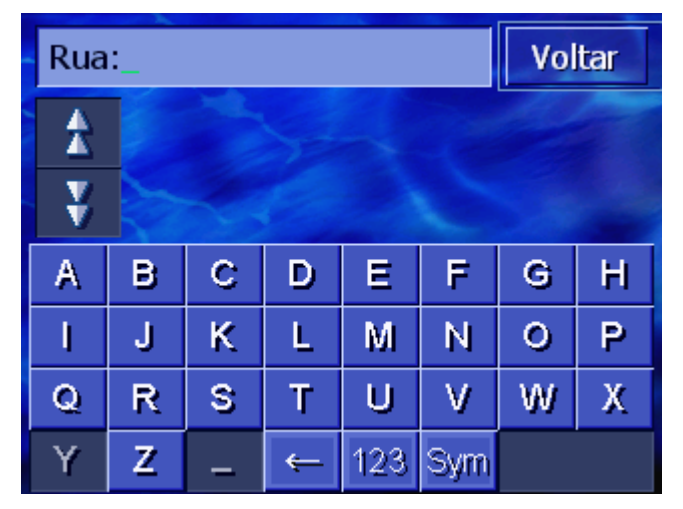

5. Introduza a rua de destino.

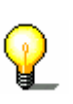

**Nota:** As últimas 8 ruas da cidade indicada que já foram introduzidas como rua de destino serão listadas cronologicamente. Se vôcê quiser introduzir uma das últimas ruas de destino, toque no registo dela.

6. Logo que a cidade de destino aparecer na lista acima do teclado, toque nela.

O teclado aparecerá com o campo de entrada Nº da casa.

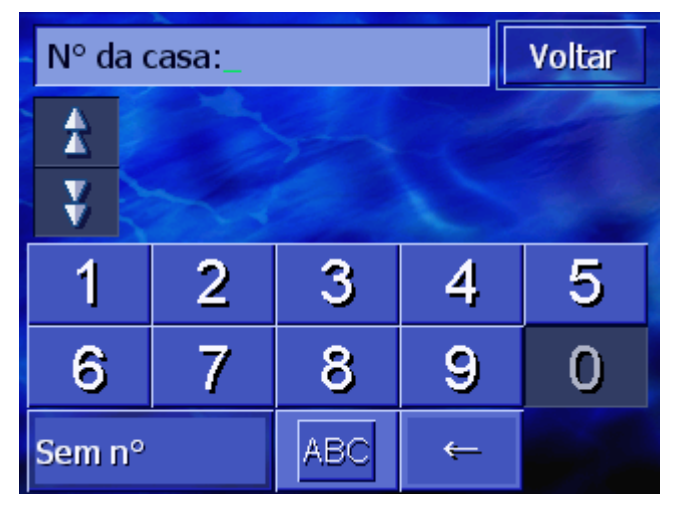

7. Introduza o número da casa

Logo que o número da casa aparecer na lista acima do teclado, toque nele.

Se você não souber o número da casa ou não quiser introduzí-lo, toque no sensor de superfície **Sem número**.

A rota é calculada. Quando o cálculo estiver concluído e a recepção-GPS for suficiente, o mapa será mostrado e você poderá começar a sua viagem.

#### Centro da cidade (só nome da cidade)

- 1. Abra a janela **Destino**. (vide a página°25)
- 2. Na janela Destino, toque no sensor de superfície **Para a direita**.
- 3. Toque no sensor de superfície Centro da cidade.

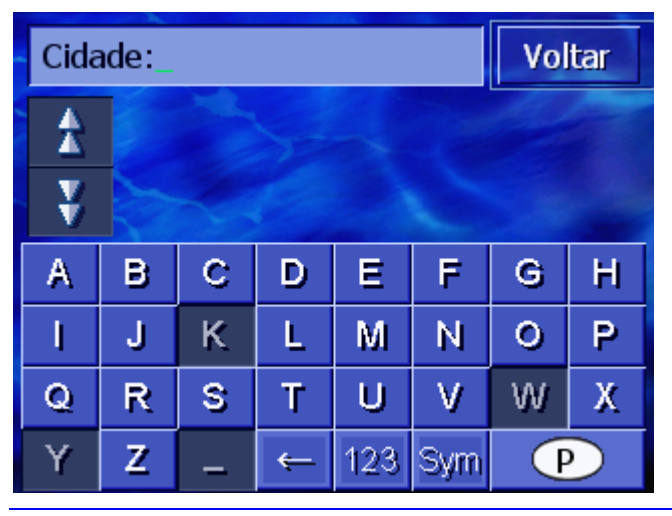

O teclado aparecerá com o campo de entrada Cidade.

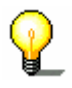

**Nota:** Se o símbolo **País** no canto inferior direito do visor estiver vazio ou não mostrar o país no qual o seu destino se encontra, toque nele. Introduza o país.

4. Insira o destino.

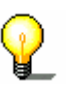

**Nota:** As últimas 8 cidades do país indicado que já foram introduzidas como destino serão listadas cronologicamente. Se você quiser introduzir uma das últimas cidades de destino, toque no registo.

5. Logo que a cidade de destino aparecer acima do teclado, toque nela.

A rota é calculada. Quando o cálculo estiver concluído, o mapa será mostrado.

#### Código postal (CEP, rua, eventualmente número da casa)

- 1. Abra a janela **Destino**. (vide a página°25)
- 2. Na janela **DESTINO**, toque no sensor de superfície **Para a direita**.
- 3. Toque no sensor de superfície Código postal.

O teclado aparecerá com o campo de entrada CEP.

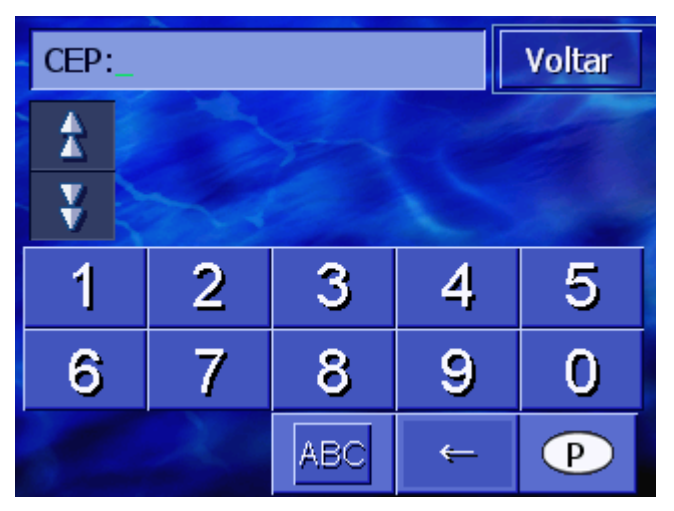

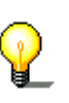

**Nota:** Se o símbolo **País** no canto inferior direito do visor não mostrar o país no qual o seu destino se encontra, toque nele. A seguir, introduza o país (vide Entrar um país de destino", página°26).

4. Introduza o código postal do destino.

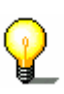

**Nota:** As últimas 8 cidades do país indicado que já foram introduzidas como destino serão listadas cronologicamente. Se você quiser introduzir uma das últimas cidades de destino, toque no registo.

5. Logo que o código postal aparecer na lista acima do teclado, toque nele.

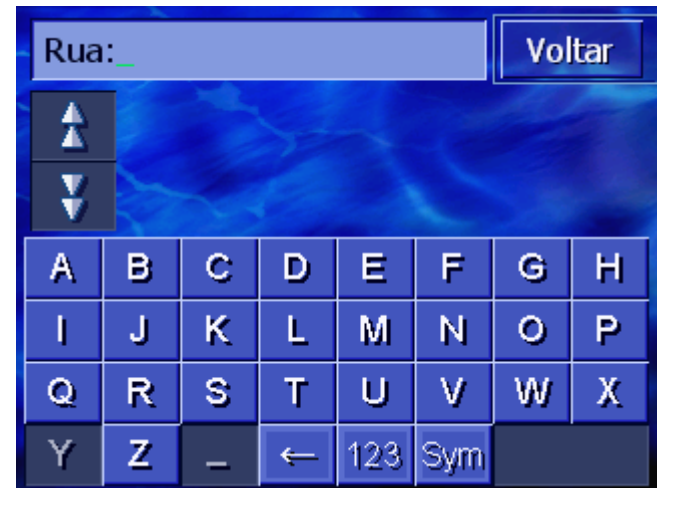

O teclado aparecerá com o campo de entrada Rua.

6. Introduza a rua de destino.

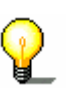

**Nota:** As últimas 8 ruas da cidade indicada que já foram introduzidas como rua de destino serão listadas cronologicamente. Se vôcê quiser introduzir uma das últimas ruas de destino, toque no registo dela.

7. Logo que a cidade de destino aparecer na lista acima do teclado, toque nela.

O teclado aparecerá com o campo de entrada Nº da casa.

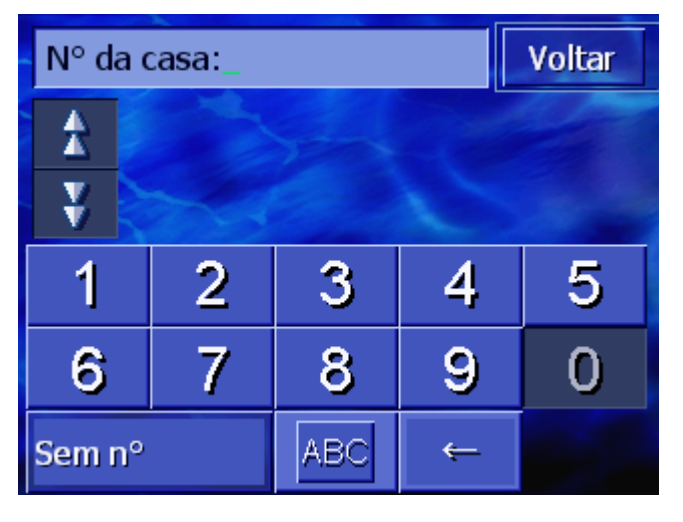

8. Introduza o número da casa

Logo que o número da casa aparecer na lista acima do teclado, toque nele.

Se você não souber o número da casa ou não quiser introduzí-lo, toque no sensor de superfície **Sem número**.

A rota é calculada. Quando o cálculo estiver concluído, o mapa será indicado.

#### Cruzamento (cidade, rua, travessa)

- 1. Abra a janela **Destino**. (vide a página°25)
- 2. Na janela **DESTINO**, toque no sensor de superfície **Para a direita**.
- 3. Toque no sensor de superfície Cruzamento.

O teclado aparecerá com o campo de entrada Cidade.

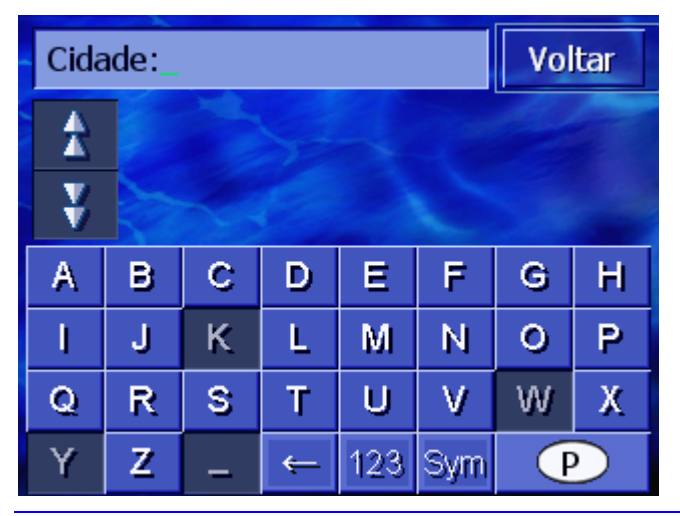

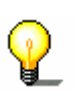

**Nota:** Se o símbolo **País** no canto inferior direito do visor não mostrar o país no qual o seu destino se encontra, toque nele. Introduza o país (vide "Entrar um país de destino", na página°26.)

4. Insira o destino.

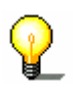

**Nota:** As últimas 8 cidades do país indicado que já foram introduzidas como destino serão listadas cronologicamente. Se você quiser introduzir uma das últimas cidades de destino, toque no registo.

5. Logo que a cidade de destino aparecer acima do teclado, toque nela.

Voltar Rua: \* ¥ A в С D Ε F G н Ρ J κ L М Ν 0 Х Q R S Т U V W Z Y Sym 123 <del>(</del>

O teclado aparecerá com o campo de entrada Rua.

6. Introduza a rua de destino.

**Nota:** As últimas 8 ruas da cidade indicada que já foram introduzidas como rua de destino serão listadas cronologicamente. Se vôcê quiser introduzir uma das últimas ruas de destino, toque no registo dela.

7. Logo que a cidade de destino aparecer na lista acima do teclado, toque nela.

O teclado aparecerá com o campo de entrada Travessa.

| Travessa_ Volt |            |                                     |   |     |     |  | tar |  |
|----------------|------------|-------------------------------------|---|-----|-----|--|-----|--|
| 1              | Azi<br>Lis | Azinhaga Do Jogo Do Bola,<br>Lisboa |   |     |     |  |     |  |
| ¥              | Azi<br>Lis | Azinhaga Dos Ulmeiros,<br>Lisboa    |   |     |     |  |     |  |
| A              | В          | B C D E F G                         |   |     |     |  |     |  |
| I              | J          | JKLMN                               |   |     |     |  | Р   |  |
| Q              | R          | RSTUV                               |   |     |     |  | Х   |  |
| Y              | Ζ          | _                                   | ← | 123 | Sym |  |     |  |

8. Introduza a travessa.

Logo que a travessa aparecer na lista acima do teclado, toque nela.

A rota é calculada. Quando o cálculo estiver concluído, o mapa será mostrado.

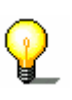

## 4.3.4 Inserir um destino especial

Destinos especiais Destinos especiais, também chamados de POI (**P**oint **o**f **i**nterest) constam nos dados existentes no sistema de navegação. Trata-se de endereços ou pontos no mapa categorizados segundo critérios determinados.

Dos destinos especiais fazem parte aeroportos e portos de barcos, restaurantes, postos de gasolina, estabelecimentos públicos, médicos, hospitais, shopping centers e outros.

Destinos especiais podem ser representados por um símbolo no mapa. Informações mais detalhadas constam no capítulo "Mostrar destinos especiais" na página<sup>°</sup> 96.

Destinos especiais também podem ser introduzidos como destino para a navegação.

Para a entrada de destinos especiais existem vários processos. Seleccione

- Destino especial da vizinhança actual, se você procurar p.ex. o próximo posto de gasolina ou um restaurante na proximidade.
- Destino especial de uma determinada cidade, se você procurar p.ex. um teatro ou um restaurante determinado numa cidade determinada.
- ⇔ Destino especial supra regional, se você procurar p.ex. o próximo aeroporto ou a próxima estação ferroviária.

#### Destino especial da vizinhança actual

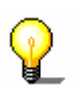

**Nota:** Destinos especiais da vizinhança actual só poderão ser introduzidos, quando a recepção-GPS for suficiente para determinar a posição.

- 1. Abra a janela **DESTINO**. (vide a página°25)
- 2. Na janela **DESTINO**, toque no sensor de superfície **Busca por POI**.
- 3. Toque no sensor de superfície Na proximidade.
A janela CATEGORIA abre-se.

| Dest | Destinos especiais Voltar                |  |  |  |  |
|------|------------------------------------------|--|--|--|--|
|      | Todas as categorias<br>Bomba de gasolina |  |  |  |  |
| T    |                                          |  |  |  |  |
|      | P Estacionamento                         |  |  |  |  |
|      | 🚟 Oficina mecânica                       |  |  |  |  |
| y    | 🚆 Aluguer de automóvel                   |  |  |  |  |
|      | 🖃 Estadia                                |  |  |  |  |

- 4. Utilize os sensores de superfície **Para cima** e **Para baixo** (ou o Scrolling°Wheel) para movimentar-se na lista de categorias.
- 5. Toque na categoria, na qual você deseja encontrar um destino especial.

A janela **SUBCATEGORIA** abre-se. No lado superior consta a categoria seleccionada.

| 🖪 Bo | 🕼 Bomba de gasolina 🛛 🛛 🛛 🖉 Voltar |              |  |  |  |  |
|------|------------------------------------|--------------|--|--|--|--|
|      | todas<br>🖸 Agip                    |              |  |  |  |  |
| T    |                                    |              |  |  |  |  |
| X    | API                                |              |  |  |  |  |
|      | 🚭 Aral                             | a la company |  |  |  |  |
| Y    | Arco                               |              |  |  |  |  |
|      | 🖾 Amoco                            |              |  |  |  |  |

- Utilize os sensores de superfície Para cima e Para baixo (ou o Scrolling°Wheel) para movimentar-se na lista de subcategorias.
- 7. Toque na subcategoria, na qual você deseja encontrar um destino especial. Se você quiser introduzir uma subcategoria, toque no registo **Todas** (registo superior).

A janela **DESTINOS ESPECIAIS NA PROXIMIDADE** abre-se. No lado superior consta a subcategoria seleccionada.

São listadas todos os destinos da categoria / subcategoria introduzida encontrados numa área determinado em volta da sua posição actual.

| toda | s:_                                                               | Volta | ır |
|------|-------------------------------------------------------------------|-------|----|
| ≵    | Barcarena,<br>2745 Barcarena,<br>Linha directa: 500m              | ž     |    |
|      | Bombeiros Voluntários,<br>2745 Barcarena,<br>Linha directa: 1.1km | 1     |    |
| ¥    | Leião,<br>2780 Porto Salvo,<br>Linha directa: 1.7km               | 1     |    |
| Oı   | ıtros                                                             |       |    |

- 8. Utilize os sensores de superfície **Para cima** e **Para baixo** (ou o Scrolling<sup>°</sup>Wheel) para movimentar-se na lista de destinos especiais encontrados.
- 9. Toque no destino especial que você deseja acessar.

A rota é calculada. Quando o cálculo estiver concluído, o mapa será mostrado.

Não encontrou um<br/>destino especial?Se um destino especial com as categorias indicadas não for<br/>encontrado na proximidade da sua posição, aparecerá uma janela<br/>de diálogo com uma mensagem correspondente.

- 1a Toque em **Outros...** para procurar destinos especiais numa área maior.
  - OU -
- 1b Toque em OK para voltar à janela SUBCATEGORIA.

Procurar numa áreaSe a lista de destinos especiais for muito curta, você poderá fazer<br/>o seguinte:

1. Toque no sensor de superfície **Outros...**.

Agora a lista indicará os destinos especiais numa área um pouco maior.

Você poderá repetir isso várias vezes.

#### Destino especial de uma determinada cidade

- 1. Abra a janela Destino. (vide a página°25)
- 2. Na janela **DESTINO**, toque no sensor de superfície **Destino** especial.
- 3. Toque no sensor de superfície Numa cidade.

O teclado aparecerá com o campo de entrada Cidade.

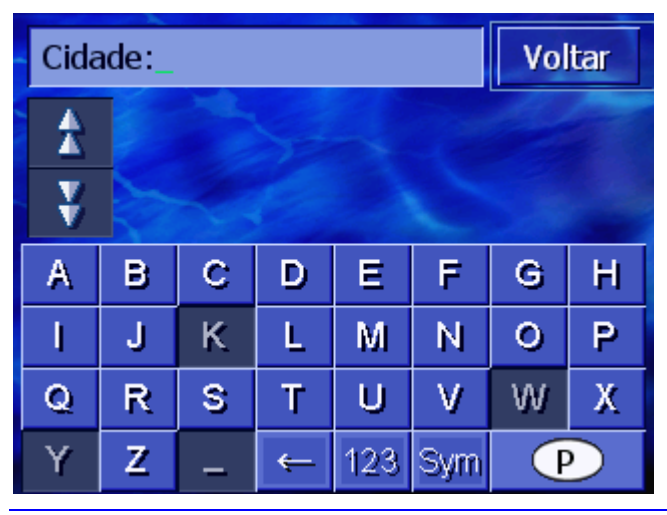

**Nota:** Se o sensor de superfície **País** no canto inferior direito do visor não mostrar o país no qual o seu destino se encontra, toque nele. Introduza o país (vide "Entrar um país de destino", página°26).

4. Introduza a cidade, na qual você procura um destino especial.

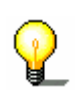

**Nota:** As últimas 8 cidades do país indicado que já foram introduzidas como destino serão listadas cronologicamente. Se você quiser introduzir uma das últimas cidades de destino, toque no registo dela.

5. Logo que a cidade aparecer na lista acima do teclado, toque nela.

A janela CATEGORIA abre-se.

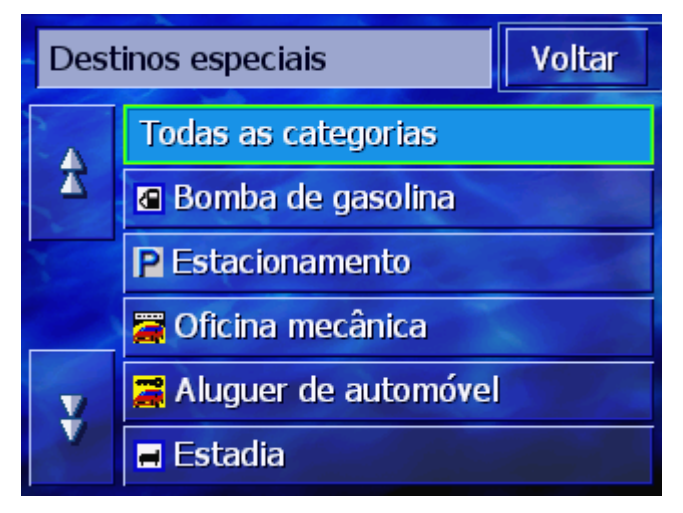

- 6. Utilize os sensores de superfície **Para cima** e **Para baixo** (ou o Scrolling°Wheel) para movimentar-se na lista de categorias.
- 7. Toque na categoria, na qual você deseja encontrar um destino especial.

A janela **SUBCATEGORIA** abre-se. No lado superior consta a categoria seleccionada.

| 🛱 Oficina mecânica 🛛 🛛 🗸 Vo |                        |       |  |  |  |
|-----------------------------|------------------------|-------|--|--|--|
|                             | todas                  |       |  |  |  |
| T                           | 🚟 Audi VW Seat Skoda   |       |  |  |  |
|                             | 🗃 BMW Mini             |       |  |  |  |
|                             | 🗃 Ford Mercury Lincoln | a des |  |  |  |
| y                           | 🚝 General Motors       |       |  |  |  |
|                             | 🚝 Mercedes-Benz        |       |  |  |  |

- Utilize os sensores de superfície Para cima e Para baixo (ou o Scrolling°Wheel) para movimentar-se na lista de subcategorias.
- 9. Toque na subcategoria, na qual você deseja encontrar um destino especial. Se você quiser introduzir uma subcategoria, toque no registo **Todas** (registo superior).

A janela **DESTINOS ESPECIAIS NUMA CIDADE** se abre. No lado superior consta a subcategoria seleccionada. O teclado aparecerá na parte inferior.

Acima do teclado são mostrados todos os destinos da categoria / subcategoria indicada que foram encontrados na cidade indicada.

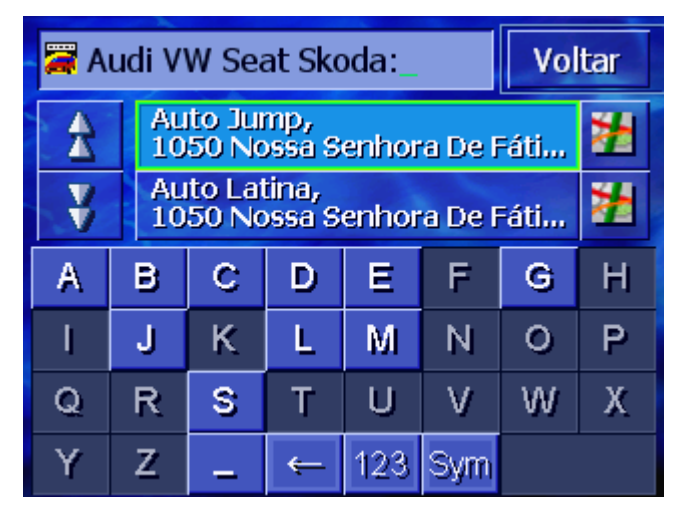

- 10. Utilize os sensores de superfície **Para cima** e **Para baixo** (ou o Scrolling°Wheel) para movimentar-se na lista de destinos especiais encontrados.
- 11. Toque no destino especial que você deseja acessar.

A rota é calculada. Quando o cálculo estiver concluído, o mapa será indicado.

Não encontrou um<br/>destino especial?Se um destino especial com as categorias indicadas não for<br/>encontrado na cidade indicada aparecerá uma janela de diálogo<br/>com uma mensagem correspondente.

1. Toque em **OK** para voltar à janela **SUBCATEGORIA**.

#### Destino especial supra regional

- 1. Abra a janela **Destino**. (vide a página°25)
- 2. Na janela **DESTINO**, toque no sensor de superfície **Destino** especial.
- 3. Toque no sensor de superfície **No país inteiro**.

A janela CATEGORIA abre-se.

| Des | tinos especiais       | Voltar |  |  |  |  |
|-----|-----------------------|--------|--|--|--|--|
|     | Todas as categorias   |        |  |  |  |  |
| X   | 🖬 Estadia             |        |  |  |  |  |
| 3   | 🕂 Aeroporto           |        |  |  |  |  |
| V   | 🛱 Autocarro e comboio | ales)  |  |  |  |  |
| V   | 📾 Ponto de interesse  |        |  |  |  |  |
|     |                       | P      |  |  |  |  |

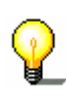

**Nota:** Se o sensor de superfície **País** no canto inferior direito do visor não mostrar o país no qual o seu destino especial se encontra, toque nele. Introduza o país (vide "Entrar um país de destino", na página°26.)

- 4. Utilize os sensores de superfície **Para cima** e **Para baixo** (ou o Scrolling°Wheel) para movimentar-se na lista de categorias.
- 5. Toque na categoria, na qual você deseja encontrar um destino especial. Se você quiser introduzir uma categoria, toque no registo **Todas** (registo superior).

A janela **DESTINOS ESPECIAIS SUPRA-REGIONAIS** abre-seo lado superior consta a categoria seleccionada.

O teclado aparecerá com o campo de entrada da categoria seleccionada.

6. Introduza a designação inteira ou parcial do destino especial.

Acima do teclado serão listados todos os destinos da categoria introduzida, cuja designação comece com ou que contenha as letras introduzidas.

| 🛨 Aeroporto: F_ |          |                                                        |   |     | Vo  | tar |   |  |
|-----------------|----------|--------------------------------------------------------|---|-----|-----|-----|---|--|
| *               | Ae<br>BO | Aeroporto de Faro,<br>8000 Montenegro,                 |   |     |     |     |   |  |
| ¥               | Ae<br>44 | Aeroporto Francisco Sá Car<br>4470 Vila Nova Da Telha, |   |     |     |     |   |  |
| А               | В        | BCDEF                                                  |   |     |     | G   | Н |  |
| I               | J        | JKLMN                                                  |   |     |     | 0   | Ρ |  |
| Q               | R        | R S T U V                                              |   |     |     | W   | Х |  |
| Y               | Z        | -                                                      | ÷ | 123 | Sym |     |   |  |

- Utilize os sensores de superfície Para cima e Para baixo (ou o Scrolling°Wheel) para movimentar-se na lista de destinos especiais encontrados.
- 8. Toque no destino especial que você deseja acessar.

A rota é calculada. Quando o cálculo estiver concluído, o mapa será indicado.

Não encontrou umSe um destino especial com a categoria indicada e a designaçãodestino especial?introduzida não for encontrado, aparecerá uma janela de diálogo<br/>com uma mensagem correspondente.

1. Toque em **OK** para voltar à janela **CATEGORIA**.

## 4.3.5 Histórico destinos

*Informações gerais* Na lista **HISTÓRICO DESTINOS**, *AVIC-S1* memoriza os destinos, aos quais você já iniciou uma navegação. Você poderá seleccionar estes destinos de navegação rapidamente, sem ter de introduzir novamente os dados indicados.

- 1. Abra a janela **Destino**. (vide a página°25)
- 2. Na janela **DESTINO**, toque no sensor de superfície **Histórico destinos**.

A janela **HISTÓRICO DESTINOS** abre-se.

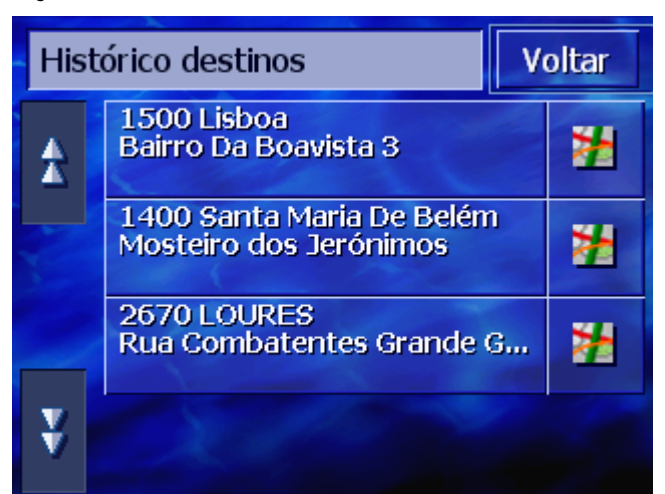

- 3. Utilize os sensores de superfície **Para cima** e **Para baixo** (ou o Scrolling°Wheel) para movimentar-se na lista.
- 4. Toque no destino que você deseja acessar.

A rota é calculada. Quando o cálculo estiver concluído, o mapa será indicado.

## 4.3.6 Lista de Endereços

Informações gerais

Destino que você deseja acessar várias vezes podem ser memorizados na **LISTA DE ENDEREÇOS**. Você poderá seleccionar estes destinos de navegação rapidamente, sem ter de introduzir novamente os dados indicados.

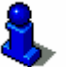

Informações sobre a memorização e o processamento dum destino constam no capítulo "Memorizar" na página°46.

- 1. Abra a janela **Destino**. (vide a página°25)
- 2. Na janela **DESTINO**, toque no sensor de superfície **Lista de Endereços**.

A LISTA DE ENDEREÇOS abre-se.

| Lista de Endereços Volta |        |   |  |  |  |
|--------------------------|--------|---|--|--|--|
| A                        | 🐠 ANA  |   |  |  |  |
| -                        | DIOGO  |   |  |  |  |
|                          | 👩 INÊS |   |  |  |  |
|                          | JOANA  |   |  |  |  |
| V                        | MARCOS |   |  |  |  |
|                          | ↓ A-Z  | • |  |  |  |

- 3. Utilize os sensores de superfície **Para cima** e **Para baixo** (ou o Scrolling°Wheel) para movimentar-se na lista.
- 4. Toque no destino que você deseja acessar.

A rota é calculada. Quando o cálculo estiver concluído, o mapa será indicado.

Mudar a ordem de<br/>classificaçãoOs registos na lista de endereços podem ser classificados por<br/>ordem alfabética ou pelos ícones atribuídos.

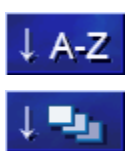

Classifica o anuário por ordem alfabética.

Classifica o anuário por ícones.

O sensor de superfície não está activo para a ordem de classificação actual.

## 4.3.7 Navegar para casa

*Informações gerais* No *AVIC-S1* você pode memorizar um endereço como endereço próprio. Ao activar um só sensor de superfície você pode então começar a navegação em qualquer altura.

Informações sobre a introdução do endereço próprio constam no capítulo "Endereço próprio" na página°106.

- 1. Abra a janela **DESTINO**. (vide a página°25)
- 2. Na janela **DESTINO**, toque no sensor de superfície **Regresso a Casa**.

A rota é calculada. Quando o cálculo estiver concluído, o mapa será indicado.

*Ainda não introduziu* Se o endereço próprio ainda não foi introduzido, aparecerá uma *o endereço próprio?* janela de diálogo com uma mensagem correspondente.

| O endereço próprio não foi entrar.<br>Você deseja entrá-lo agora? |
|-------------------------------------------------------------------|
| Não Sim                                                           |

- 1a Toque em **Sim** para introduzir o endereço próprio imediatamente.
  - OU -
- 1b Toque em Não para voltar à janela Destino.

## 4.3.8 Transferir um destino do mapa

Com esta função pode seleccionar o destino para uma navegação directamente no mapa.

Existem duas possibilidades de iniciar a procura do destino no mapa:

- ⇔ Através da visualização PADRÃO do mapa
- ⇔ Através do sensor de superfície **Seleccionar no mapa**.

O método com a visualização do mapa normalmente é o mais rápido.

Através da visualização Padrão do mapa 1. Se a visualização padrão do mapa ainda não estiver aberta, pressione na tecla **MAP** abaixo do visor.

O mapa abre-se.

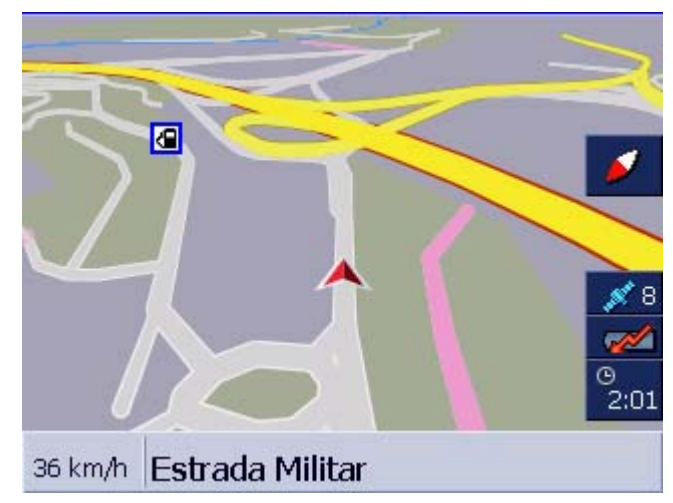

1a Toque num ponto qualquer no mapa.

Através do sensor de superfície Seleccionar no mapa.

- 1. Abra a janela **Destino** (vide a página°25)
- 1a Na janela **DESTINO**, toque no sensor de superfície **Para a direita**.
- 1b Toque no sensor de superfície Seleccionar no mapa.

O mapa abre-se na visualização **PROCURAR DESTINO**. A característica mais clara desta visualização é o campo de endereço no terço inferior do visor.

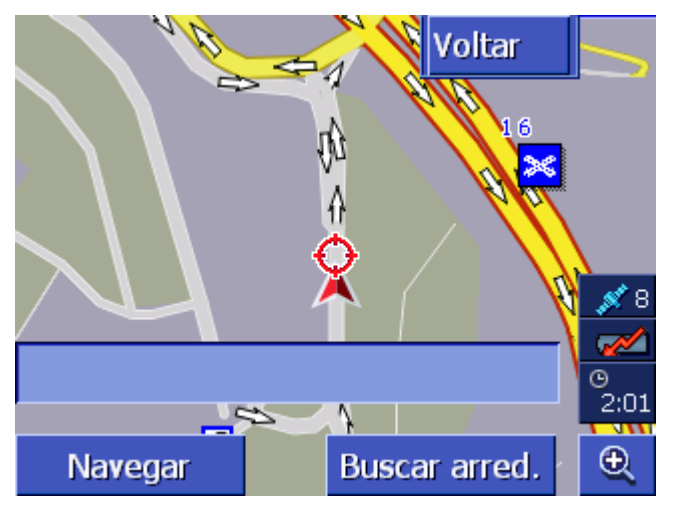

A sua posição actual é caracterizada por um triângulo vermelho. Acima do triângulo encontra-se um retículo.

2. Modifique a secção do mapa representada, de maneira que o ponto que você deseja acessar seja exposto no mapa.

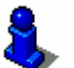

Informações sobre o trabalho com o mapa constam no capítulo "Trabalhar com o mapa" na página"63.

3. Toque rapidamente no ponto de destino.

O retículo aparecerá no ponto em que você tocou. No campo de endereço aparecerá o nome da rua, na qual o seu destino se encontra. Se você tiver tocado num destino especial, aparecerá a designação dele.

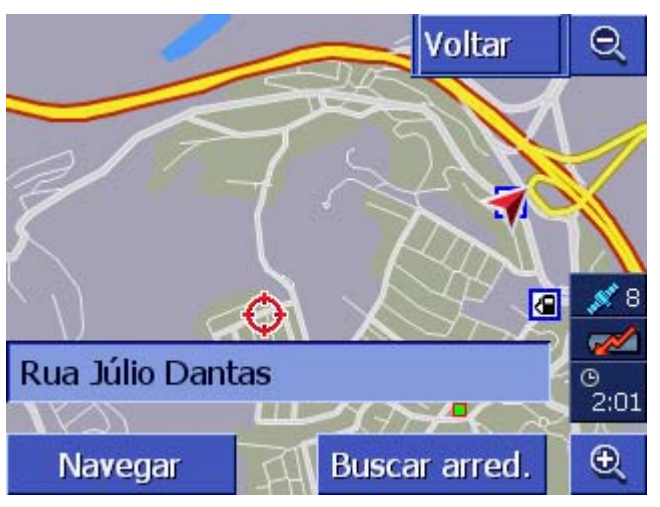

Existem as possibilidades seguintes:

Inicie a navegação ao ponto abaixo do retículo.

Procure um destino especial na proximidade do retículo. Proceda como descrito no capítulo "Destino especial da vizinhança actual" na página°35, a partir do passo°4.

## Navegar

Buscar arred.

OK Se você tiver introduzido um destino para o anuário, o sensor de superfície OK aparecerá em vez do sensor de superfície Navegar.

Toque nele para transferir o ponto abaixo do retículo ao anuário.

Se você tiver introduzido um ponto da rota, o sensor de superfície **Adicionar** aparecerá em vez do sensor de superfície **Navegar**.

Toque nele para transferir o ponto abaixo do retículo como ponto da rota.

## 4.4 Administrar destinos

Adicionar

*Informações gerais* Destinos que você deseja acessar várias vezes podem ser memorizados na **LISTA DE ENDEREÇOS**. Lá, eles receberão um nome e poderão ser atribuídos a um grupo.

A designação dos registos no anuário poderá ser alterada e os registos poderão ser atribuídos a um outro grupo. Você também poderá atribuir um outro endereço ao registo.

Você poderá deixar indicar o endereço atribuído no mapa.

Todas as acções são iniciadas na janela LISTA DE ENDEREÇOS.

## 4.4.1 Abrir a Lista de Endereços

*Abrir o anuário* A administração dos registos do anuário sempre começa na janela **LISTA DE ENDEREÇOS**.

A LISTA DE ENDEREÇOS pode ser aberto, como segue:

Quando o mapa for exposto:

1. Pressione exactamente no centro do Scrolling<sup>°</sup>Wheel abaixo do visor.

Quando a janela **DESTINO** estiver aberta:

1. Toque no sensor de superfície Lista de Endereços.

Quando uma outra janela estiver aberta:

1. Pressione a tecla MAP.

O mapa abre-se.

2. Pressione exactamente no centro do Scrolling°Wheel abaixo do visor.

Agora, a LISTA DE ENDEREÇOS está aberta.

## 4.4.2 Memorizar

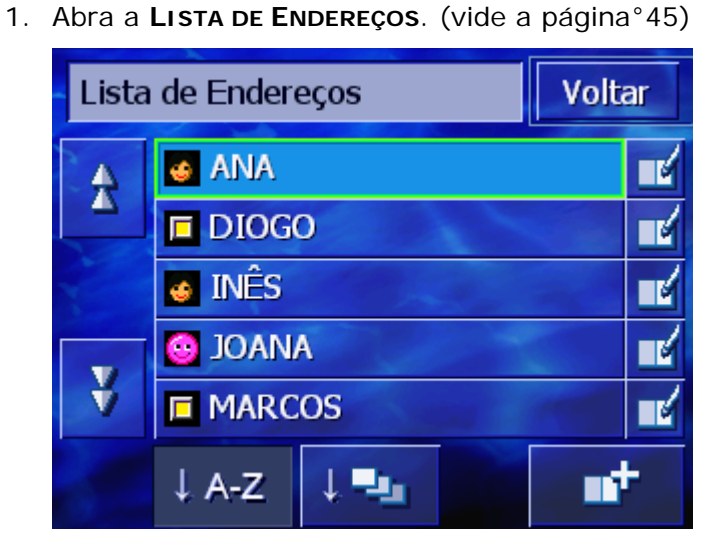

- 2. Toque no sensor de superfície **Novo**.
- Introduza um destino (vide o capítulo "Inserir um destino", página°25)

Depois da introdução do destino aparecerá a janela **DESIGNAÇÃO**.

| Designação |   |   |   |     | ОК  |   |   |
|------------|---|---|---|-----|-----|---|---|
| _          |   |   |   |     |     |   |   |
|            |   |   |   |     |     |   |   |
| A          | в | С | D | Ε   | F   | G | H |
| I          | J | ĸ | L | М   | Ν   | 0 | P |
| Q          | R | S | Т | U   | ۷   | W | Х |
| Y          | Z | _ | ← | 123 | Sym |   |   |

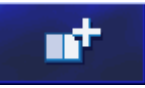

- 4. Introduza uma designação para o registo novo.
- 5. Toque no sensor de superfície **OK**.

A janela **Registo no Anuário** abre-se.

| Registo no anuário Voltar        |                                              |  |  |  |  |  |
|----------------------------------|----------------------------------------------|--|--|--|--|--|
| Ender.                           | 1400 Lisboa<br>Avenida Da Ilha Da Madeira 22 |  |  |  |  |  |
| Nome                             | ANA                                          |  |  |  |  |  |
| Ícone                            |                                              |  |  |  |  |  |
|                                  |                                              |  |  |  |  |  |
| Apagar o registo Mostrar no mapa |                                              |  |  |  |  |  |

Os dados e a designação do destino do registo no anuário serão indicados.

ÍconeAtribua este registo a um grupo determinado. Os grupos são<br/>caracterizados por ícones. (vide o capítulo "Atribuir a um grupo",<br/>página°49)VoltarFeche a janela REGISTO NO ANUÁRIO e volte a LISTA DE<br/>ENDEREÇOS. O registo aparecerá na lista.Mostrar no mapaMostre o registo novo no mapa.

## 4.4.3 Processar

*Informações gerais* A designação dos registos no anuário poderá ser alterada e os registos poderão ser atribuídos a um outro grupo. Você também poderá atribuir um outro endereço ao registo.

## Abrir a janela REGISTO NO ANUÁRIO

1. Abra a LISTA DE ENDEREÇOS. (vide a página°45)

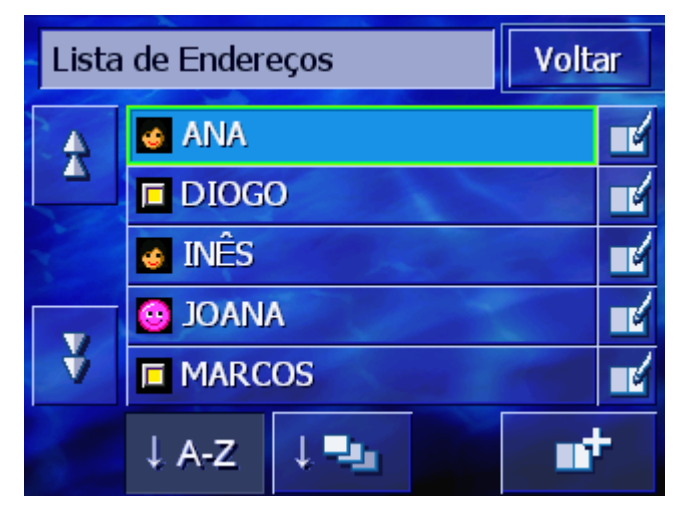

- 2. Utilize os sensores de superfície **Para cima** e **Para baixo** (ou o Scrolling°Wheel) para movimentar-se na lista.
- 3. Toque no sensor de superfície **Processar** ao lado do registo que você deseja processar.

A janela **Registo no anuário** abre-se.

| Registo no anuário Voltar      |                                              |     |  |  |  |  |  |
|--------------------------------|----------------------------------------------|-----|--|--|--|--|--|
| Ender.                         | 1400 Lisboa<br>Avenida Da Ilha Da Madeira 22 |     |  |  |  |  |  |
| Nome                           | ANA                                          | ANA |  |  |  |  |  |
| Ícone                          |                                              |     |  |  |  |  |  |
|                                |                                              |     |  |  |  |  |  |
| Apagar o registo Mostrar no ma |                                              |     |  |  |  |  |  |

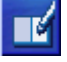

#### Alterar designação

- 1. Abra a janela **Registo no Anuário** para o registo com a designação que você deseja alterar (vide a página°48).
- 2. Toque no sensor de superfície **Nome**.

A janela **Designação** abre-se.

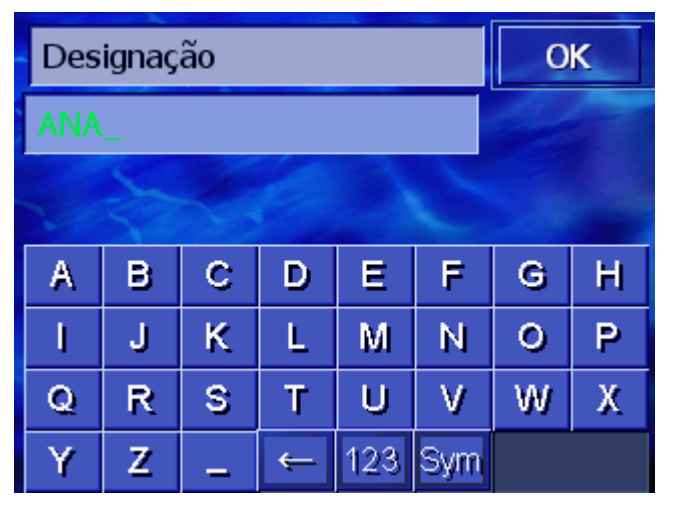

- 3. Para apagar a designação velha, toque várias vezes na tecla **Apagar caracteres**.
- 4. Introduza a designação nova.
- 5. Toque no sensor de superfície **OK**.

A janela **Registo no anuário** abre-se novamente.

Feche a janela **Registo no anuário** e volte a **Lista de Endereços**. O registo novo aparecerá na lista.

#### Atribuir a um grupo

*Informações gerais* Os registos de anuários grandes podem ser atribuídos a grupos. Estes grupos são caracterizados por ícones.

O anuário não só pode ser classificado por ordem alfabética, mas também por grupos.

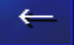

Voltar

- 1. Abra a janela **REGISTO NO ANUÁRIO** para o registo, cuja atribuição ao grupo você deseja processar (vide a página°48).
- 2. Toque no sensor de superfície **Ícone**.

| Selecci | ОК    |   |          |    |  |
|---------|-------|---|----------|----|--|
|         |       |   |          | 8  |  |
|         | Ø     | Θ | <u>8</u> | Ψſ |  |
| -       |       | 1 |          | €  |  |
|         | E Sen |   |          |    |  |

A janela **Seleccionar** ícone abre-se.

 Toque no ícone do grupo ao qual você deseja atribuir o registo.
 So você pão quisor atribuir o registo a um grupo, toquo p

Se você não quiser atribuir o registo a um grupo, toque no sensor de superfície **Sem ícone**.

4. Toque no sensor de superfície **OK**.

A janela **REGISTO NO ANUÁRIO** abre-sevamente.

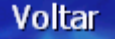

Feche a janela **Registo no anuário** e volte a **Lista de Endereços**. O registo novo aparecerá na lista.

#### Mudar o endereço

*Informações gerais* Você poderá mudar o endereço atribuído a um anuário, p.ex. quando um dos seus amigos tiver mudado de casa.

- 1. Abra a janela **REGISTO NO ANUÁRIO** para o registo, cujo endereço atribuído você deseja alterar (vide a página°48).
- 2. Toque no sensor de superfície Endereço.
- 3. Introduza o destino novo (vide o capítulo "Inserir um destino", na página 25)

A janela **Registo no Anuário** abre-se novamente.

- 4. Toque no ícone do grupo ao qual você deseja atribuir o registo. Se você não quiser atribuir o registo a um grupo, toque no sensor de superfície **Sem ícone**.
- 5. Toque no sensor de superfície **OK**.

A janela **Registo no ANUÁRIO** abre-se novamente.

Voltar

Feche a janela **Registo no anuário** e volte a **Lista de Endereços**. O registo novo aparecerá na lista.

## 4.4.4 Apagar

Apagar o registo

- 1. Abra a janela **Registo no ANUÁRIO** para o registo que você quer apagar (vide a página°48).
- 2. Toque no sensor de superfície Apagar o registo.

#### A máscara **CONFIRMAR** aparece.

| Você realmente de<br>do anuário? | seja apagar ANA |
|----------------------------------|-----------------|
| Não                              | Sim             |

Toque no sensor de superfície Sim para apagar o registo.
 O registo é apagado do anuário.

## 4.5 Plano de rota (por etapas)

Plano de rota

Você também pode efectuar o plano de rota sem recepção-GPS, por exemplo confortavelmente em casa. Um número qualquer de rotas planeadas pode ser memorizado para serem utilizadas outra vez, por exemplo para planear a sua viagem de férias.

#### 4.5.1 Abrir a janela PLANEAMENTO DA ROTA

Abrir a janela PLANEAMENTO DA ROTA O planeamento ou o processamento duma rota sempre é iniciado na janela PLANEAMENTO DA ROTA.

A janela **PLANEAMENTO DA ROTA** pode ser aberta, como segue:

- 1. Abra a janela **Destino** (vide a página°25).
- 2. Na janela DESTINO, toque no sensor de superfície Para a direita.
- 3. Toque novamento no sensor de superfície Para a direita.
- 4. Toque no sensor de superfície **Planeamento da rota**.

Agora, a janela PLANEAMENTO DA ROTA está aberta.

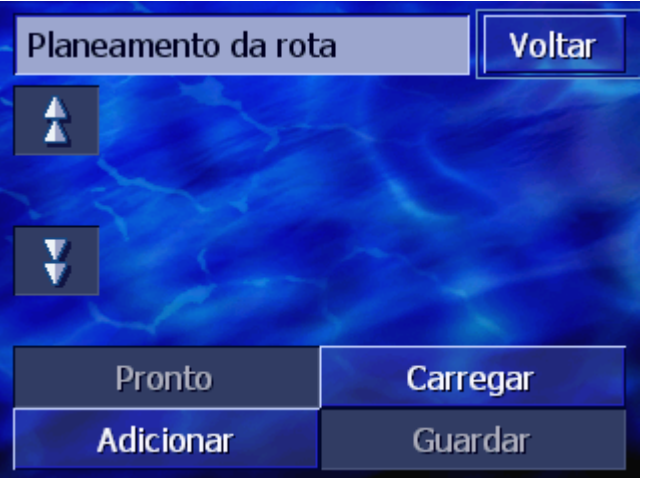

| Adicionar | Introduza o ponto de partida, de destino e um número qualquer<br>de pontos intermediários. (vide o capítulo "Indicar pontos da<br>rota", na página°53) |
|-----------|----------------------------------------------------------------------------------------------------|
| Pronto    | Calcule a rota e deixe mostar a rota no mapa. (vide o capítulo<br>"Calcular rota", página°57)                                                          |
| Carregar  | Carregue uma rota já memorizada. (vide o capítulo "Carregar<br>rota", página°56)                                                                       |
| Guardar   | Memorize uma rota planeada para poder carregá-la a qualquer<br>tempo. (vide o capítulo "Memorizar a rota", página°56)                                  |

## 4.5.2 Indicar pontos da rota

Como planear uma rota...

- 1. Abra a janela PLANEAMENTO DA ROTA. (vide a página°52).
- 2. Toque no sensor de superfície **Adicionar** para indicar o primeiro ponto da rota.
- 3. Indique o primeiro ponto da rota (vide o capítulo "Inserir um destino", página°25)

A janela **PLANEAMENTO DA ROTA** abre-se novamente. O destino indicado está listado como ponto da rota 1.

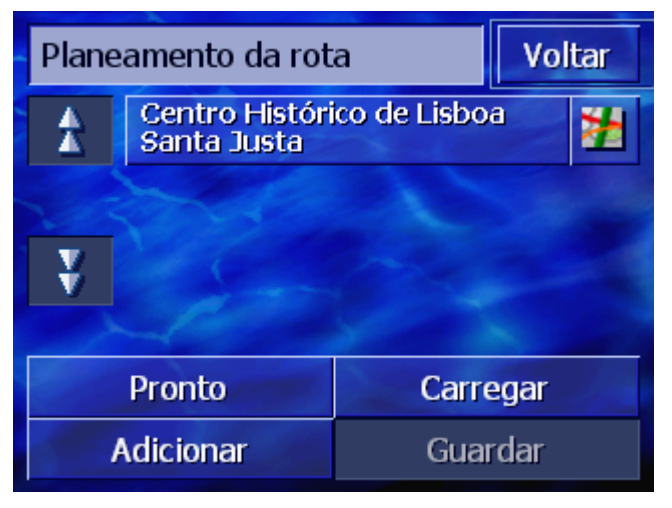

4. Repita os passos 2 e 3 para todos os outros pontos da rota que deverão ser adicionados à rota.

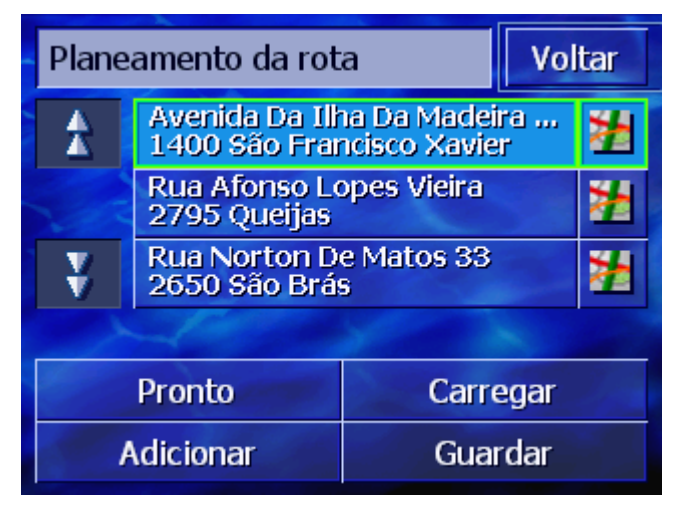

## 4.5.3 Folhear na lista de pontos da rota

No visor, podem ser indicados no máximo 3 pontos da rota. Se a lista conter mais pontos da rota, os dois sensores de superfície **Para cima** e **Para baixo** serão activados no lado esquerdo da lista e você poderá folhear com eles.

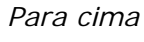

Toque neste sensor de superfície para indicar os 3 pontos da rota precedentes.

Para baixo

Toque neste sensor de superfície para indicar os três próximos pontos da rota.

No final da lista eventualmente só um ou 2 pontos da rota são indicados.

## 4.5.4 Processar a lista de pontos da rota

*Informações gerais* Na lista de pontos da rota você poderá inserir outros pontos da rota, modificar a ordem dos pontos da rota, apagar pontos da rota ou deixar mostrar os pontos da rota indicados no mapa, a qualquer tempo.

#### Abrir o menu Processar a lista de pontos da rota

1. Na lista de pontos da rota, toque no ponto da rota que você deseja processar.

Ao lado direito da lista o menu **Processar a LISTA DE PONTOS DA ROTA** abre-se.

| Planeamento da rota |                                         | <b>A</b>                     |        |
|---------------------|-----------------------------------------|------------------------------|--------|
|                     | Avenida Da Ilha Da Madeir               |                              |        |
|                     | Rua Afonso Lo                           | icisco xavier<br>opes Vieira | Apagar |
|                     | 2795 Queijas                            |                              | Fechar |
| ¥                   | Rua Norton De Matos 33<br>2650 São Brás |                              | 1      |
|                     | Les                                     |                              |        |
| Pronto              |                                         | Carre                        | gar    |
| Adicionar           |                                         | Guar                         | dar    |

Neste menu, os sensores de superfície seguintes estarão à sua disposição.

## Alterar ordem

Ponto da rota para cima

 $\square$ 

Ponto da rota para cima Toque neste sensor de superfície para dirigir-se uma posição mais tarde ao ponto da rota marcado (exemplo: o ponto da rota 1 torna-se o ponto da rota 2).

Toque neste sensor de superfície para dirigir-se primeiro ao

ponto da rota marcado (exemplo: o ponto da rota 2 torna-se o

## Apagar o ponto da rota

Apagar o ponto da rota Toque neste sensor de superfície para apagar o ponto da rota marcado.

Apagar

## Fechar o menu

Fechar o menuToque neste sensor de superfície para fechar o menu sem alterar<br/>a lista de pontos da rota.Fechar

ponto da rota 1).

## 4.5.5 Administrar rotas

Informações gerais Um número qualquer de rotas planeadas pode ser memorizado, por exemplo para planear a sua viagem de férias. Estas podem ser memorizadas e mais tarde utilizadas para a navegação.

Para tal, na janela **PLANEAMENTO DA ROTA**, os sensores de superfície seguintes estarão à sua disposição.

#### Memorizar a rota

- 1. Abra a janela **PLANEAMENTO DA ROTA**. (vide a página°52).
- 2. Toque no sensor de superfície **Guardar** para memorizar uma rota nova planeada.

A janela ENTRAR O NOME DA ROTA abre-se.

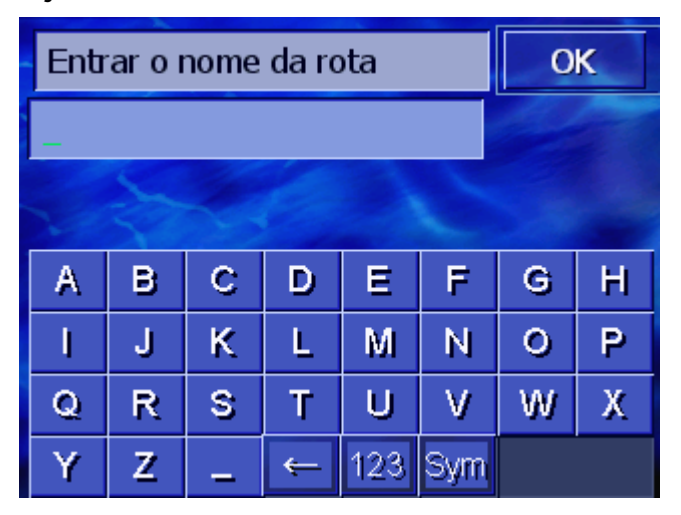

- 3. Introduza uma designação para a rota.
- 4. Toque no sensor de superfície **OK**.

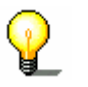

**Nota:** São apenas memorizados os pontos da rota. Quando carregar uma rota memorizada, esta terá de ser calculada novamente.

#### Carregar rota

- 1. Abri a janela **PLANEAMENTO DA ROTA**. (vide a página°52).
- 2. Toque no sensor de superfície **Carregar** para carregar uma rota memorizada que você deseja processar ou utilizar para a navegação.

Carregar a rotaVoltarROTA AROTA BROTA C

A máscara CARREGAR A ROTA abre-se.

- 3. Utilize os sensores de superfície **Para cima** e **Para baixo** (ou o Scrolling°Wheel) para movimentar-se na lista.
- 4. Toque na rota que você deseja carregar.

A janela **PLANEAMENTO DA ROTA** abre-se novamente. As roas memorizadas estão registadas na lista de pontos da rota.

## 4.5.6 Calcular rota

Uma rota planeada pode ser calculada sem recepção-GPS para receber uma vista geral da rota.

Desta forma, o primeiro ponto da rota indicado é adoptado como ponto de partida.

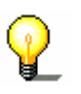

Nota: O ponto actual numa navegação é o ponto de partida. A primeira etapa é assim a viagem até ao primeiro ponto de rota dado.

Pronto

1. Toque no sensor de superfície **Pronto** para deixar calcular o percurso total e a duração previsível do percurso da rota.

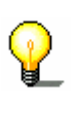

**Nota:** Para o cálculo da rota ao destino inserido serão observados os ajustes determinados na janela de ajuste **OPÇÕES DA ROTA**.

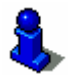

Para tal fim, consulte o capítulo "Opções da rota" na página 94.

A rota é calculada. Uma janela informa-o acerca do decorrer do cálculo.

| de:<br>a:      | Avenida Da Ilha Da Madeira 24<br>1400 São Francisco Xavier<br>Lisboa<br>Rua Afonso Lopes Vieira<br>2795 Queijas<br>Oeiras |
|----------------|----------------------------------------------------------------------------------------------------|
| Section 1      | 97%                                                                                                    |
| Percurso total | 48%                                                                                                    |
| Abortar        |                                                                                                    |

Logo após o cálculo da rota, o mapa se abrirá e a rota será indicada no mapa.

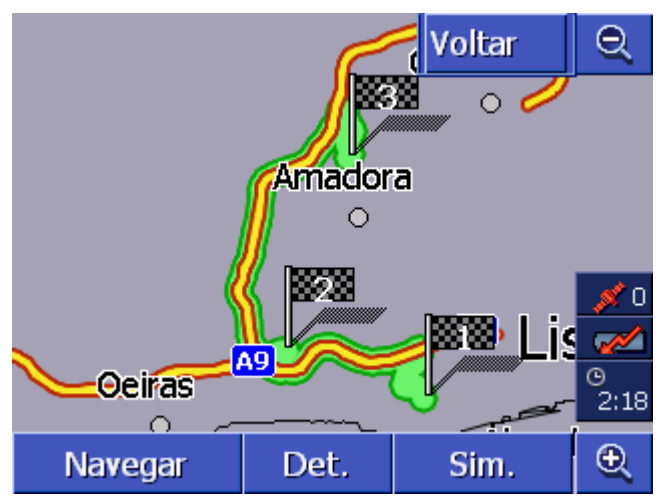

A rota está salientada em verde.

Os pontos de rota dados são assinalados com bandeirinhas.

Existem as possibilidades seguintes:

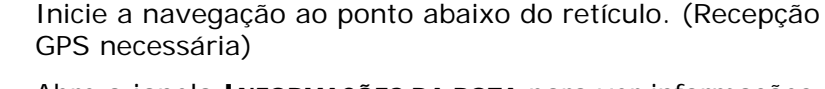

Abre a janela **INFORMAÇÕES DA ROTA** para ver informações detalhadas sobre a rota. (vide o capítulo "Mostrar informações sobre a rota", página°58)

Faça a simulação duma rota. (vide o capítulo "Simular rota", página°59)

Volte à janela PLANEAMENTO DA ROTA

## 4.5.7 Mostrar informações sobre a rota

| Informações gerais | Você pode deixar mostrar informações detalhadas sobre a rota, p.ex. tempo de viagem e percurso total.                          |
|--------------------|----------------------------------------------------------------------------------------------------|
| Condição           | Você planeou ou carregou uma rota como descrito em<br>"Indicar pontos da rota" na página°53 e "Carregar rota" na<br>página°56. |
|                    | A rota foi calculada como descrito em "Calcular rota" na página°57 e é mostrada no mapa.                                       |

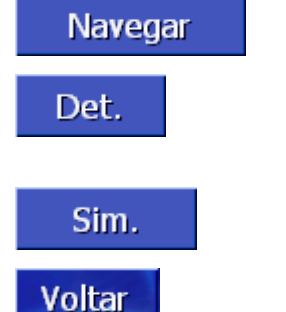

- Det.
- 1. Toque no sensor de superfície **Detalhes**.

A janela INFORMAÇÕES DA ROTA abre-se.

| Plane                                | Planeamento da rota Voltar                                  |                    |
|--------------------------------------|-------------------------------------------------------------|--------------------|
| £                                    | Avenida Da Ilha Da Made<br>1400 São Francisco Xavi<br>0h 0' | ira 24<br>er<br>Om |
|                                      | Rua Afonso Lopes Vieira<br>2795 Queijas<br>0h 9'            | 8.7km              |
| ¥                                    | Rua Norton De Matos 33<br>2650 São Brás<br>0h 11'           | 13km               |
| Distância total: 22km, Tempo: 0h 20' |                                                             |                    |

Para cada ponto da rota a distância do ponto da rota precedente e o tempo de viagem previsível para a etapa são indicados na lista.

Além disso, na margem inferior do visor são indicados o percurso total do primeiro ao último ponta da rota e o tempo de viagem previsível para este percurso.

## 4.5.8 Simular rota

| Simulação               | Você também pode simular uma navegação.                                                                                                    |  |
|-------------------------|----------------------------------------------------------------------------------------------------|--|
| 0                       | Nota: Para uma simulação da rota não é necessária a recepção GPS.                                                                                    |  |
| ¥.                      | Só rotas com um comprimento máximo de 100 km poderão ser simuladas.                                                                                  |  |
| Condição                | <ul> <li>Você planeou ou carregou uma rota como descrito em<br/>"Indicar pontos da rota" na página°53 e "Carregar rota" na<br/>página°56.</li> </ul> |  |
|                         | A rota foi calculada como descrito em "Calcular rota" na página°57 e é mostrada no mapa.                                                             |  |
|                         | 1. Toque no sensor de superfície Simulação.                                                                                                    |  |
|                         | A rota é calculada novamente para a simulação.                                                                                                    |  |
|                         | Terminado o cálculo inicia-se a simulação.                                                                                                    |  |
| Terminar a<br>simulação | A simulação pode ser terminada a qualquer altura.                                                                                                    |  |
|                         | 1. Pressione na tecla <b>MENU</b> no lado direito abaixo do visor.                                                                                   |  |
|                         | <ol> <li>Na janela DESTINO, toque no sensor de superfície Para a direita.</li> </ol>                                                                 |  |
|                         | 3. Toque no sensor de superfície Cancelar Rota.                                                                                                    |  |

## 4.5.9 Iniciar a navegação

| Informações gerais | Se a recepção-GPS for suficiente para uma navegação, você poderá iniciar a navegação.                                                                   |
|--------------------|----------------------------------------------------------------------------------------------------|
| P                  | Nota: O ponto actual numa navegação é o ponto de partida. A primeira etapa é assim a viagem até ao primeiro ponto de rota dado.                         |
| ~                  | Nota: Para o cálculo da rota serão observados os ajustes determinados na janela de ajuste <b>Opções da Rota</b> .                                       |
| Ŷ                  | Nota: As definições padrão para as opções de rota podem ser<br>alteradas. Informações destalhadas constam no capítulo "Opções<br>da rota" na página°94. |
| Condição           | Você planeou ou carregou uma rota como descrito em<br>"Indicar pontos da rota" na página°53 e "Carregar rota" na<br>página°56.                          |
|                    | A rota foi calculada como descrito em "Calcular rota" na página°57 e é mostrada no mapa.                                                                |
|                    | 1. Toque no sensor de superfície <b>Navegar</b> .                                                                                                    |
|                    | A rota ao primeiro ponto de rota dado é calculada. Uma janela informa-o acerca do decorrer do cálculo.                                                  |
|                    | Calcular a rota<br>a: Alameda Mahatma Gandhi 30<br>1600 Lumiar<br>Lisboa                                                                                |
|                    | 61%                                                                                                    |
|                    | Abortar                                                                                                    |

O mapa é apresentado. A sua posição actual é assinalada por um triângulo vermelho. A rota está salientada em verde.

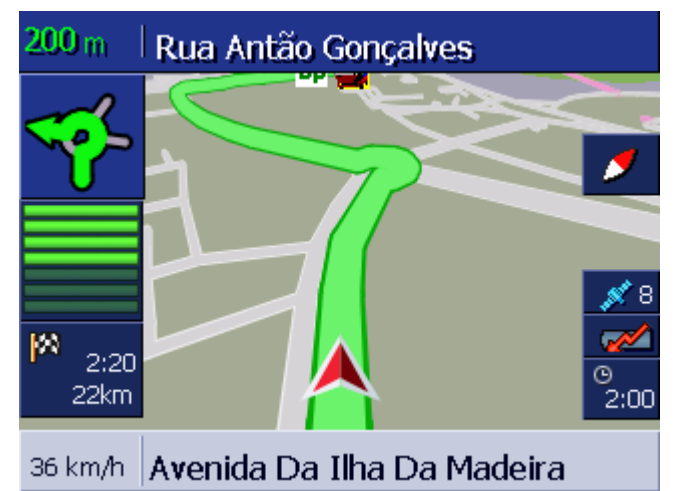

Logo que chegue ao primeiro ponto da rota será dada a informação "Você chegou ao destino". A seguir, o sistema calculará automaticamente a rota ao próximo ponto da rota e você poderá continuar a sua viagem a qualquer tempo.

*Sem recepção GPS?* Quando não é recebido um sinal GPS suficiente, surgirá a seguinte mensagem:

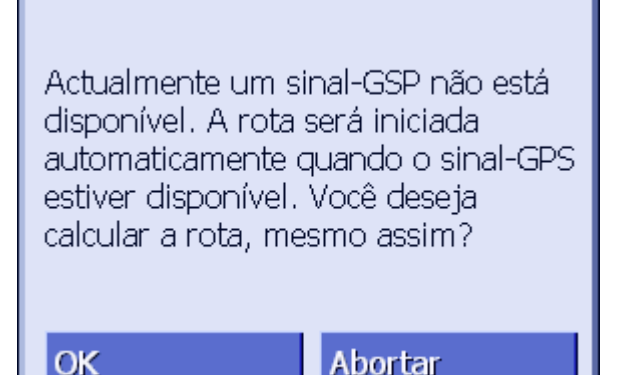

Existem as possibilidades seguintes:

- ⇔ Você espera, até a navegação iniciar. Isso acontece automaticamente, logo que a recepção GPS seja suficiente.
- Toque em Abortar. A última janela aberta aparecerá novamente. Repita esta introdução mais tarde, para iniciar a navegação novamente.
- Toque em OK. A seguir, a rota será calculada. Nisso, a última posição reconhecida pelo sistema será utilizada como ponto de partida.

Após o cálculo, a rota, cuja última posição conhecida é o ponto de partida, será mostrada no mapa. Isto é especialmente aconselhável, quando a última posição conhecida não for longe da sua posição real.

Logo que a recepção GPS for suficiente para a navegação, a rota será calculada e mostrada no mapa. A verdadeira navegação só poderá começar agora.

# 5 Trabalhar com o mapa

Neste capítulo constam informações sobre os seguintes temas:

| 5.1 | Indicadores de status                                                                                                    | Página°64 |
|-----|----------------------------------------------------------------------------------------------------|-----------|
| 5.2 | Zoom                                                                                                    | Página°66 |
| 5.3 | Visualizações do mapa<br>Na visualização padrão do mapa<br>Visualização do mapa Procurar destino<br>Visualização do mapa Mostrar destino | Página°67 |
| 5.4 | Apresentação do mapa durante uma navegação<br>Considerar as informações de trânsito                                                      | Página°71 |

*Informações gerais* O mapa pode ser representado em várias visualizações.

Cada uma destas visualizações põe funções diferentes à disposição, mas o zoom e os indicadores de status são iguais em todas as visualizações.

**AVIC-S1** permite determinar detalhadamente as informações, os destinos especiais e os indicadores de status que deverão ser mostrados no mapa.

Informações detalhadas constam no capítulo "Informações no mapa" a partir da página°98.

## 5.1 Indicadores de status

GPS

#### GPS

O símbolo **GPS** é indicado na margem direita do visor. O número no símbolo GPS indica quantos satélites de GPS estão sendo recebidos. Os símbolos diferentes têm o significado seguinte:

| Símbolo                | Significado                                                                                                    |
|------------------------|----------------------------------------------------------------------------------------------------|
| <u> 🎾</u><br>Sem sinal | Não é recebido um número suficiente de<br>satélites GPS com intensidade do sinal suficiente.<br>Uma navegação ou determinação da posição é<br>impossível. Isso será o caso, p.ex. quando você<br>encontrar-se num prédio fechado. |
| 💉 6<br>GPS pronto      | Um número suficiente de satélites com qualidade suficiente é recebido. A navegação pode ser iniciada.                                                                                                    |

Status-GPS Informações detalhadas sobre o status-GPS actual sempre podem ser indicadas na janela **Status-GPS**. Ela contém, entre outros, informações sobre a sua posição actual e sobre a sua velocidade actual.

Instruções detalhadas sobre o indicador do status-GPS constam no capítulo "GPS/Posição" na página°102.

#### Energia

#### Energia

O símbolo **Bateria** encontra-se no mapa, na margem direita do visor. Os símbolos diferentes têm o significado seguinte:

| Símbolo   | Significado                                                                                                    |
|-----------|----------------------------------------------------------------------------------------------------|
| <b>**</b> | O aparelho é alimentado por uma fonte de<br>energia externa. A bateria está inteiramente<br>carregada. O LED aparelho está acesa em verde.                                                                                                    |
| <b>**</b> | O aparelho é alimentado por uma fonte de<br>energia externa. A bateria está sendo carregada.<br>O LED no aparelho está acesa em amarelo.                                                                                                    |
|           | O aparelho é alimentado pela sua bateria<br>interna. O estado da carga da bateria é<br>suficiente.<br>A quantidade de segmentos de bloco azuis na<br>bateria indica o estado da carga da bateria (2 a<br>3 segmentos).                                                                      |
|           | O aparelho é alimentado pela sua bateria<br>interna. O estado da carga da bateria é fraco.<br>A quantidade de segmentos de bloco azuis na<br>bateria indica o estado da carga da bateria (O a<br>1 segmento).<br>Quando o estado da carga da bateria ficar fraco,<br>será emitido um aviso. |

ТМС

#### TMC / Indicações de tráfego

Se você utilizar AVIC-S1 com um TMC-Kit opcional (ND-TMC1), o sistema disporá de indicações de tráfego actuais, pondendo alterar a rota dinamicamente, caso necessário, p.ex. para evitar um congestionamento.

Se você utilizar o aparelho sem o TMC-Kit, o sensor de superfície TMC não será exposto.

O símbolo **TMC** encontra-se no mapa, na margem direita do visor. Os símbolos diferentes têm o significado seguinte:

| Símbolo                         | Significado                                                                                                    |
|---------------------------------|----------------------------------------------------------------------------------------------------|
| Sem símbolo                     | O aparelho de navegação está sendo utilizado<br>sem o TMC-Kit.                                                                                                    |
| Procurando<br>o emissor         | O receptor TMC está pronto para a recepção,<br>mas não consegue receber o sinal TMC. Isso será<br>o caso, p. ex. você se encontrar num local no<br>qual não irradiam sinais TMC. |
| าที่แ<br>TMC pront <sup>i</sup> | Sinal TMC existente                                                                                                    |

#### Mensagens-TMC

As informações de trânsito actuais podem ser mostradas.

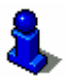

Informações detalhadas sobre a função-TMC constam no capítulo "Informações de trâfego" na página°81. Hora

#### Hora

Abaixo dos outros símbolos é mostrada a hora actual.

## 5.2 Zoom

Nível de zoom, escala Em todas as visualizações, o mapa pode ser representado em vários níveis de zoom. Após o início duma navegação, o modo de zoom automático esta activo: o nível de zoom se modifica automaticamente, dependendo da velocidade actual.

Logo que você tocar num dos sensores de superfície **Aumentar zoom** ou **Reduzir zoom**, a faixa de nível de zoom será mostrada.

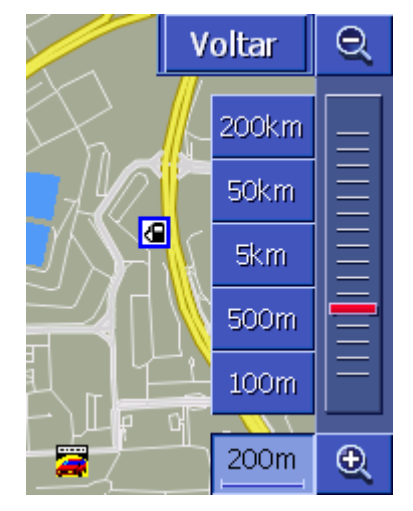

Ao lado esquerdo do sensor de superfície **Reduzir zoom** na margem inferior do visor será mostrada a escala.

## 1km

Um percurso de distância curto representa a distância de referência no visor. O número acima indica a distância a que esta referência corresponde na realidade.

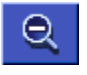

#### Aumentar zoom

Toque no sensor de superfície **Aumentar zoom** para aumentar a escala do mapa. A secção do mapa mostrada ficará maior, mas a exactidão dos detalhes ficará menor.

#### **Reduzir zoom**

Toque no sensor de superfície **Reduzir zoom** para reduzir a escala do mapa. A secção do mapa mostrada ficará menor, mas a exactidão dos detalhes ficará maior.

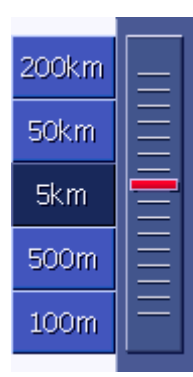

#### Faixa de nível de zoom

O regulador de zoom vermelho indica o nível de zoom actual.

À esquerda da faixa de nível de zoom encontram-se alguns sensores de superfície com os quais você poderá ajustar uma determinada escala do mapa.

**Nota:** O zoom só é possível em todas as visualizações do mapa, se o mapa for exposto no modo-2D.

**Nota:** Se o nível de zoom for alterado manualmente, o modo de zoom automático não será mais disponível.

## 5.3 Visualizações do mapa

Informações gerais

- O mapa pode ser mostrado em três visualizações diferentes.
- ⇔ Na visualização PADRÃO do mapa
- Na visualização do mapa Procurar destino
- ⇔ Na visualização do mapa Mostrar destino

Cada uma destas visualizações põe funções diferentes à disposição, descritas a seguir.

## 5.3.1 Na visualização PADRÃO do mapa

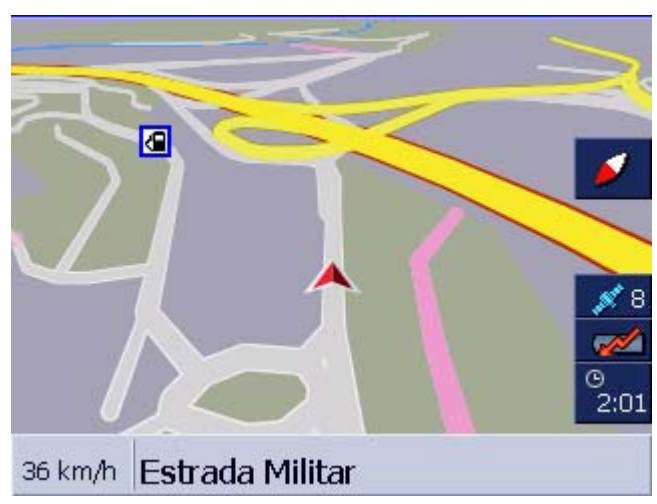

A visualização **PADRÃO** abre-se no início duma navegação. Ela também se abre, se você pressionar a tecla MAP.

As características seguintes são típicas para esta visualização:

No centro do terço inferior a sua posição actual é assinalada por um triângulo vermelho. Se você se movimentar, o triângulo não modificará a sua posição no visor. Em vez disso, a secção do mapa exposta seguirá o seu sentido de deslocação.

⇔ A escala do mapa modifica-se em dependência da sua velocidade.

Na visualização PADRÃO do mapa, os sensores de superfície seguintes estarão à sua disposição.

#### Orientação do mapa

A ponta vermelha mostra para cima (norte): o mapa está orientado, de maneira que o norte sempre esteja em cima. Toque no sensor de superfície para orientar o mapa ao sentido de deslocação.

A orientação ao norte corresponde à orientação de mapas impressos, mas não é conveniente para a navegação.

A ponta vermelha não mostra para cima: o mapa está orientado, de maneira que o sentido do percurso sempre esteja em cima. Toque no sensor de superfície para orientar o mapa ao norte.

A orientação ao sentido do percurso é recomendado para a navegação, uma vez que o sentido direito e esquerdo é representado no mapa como na realidade.

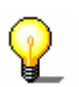

Nota: A orientação ao norte só é possível em todas as visualizações do mapa, se o mapa for exposto no modo-2D. No modo-3D esta orientação não é conveniente.

#### Voltar

O sensor de superfície **Voltar** só será exposto quando a faixa de nível de zoom for visível.

Toque neste sensor de superfície para expor a faixa de nível de zoom e manter a escala do mapa alterada.

#### Zoom automático

O sensor de superfície **Auto** só será exposto guando a faixa de nível de zoom for visível e a escala do mapa foi alterada.

Toque neste sensor de superfície para adaptar a escala do mapa automaticamente à sua velocidade: ao conduzir lentamente, a escala ficará menor, ao conduzir rapidamente, a escala ficará maior.

Rota

Autom.

#### Mostrar a rota inteira

O sensor de superfície só será exposto após o cálculo duma rota. Toque neste sensor de superfície para mostrar a rota inteira no mapa.

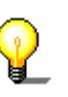

**Nota:** Tocando no mapa, você poderá mudar rapidamente para a visualização **Procurar DESTINO**. Informações detalhadas constam no próximo capítulo ("Na visualização PADRÃO do mapa" na página°69).

## 5.3.2 Visualização do mapa PROCURAR DESTINO

Na visualização do mapa **Procurar DESTINO**, você pode seleccionar um destino directamente no mapa ou receber uma vista geral sobre uma região determinada.

A descrição do método de seleccionar um destino no mapa consta

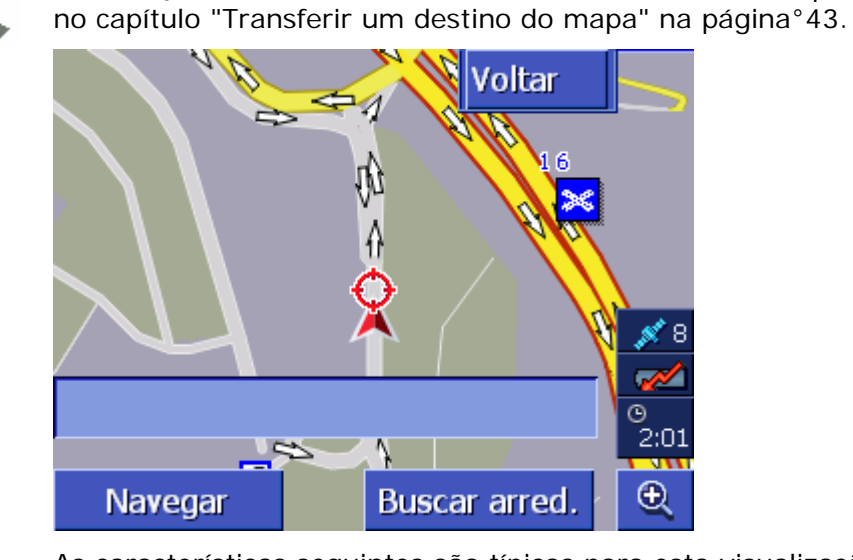

As características seguintes são típicas para esta visualização:

- ⇔ No terço inferior do visor encontra-se um campo de endereço.
- ⇔ A sua posição actual é caracterizada por um triângulo vermelho. Acima do triângulo encontra-se um retículo.
- ⇔ O mapa orienta-se ao norte.
- O mapa está fixado e não seguirá a sua posição. Se você mudar para esta visualização durante a viagem, o triângulo que representa a sua posição sairá do visor.
- Você pode deslocar o mapa para expor uma outra parte do mapa.

Você pode abrir a visualização do mapa PROCURAR DESTINO,

- tocando no mapa, quando a visualização PADRÃO for mostrada. (vide "Na visualização PADRÃO do mapa" na página°67)
- tocando no sensor de superfície Seleccionar do mapa na janela DESTINO. ((vide "Na visualização PADRÃO do mapa" na página°67)

Existem as possibilidades seguintes:

Inicie a navegação ao ponto abaixo do retículo.

Navegar

Voltar

Buscar arred.

Abrir a visualização

do mapa Procurar

DESTINO

Procure um destino especial na proximidade do retículo. Proceda como descrito no capítulo "Destino especial da vizinhança actual" na página°35, a partir do passo°4.

#### Voltar

Toque neste sensor de superfície para voltar à janela que está

activa antes de abrir a visualização **Procurar DESTINO**.

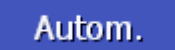

#### Zoom automático

O sensor de superfície **Zoom automático** só será exposto quando a faixa de nível de zoom for visível e a escala do mapa foi alterada.

Toque neste sensor de superfície para adaptar a escala do mapa automaticamente à sua velocidade: ao conduzir lentamente, a escala ficará menor, ao conduzir rapidamente, a escala ficará maior.

#### Deslocar o mapa

Na visualização do mapa **PROCURAR DESTINO** você poderá deslocar o mapa. Toque para isso no mapa, mantendo pressionado o pino de contacto ou o seu dedo, e desloque a parte do mapa na direcção desejada.

## 5.3.3 Visualização do mapa Mostrar Destino

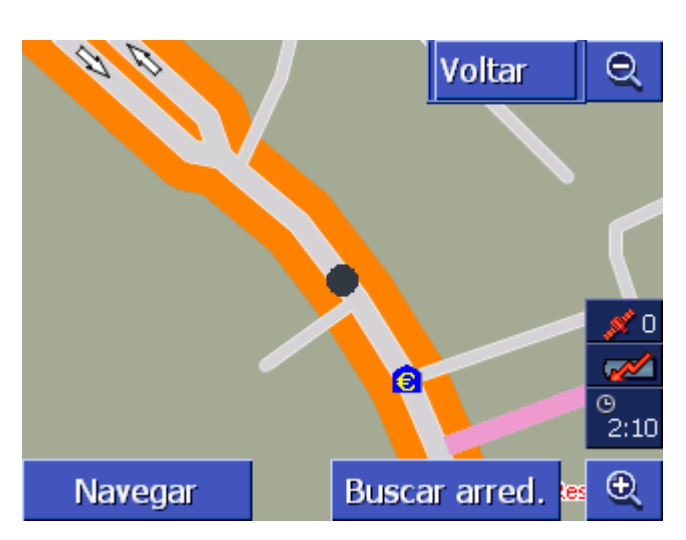

Abrir a visualização do mapa Mostrar DESTINO Se, numa lista, você tocar no sensor de superfície

Destino no mapa

à direita do registo na lista, se abrirá a **visualização Destino**. Você poderá mostrar cidades, ruas, números da casa, **DESTINOS ESPECIAIS E ÚLTIMOS DESTINOS** no mapa.

As características seguintes são típicas para esta visualização:

- ⇔ O mapa orienta-se ao norte.
- Uma cidade de destino é exposta no centro do mapa. Uma rua de destino ou um destino especial são salientados em cor de laranja. Um número da casa é caracterizado por um ponto preto.
- ⇔ Você pode deslocar o mapa para expor uma outra parte do mapa.
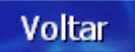

Toque no sensor de superfície **Voltar** para fechar o mapa e voltar à lista aberta previamente.

Deslocar o mapa

Na visualização do mapa **MOSTRAR DESTINO** você poderá deslocar o mapa. Toque para isso no mapa, mantendo pressionado o pino de contacto ou o seu dedo, e desloque a parte do mapa na direcção desejada.

## 5.4 Apresentação do mapa durante uma navegação

Durante uma navegação, o mapa abre-se na visualização **PADRÃO**. Para os parâmetros **2D/3D**, **zoom automático** e **orientação** são utilizados os ajustes determinados nos ajustes. Informações detalhadas constam no capítulo "Configurar AVIC-S1" na página°91.

# *Ajudas de navegação* Durante a navegação serão expostas diversas informações úteis para a viagem.

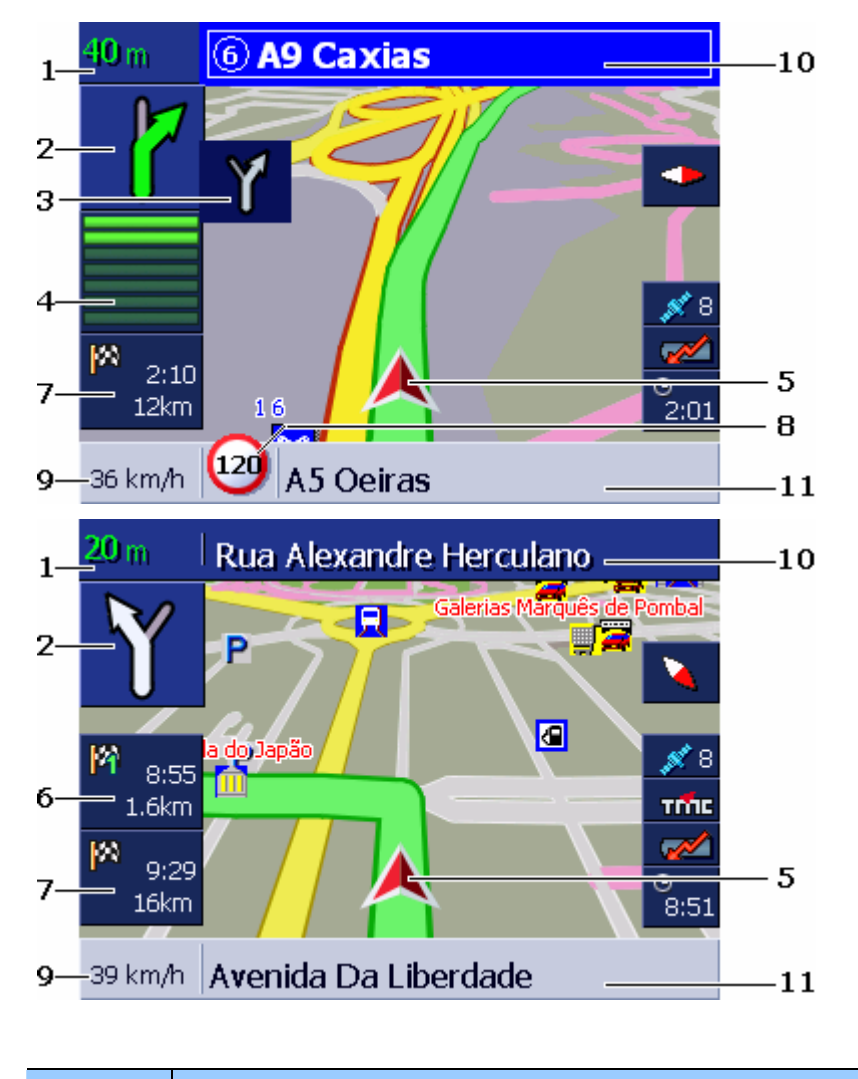

Zona Informação

| Zona | Informação                                                                                                    |  |  |
|------|----------------------------------------------------------------------------------------------------|--|--|
| 1    | No campo de distância é indicado em qual distância a<br>manobra deverá ser efectuada.<br>Se você seguir uma estrada por vários quilómetros, o<br>campo de destino indicará a distância. Abaixo disso é<br>exposta uma seta recta.                                                                                                    |  |  |
| 2    | No campo de seta grande, é exposto um esboço da<br>próxima manobra a efectuar.<br>Se você dever seguir uma estrada por vários<br>quilómetros, será exposta uma seta recta.                                                                                                    |  |  |
| 3    | Em caso de manobras a efectuar rapidamente, uma<br>após a outra, no campo de seta pequeno será exposta<br>a manobra após a manobra seguinte.                                                                                                    |  |  |
| 4    | Se você aproximar do local no qual a próxima<br>manobra deverá ser efectuada, uma representação de<br>barras aparecerá abaixo do campo de seta.<br>Ao aproximar-se do cruzamento, menos barras ficarão<br>visíveis. Quando você não ver mais barras, você<br>deverá virar.                                                                                                    |  |  |
| 5    | O triângulo vermelho representa a sua posição no mapa.                                                                                                    |  |  |
| 6    | O campo "Informações da etapa" só será visível, se<br>você navegar numa rota planeada com pelo menos 2<br>pontos de rota. Ele indica a distância até a chegada no<br>próximo ponto de rota e, dependendo do ajuste, o<br>tempo de chegada presumível ou o tempo de viagem<br>restante.<br>Este campo pode ser ocultado.<br>Se você se aproximar do local da próxima acção, a<br>informação da etapa será sobreposta pela<br>representação de barras detação de barras de Se você<br>se aproximar do local da próxima acção, a informação<br>da etapa será sobreposta pela representação de<br>barras de ". |  |  |
| 7    | O campo "Informação do destino" indica a distância<br>até a chegada ao destino e, dependendo do ajuste, o<br>tempo de chegada presumível ou o tempo de viagem<br>restante.<br>Este campo pode ser apagado.                                                                                                    |  |  |
| 8    | No campo limite de tempo é representado um<br>eventual limite de velocidade vigente. Independente<br>do facto se você se encontra num país com <b>km/h</b> ou<br><b>mph</b> como unidade de velocidade, o limite de<br>velocidade será indicado na unidade que você ajustou<br>para <i>AVIC-S1</i> .<br>Este campo pode ser ocultado.                                                                                                    |  |  |

| Zona | Informação                                                                                                    |
|------|----------------------------------------------------------------------------------------------------|
| 9    | No campo de velocidade é indicada a sua velocidade<br>actual, calculada na base dos dados de posição GPS. A<br>velocidade é indicada na unidade que você ajustou<br>para <i>AVIC-S1</i> . A velocidade indicada pode divergir<br>um pouco da velocidade real, não devendo ser<br>utilizada como referência.<br>Este campo pode ser ocultado. |
| 10   | No campo superior da rua consta o nome da rua para<br>a qual você deverá virar a seguir.<br>Se você dever seguir uma sinalização determinada,<br>esta sinalização será exposta.                                                                                                    |
| 11   | No campo inferior da rua consta o nome da rua na<br>qual você se encontra.<br>Este campo pode ser ocultado.                                                                                                    |

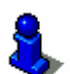

Informações detalhadas sobre os ajustes possíveis referenciados constam no capítulo "Informações no mapa" na página°98.

**Atenção:** A indicação do limite de velocidade e os avisos em caso de excesso de velocidade dependem dos ajustes feitos nas janelas de ajuste Informações no mapa e Aviso em caso de limite de velocidade.

**Atenção:** As informações no material do mapa podem estar erradas devido a alterações de última hora (obras na via pública, etc.)!

A situação do trânsito e a sinalização locais têm prioridade em relação às informações do sistema de navegação.

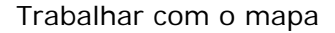

## 5.4.1 Considerar as informações de trânsito

#### ТМС

#### Informações de trânsito

Se você utilizar **AVIC-S1** com o TMC-Kit opcional **ND-TMC1**, o sistema dispõe de informações de trânsito actuais, pondendo alterar a rota dinamicamente, caso necessário, p.ex. para evitar um congestionamento.

Se você utilizar **AVIC-S1** sem o TMC-Kit, é favor continuar a ler no capítulo seguinte.

Se, durante uma navegação for recebida uma informação de trânsito que se refere a um trajecto que você ainda deverá percorrer, a janela **DETALHES** se abrirá. Ela informa sobre o tipo da interrupção de trânsito e sobre o trajecto afectado.

| Trâfego Na Rota                                |        |  |
|------------------------------------------------|--------|--|
|                                                |        |  |
| B-20 A-19 > B-20U<br>de:                       |        |  |
| a:<br>tráfego denso comprimento afectado: 2 km |        |  |
|                                                |        |  |
| Ignorar                                        | Evitar |  |

Toque no sensor de superfície **Evitar** para calcular uma rota alternativa e evitar o trajecto afectado pela indicação.

- OU -

Toque no sensor de superfície **Ignorar** se a rota não dever ser alterada devido a esta indicação.

A janela DETALHES fecha-se.

# 6 Funções úteis durante a navegação

Neste capítulo constam informações sobre os seguintes temas:

| 6.1 | Punto de paso               | Página°76 |
|-----|-----------------------------|-----------|
| 6.2 | Seguir para o próxima etapa | Página°76 |
| 6.3 | Bloquear partes do trajecto | Página°77 |
| 6.4 | Alterar as opções da rota   | Página°79 |
| 6.5 | Simulação                   | Página°80 |

*Informações gerais* Durante uma navegação ou o cálculo duma rota, as funções seguintes estarão à sua disposição:

### 6.1 Punto de paso

| <i>Punto de paso<br/>durante a navegação</i> | Du<br>pui<br>pro<br>che<br>ser | rante a navegação pode inserir a qualquer altura um novo<br>nto de paso. A rota é calculada novamente, de forma que o<br>óximo destino a atingir seja esse destino intermediário. Após<br>egada ao punto de paso, a navegação às outras etapas poderá<br>continuada. |
|----------------------------------------------|--------------------------------|----------------------------------------------------------------------------------------------------|
| Como entrar um                               | 0 r                            | mapa está aberto na visualização <b>padrão</b> .                                                                                                    |
| destino<br>intermediário                     | 1.                             | Pressione a tecla <b>MENU</b> .                                                                                                    |
|                                              |                                | A janela <b>Destino</b> abre-se.                                                                                                    |
|                                              | 2.                             | Na janela <b>Destino</b> , toque no sensor de superfície <b>Para a</b><br>direita.                                                                                                    |
|                                              | 3.                             | Toque novamento no sensor de superfície Para a direita.                                                                                                    |
|                                              | 4.                             | Toque no sensor de superfície <b>Punto de Paso</b> .                                                                                                    |
|                                              | 5.                             | Introduza o punto de paso (vide o capítulo "Inserir um<br>destino", página°25).                                                                                                    |

A rota é calculada novamente, de forma que o próximo destino a atingir seja esse punto de paso.

## 6.2 Seguir para o próxima etapa

*Próxima etapa* Esta função só se encontra disponível durante uma navegação numa rota com pelo menos um ponto intermediário.

Utilize esta função se desejar avançar o ponto de rota seguinte.

Exemplo: Você planeou uma rota do seu escritório que passa pela "Firma A" e segue para a "Firma B" e já iniciou a viagem. Antes de chegar à "Firma A" é-lhe comunicado que não precisa de lá ir.

O mapa está aberto na visualização PADRÃO.

1. Pressione a tecla MENU.

A janela **Destino** abre-se.

- 2. Na janela **DESTINO**, toque no sensor de superfície **Para a direita**.
- 3. Toque novamento no sensor de superfície Para a direita.
- 4. Toque no sensor de superfície **Omitir próxima etapa** para dirigir-se ao ponto de rota seguinte (no exemplo: "Firma B").

A rota é calculada novamente de forma que o segundo ponto de rota possa ser o próximo destino para onde seguir.

## 6.3 Bloquear partes do trajecto

| Bloqueio manual                     | É possível bloquear uma parte do trajecto de uma rota<br>manualmente, para assim circundar essa parte do trajecto<br>bloqueada à navegação. Após um bloqueio manual a rota é<br>calculada novamento.                             |
|-------------------------------------|----------------------------------------------------------------------------------------------------|
|                                     | Se por exemplo se encontrar na auto-estrada e ouvir na rádio<br>uma informação de trânsito na sua rota com 5 km de fila, então<br>tem a possibilidade de evitar essa fila através do bloqueio manual<br>dessa parte do trajecto. |
|                                     | O bloqueio manual só tem validade para a navegação actual e desaparece numa nova navegação ou após reiniciar o programa.                                                                                                    |
| Como bloquear<br>partes do trajecto | Esta função só é disponível durante uma navegação.                                                                                                    |
|                                     | O mapa está aberto na visualização PADRÃO.                                                                                                    |
|                                     | 1. Pressione a tecla <b>MENU</b> .                                                                                                    |
|                                     | A janela <b>Destino</b> abre-se.                                                                                                    |
|                                     |                                                                                                    |

- 2. Na janela **DESTINO**, toque no sensor de superfície **Para a direita**.
- 3. Toque novamento no sensor de superfície Para a direita.
- 4. Toque no sensor de superfície **Bloqueio**.

A janela **BLOQUEIO** abre-se.

| Bloqueio |       | Voltar |
|----------|-------|--------|
| 100 m    | 200 m | 500 m  |
| 1 km     | 2 km  |        |

5. Toque no sensor de superfície correspondente para indicar o comprimento da parte do trajecto bloqueada.

A rota é calculada novamente.

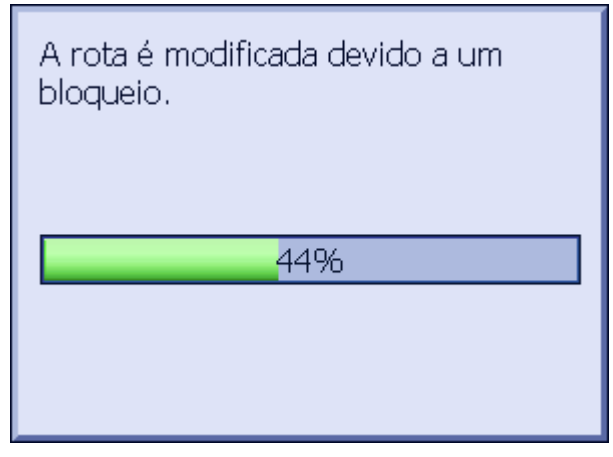

Agora, o sensor de superfície **Bloqueio** foi substituído pelo sensor de superfície **Eliminar o bloqueio**.

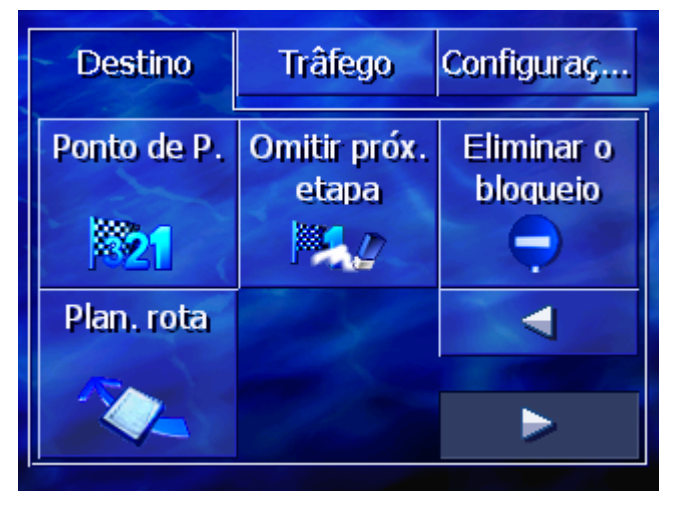

6. Pressione a tecla **MAP** para abrir o mapa novamente.

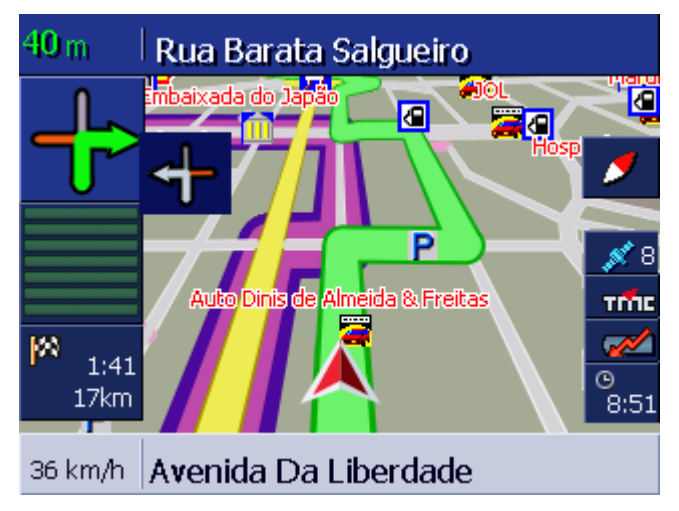

A parte bloqueada do trajecto está salientada em violeta. A rota nova calculada é exposta em verde.

*Eliminar o bloqueio* 1. Pressione a tecla **MENU**.

A janela **Destino** abre-se.

- 2. Na janela **DESTINO**, toque no sensor de superfície **Para a direita**.
- 3. Toque novamento no sensor de superfície **Para a direita**.
- 4. Toque no sensor de superfície Eliminar o bloqueio.
  O bloqueio é eliminado e *AVIC-S1* o guia à rota original calculada.

## 6.4 Alterar as opções da rota

| Informações gerais                | Você pode alterar as opções da rota durante uma navegação,<br>p.ex. se você não quiser mais utilizar as auto-estradas. |
|-----------------------------------|----------------------------------------------------------------------------------------------------|
| Como alterar as<br>opções da rota | Esta função só é disponível durante uma navegação.                                                                     |
|                                   | O mapa está aberto na visualização PADRÃO.                                                                             |
|                                   | 1. Pressione a tecla <b>MENU</b> .                                                                                     |
|                                   |                                                                                                    |

A janela **Destino** abre-se.

2. Na janela **DESTINO**, toque no cartão de registo **Ajustes**.

| Destino           | Trâfego     | Configuraç         |
|-------------------|-------------|--------------------|
| Orientação        | 2D / 3D     | Visor<br>Dia/Noite |
| sent, percurso    | 3D          | Modo diário        |
| Opções da<br>rota | Mostrar POI | ◄                  |
|                   |             |                    |

A janela AJUSTES abre-se.

3. Toque no sensor de superfície **Opções da rota**.

| Opções da rota Voltar   |                   |                       |
|-------------------------|-------------------|-----------------------|
| Perfil de<br>velocidade | Tipo de rota      | Auto-<br>estradas     |
| Automóvel               | Dinâmico          | Permitido             |
| Barcos                  | Estr.<br>portagem | Calcular<br>novamente |
| Permitido               | Permitido         |                       |

A janela **Opções da Rota** abre-se.

4. Faças as alterações desejadas nas opções da rota.

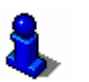

- Informações detalhadas sobre a determinação das opções da rota constam no capítulo "Opções da rota" na página°94.
- 5. Toque no sensor de superfície Cálculo novo.

A rota é calculada novamente. A seguir, a navegação é continuada, considerando as opções da rota.

## 6.5 Simulação

Informações geraisDepois de planear e calcular uma rota, você pode iniciar uma<br/>navegação simulada. Informações detalhadas constam no<br/>capítulo "Simular rota" na página°59.Nota: Para uma simulação da rota não é necessária a recepção<br/>GPS.

Só rotas com um comprimento máximo de 100 km poderão ser simuladas.

# 7 Informações de trâfego

Neste capítulo constam informações sobre os seguintes temas:

| 7.1 | Abrir a janela Trâfego                               | Página°82 |
|-----|------------------------------------------------------|-----------|
| 7.2 | Procurar emissor                                     | Página°83 |
| 7.3 | Categorias-TMC                                       | Página°84 |
| 7.4 | Listar todas as informações de trânsito              | Página°85 |
| 7.5 | Listar as informações de trânsito para a rota actual | Página°87 |

#### Informações gerais TMC

Se você utilizar **AVIC-S1** com o TMC-Kit opcional **ND-TMC1**, o sistema dispõe de informações de trânsito actuais, podendo alterar a rota dinamicamente, caso necessário, p.ex. para evitar um congestionamento.

Se você utilizar **AVIC-S1** sem o TMC-Kit, é favor continuar a ler no capítulo seguinte.

Função TMCO Traffic Message Channel, abreviado TMC, trata-se de um<br/>standard definido por toda a Europa, que pode ser utilizado por<br/>todas as estações de rádio e com o sinal RDS (RDS = Radio Data<br/>System) emitido de um programa radiofónico. O tráfego em<br/>auto-estradas e algumas estradas nacionais é controlado através<br/>de sensores ou indicadores de filas e pela polícia. Estes dados de<br/>tráfego são transmitidos às centrais de tráfego, que fazem o<br/>escrutínio dos mesmos e os transmitem às emissoras de rádio.<br/>De lá, são emitidos os dados directamente por TMC.

O TMC-Kit *ND-TMC1* filtra os dados digitais de trânsito do sinal-RDS e os envia ao *AVIC-S1*.

**AVIC-S1** pode representar os obstáculos de trânsito (p.ex. obras ou congestionamentos) graficamente no mapa ou em forma de lista.

As informações de trânsito transmitidas podem ser consideradas no cálculo da rota. O sistema de navegação indica interrupções do trânsito na rota calculada e pode calcular uma rota alternativa, quando requerido.

Assim, *AVIC-S1* é capaz de fornecer uma navegação dinâmica, adaptada à situação do trânsito.

## 7.1 Abrir a janela Trâfego

| Abrir a janela<br>Trâfego | A indicação de informações de trânsito ou a alteração dos ajustes correspondentes sempre começa na janela <b>Trâfego</b> . |
|---------------------------|----------------------------------------------------------------------------------------------------|
|                           | A janela Trâfego pode ser aberta, como segue:                                                                              |
|                           | Quando o mapa for exposto:                                                                                                 |
|                           | 1. Pressione na tecla <b>MENU</b> no lado direito abaixo do visor.                                                         |
|                           | A janela <b>Destino</b> abre-se.                                                                                           |
|                           | 2. Toque no cartão de registo Trâfego.                                                                                     |
|                           | Quando uma outra janela estiver aberta:                                                                                    |
|                           | 1. Pressione a tecla MAP.                                                                                                  |
|                           | O mapa abre-se.                                                                                                    |
|                           | 2. Pressione a tecla <b>MENU</b> .                                                                                         |
|                           | A janela <b>Destino</b> abre-se.                                                                                           |
|                           | 3. Na janela Destino, toque no cartão de registo Trâfegoo.                                                                 |
|                           |                                                                                                    |

| Destino                           | Trâfego           | Configuraç           |
|-----------------------------------|-------------------|----------------------|
| Trâfego Na<br>Rota                | Todo o<br>Tráfego | Procurar<br>emissora |
| Ajustes de<br>Info. de<br>Trâfego |                   | - A                  |

Agora, a janela TRÂFEGO está aberta.

#### 7.2 Procurar emissor

Informações gerais

**AVIC-S1** pode ajustar automaticamente o emissor com a melhor recepção. Mas você também poderá procurar um emissor determinado.

- *Procura de emissor* 1. Abra a janela **Trâfego**. (vide a página°82)
  - 2. Na janela **Trâfego**, toque no sensor de superfície **Procurar emissora**.

Agora, a janela **Procurar EMISSORA** está aberta.

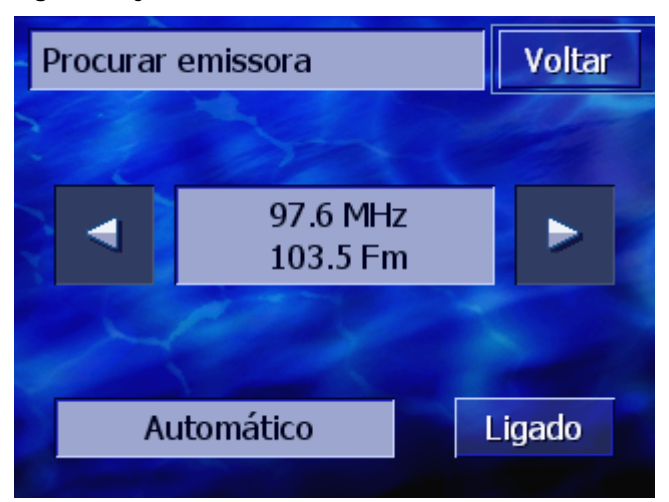

O emissor actualmente recebido e a sua frequência são indicados.

No sensor de superfície **Automático** no canto inferior direito da janela consta se a procura do emissor é efectuada automaticamente (**Ligado**) ou não (**Desligado**).

Se a procura do emissor for efectuada automaticamente, os sensores de superfície **Para a direita** e **Para a esquerda** serão desactivados.

| •                                | <b>Nota:</b> Na procura automática do emissor, <i>AVIC-S1</i> sempre procura, no fundo, o emissor com a maior potência de emissão. Assim estará assegurado que você sempre tenha uma recepção-TMC óptima. |
|----------------------------------|----------------------------------------------------------------------------------------------------|
| ġ                                | Se o emissor com a recepção mais forte for um emissor local, é possível que as informações-TMC só sejam emitidas para uma área limitada. Neste caso, seleccione um emissor manualmente.                   |
| Procura automática<br>do emissor | Se os sensores de superfície de seta estiverem activados, <b>AVIC-</b><br><b>S1</b> não procurará o emissor mais forte. No sensor de superfície<br><b>Automático</b> consta Desl.                         |
|                                  | Mude para a procura automática do emissor, como segue:                                                                                                    |
|                                  | 1. Toque no sensor de superfície <b>Desligar</b> .                                                                                                    |
|                                  | Os sensores de superfície de seta serão desactivados. A inscrição no sensor de superfície <b>Automático</b> muda para <b>Ligar</b> .                                                                      |
| Procura manual do<br>emissor     | Se os sensores de superfície de seta não estiverem activados,<br><i>AVIC-S1</i> estará procurando o emissor mais forte<br>automaticamente. No sensor de superfície <b>Automático</b> consta<br>Lig.       |
|                                  | Mude para a procura automática do emissor, como segue:                                                                                                    |
|                                  | 1. Toque no sensor de superfície Ligar.                                                                                                    |
|                                  | Os sensores de superfície de seta serão activados. A inscrição do sensor de superfície <b>Automático</b> mudará para <b>Desligar</b> .                                                                    |
|                                  | <ol> <li>Toque no sensor de superfície Para a esquerda ou Para a<br/>direita para ajustar o próximo emissor.</li> </ol>                                                                                   |
|                                  | 3. Repita o passo 2 até o emissor desejado estiver ajustado.                                                                                                    |
| Terminar a procura<br>do emissor | Toque no sensor de superfície <b>Voltar</b> para fechar a janela<br><b>Procurar emissora</b> e voltar à janela <b>Trâfego</b> .                                                                           |

# 7.3 Categorias-TMC

| Informações gerais           | Informações de trânsito, emitidas através de TMC sempre estão<br>atribuidas a categorias determinadas. Nem todas as categorias se<br>referem a congestionamentos ou a obstáculos que causam um<br>congestionamento. |
|------------------------------|----------------------------------------------------------------------------------------------------|
|                              | É possível ajustar a categoria das informações que deverão ser expostas.                                                                                                    |
| Ajustar as<br>categorias-TMC | 1. Abra a janela <b>Trâfego</b> . (vide a página°82)                                                                                                    |
|                              | 2. Na janela Trâfego, toque no sensor de superfície Ajustes de informações de Trâfego.                                                                                                    |

Agora, a janela **Ajustes de Informações de trânsito** está aberta.

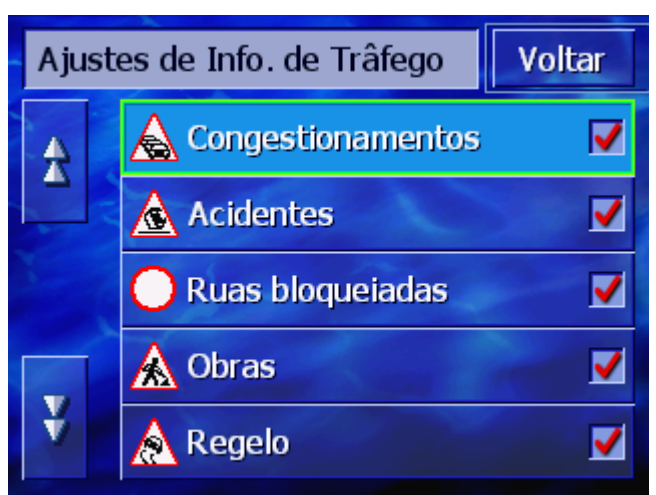

As categorias de informações-TMC são listadas. É possível folhear na lista com os sensores de superfície **Para cima** ou **Para baixo**.

Para cada categoria é indicado o símbolo, com o qual esta categoria é representada no mapa.

Um ganchinho indica que a categoria correspondente deverá ser indicada.

Se o ganchinho faltar numa categoria, isso significa que:

- ⇔ as informações desta categoria não aparecerão na lista de informações de trânsito.
- ⇔ as informações desta categoria não serão representadas no mapa.
- ⇔ as informações de trânsito desta categoria não serão consideradas no cálculo da rota.

| Indicar / Não indicar | <ol> <li>Toque nesta categoria para colocar ou remover um</li></ol>                         |
|-----------------------|---------------------------------------------------------------------------------------------|
| a categoria           | ganchinho.                                                                                  |
|                       | <ol> <li>Faça isso para todas as categorias cujo status deverá ser<br/>alterado.</li> </ol> |
| Terminar a            | Toque no sensor de superfície <b>Voltar</b> para fechar a janela                            |
| configuracão          | Ajustes de Informações de trâfego e voltar à janela Trâfego.                                |

## 7.4 Listar todas as informações de trânsito

| Informações gerais   | <b>AVIC-S1</b> pode listar todas as informações de trânsito, mas você poderá excluir categorias de informações individuais da lista. (vide o capítulo "Categorias-TMC", na página°84) |
|----------------------|----------------------------------------------------------------------------------------------------|
| Lista de informações | 1. Abra a janela <b>Trâfego</b> . (vide a página°82)                                                                                                    |
|                      | <ol> <li>Na janela Trâfego, toque no sensor de superfície Todo el<br/>trâfego.</li> </ol>                                                                                             |

|             | Todo o Tráfego                                                                                                    | Voltar                                                            |
|-------------|----------------------------------------------------------------------------------------------------|-------------------------------------------------------------------|
|             | A-381 Algeciras > Jer   A   N-I Madrid > Irún   N-I Irún > Madrid   N-I Irún > Madrid   N-III Valencia > Madrid                                                                    | ez de la Fr<br>rid<br>alizar                                      |
|             | As informações das categorias selec<br>possível folhear na lista com os sen<br>ou <b>Para baixo</b> .                                                                              | ccionadas são listadas. É<br>sores de superfície <b>Para cima</b> |
|             | Para cada informação é exposto o s<br>correspondente. Além disso é descr<br>mensagem se aplica.                                                                                    | ímbolo da categoria<br>ito a qual parte do trajecto a             |
| Classificar | A lista pode ser classificada por dive                                                                                                    | ersos critérios:                                                  |
| ↓ A-Z       | Por ordem alfabética: Toque neste sensor de superfície para<br>classificar as informações por ordem alfabética, de acordo com os<br>nomes das ruas ou as designações das estradas. |                                                                   |
|             | Por categoria: Toque neste sensor<br>as informações por categoria.                                                                                                    | r de superfície para classificar                                  |
| Actualizar  | A lista não será actualizada automa<br>estiver sendo exposta. Senão ela se<br>cada informação nova recebida.                                                                       | ticamente enquanto ela<br>e constituiria novamente após           |
| Actualizar  | Toque neste sensor de superfície pa<br>informações.                                                                                                    | ara actualizar a lista de                                         |

Agora, a janela **Todo o Tráfego** está aberta.

*Detalhes* Talvez você queira ver uma informação de maneira mais detalhada.

1. Toque no registo da informação que o interessa.

A janela **Detalhes** abre-se.

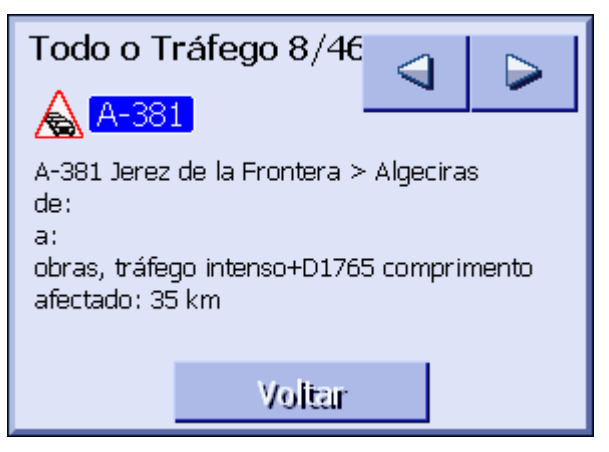

- 2. Toque nos sensores de superfície **Para a direita** e **Para a esquerda** para folhear nas informações.
- 3. Toque no sensor de superfície **Voltar** para fechar a janela **DETALHES** e voltar à janela **TRÂNSITO TOTAL**.

*Terminar* Toque no sensor de superfície **Voltar** na janela **Trânsito total** para voltar à janela **Trânsito**.

## 7.5 Listar as informações de trânsito para a rota actual

Informações gerais Se você estiver executando uma navegação, **AVIC-S1** pode listar as mensagens que se referem às partes do trajecto da rota actual. Mas você poderá excluir categorias de informações individuais da lista. (Vide o capítulo "Categorias-TMC", página°84) Lista de informações

1. Abra a janela TRÂFEGO. (vide a página°82)

Agora, a janela Trânsito na rota está aberta.

2. Na janela **Trâfego**, toque no sensor de superfície **Trâfego na rota**.

Trâfego Na Rota
Voltar

▲
A-7 La Jonquera > Valencia

▲
A-7 La Jonquera > Valencia

▲
A-7 La Jonquera > Valencia

As informações das categorias seleccionadas são listadas. É possível folhear na lista com os sensores de superfície **Para cima** ou **Para baixo**.

Para cada informação é exposto o símbolo da categoria correspondente. Além disso é descrito a qual parte do trajecto a informação se aplica.

Se uma rota alternativa foi calculada para evitar o trajecto afectado pela informação, o símbolo **É evitado** aparecerá ao lado direito da informação.

Classificar

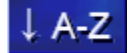

A lista pode ser classificada por diversos critérios:

**Por ordem alfabética:** Toque neste sensor de superfície para classificar as informações por ordem alfabética, de acordo com os nomes das ruas ou as designações das estradas.

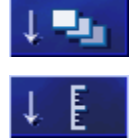

Actualizar

Actualizar

**Por categoria:** Toque neste sensor de superfície para classificar as informações por categoria.

**Por distância**: Toque neste sensor de superfície para classificar as informações pela distância à sua posição actual.

A lista não será actualizada automaticamente enquanto ela estiver sendo exposta. Senão ela se constituiria novamente após cada informação nova recebida.

Toque neste sensor de superfície para actualizar a lista de informações.

*Detalhes* Talvez você queira ver uma informação de maneira mais detalhada.

1. Toque no registo da informação que o interessa.

A janela **DETALHES** abre-se.

| Trâfego Na Rota 1/2                                                                                   |        |  |
|----------------------------------------------------------------------------------------------------|--------|--|
| A-7                                                                                                   |        |  |
| A-7 La Jonquera > Valencia<br>de:<br>a:<br>obras, tráfego intenso+D1765 comprimento<br>afectado: 2 km |        |  |
| Ignorar                                                                                               | Evitar |  |

- 2. Toque nos sensores de superfície **Para a esquerda** ou **Para a direita** para folhear nas informações.
- Toque no sensor de superfície Evitar para calcular uma rota alternativa e evitar o trajecto afectado pela indicação. (Este sensor de superfície estará desactivado se uma rota alternativa já foi calculado devido a esta informação).
   OU -

Toque no sensor de superfície **Ignorar** se a rota não foi alterada devido a esta informação.

A janela **DETALHES** fecha-se.

*Terminar* Toque no sensor de superfície **Voltar** na janela **Trâfego NA ROTA** para voltar à janela **Trâfego**.

# 8 Configurar AVIC-S1

#### Neste capítulo constam informações sobre os seguintes temas:

| 8.1  | Abrir a janela Configurações                                                                                                    | 92  |
|------|----------------------------------------------------------------------------------------------------|-----|
| 8.2  | Orientação                                                                                                    | 93  |
| 8.3  | 2 D / 3D                                                                                                    | 93  |
| 8.4  | Visor Dia / Noite                                                                                                    | 94  |
| 8.5  | Opções da rota                                                                                                    | 94  |
| 8.6  | Mostrar destinos especiais                                                                                                    | 96  |
| 8.7  | Informações no mapa<br>Hora actual<br>Rua actual<br>Bússola<br>Informação de velocidade<br>Velocidade<br>Informações sobre o destino<br>Informações sobre o destino intermedio<br>Hora indicada<br>Nomes das ruas<br>GPS/Posição<br>Status da bateria<br>Status TMC | 98  |
| 8.8  | Avisar em caso de limite de velocidade                                                                                                    | 104 |
| 8.9  | Gráfica de fundo                                                                                                    | 105 |
| 8.10 | ) Zoom automático                                                                                                    | 105 |
| 8.11 | Endereço próprio                                                                                                    | 106 |
| 8.12 | 2 Conexão por telefone                                                                                                    | 106 |
| 8.13 | B Hardware<br>Modo de demonstração<br>Brilhância<br>Status da bateria<br>Status-GPS<br>Rádio-Mudo                                                                                                    | 107 |
| 8.14 | Ajustes regionais e de idiomas<br>Idioma<br>Fuso horário<br>Formato da hora<br>Distância                                                                                                    | 111 |
| 8.15 | 5 Informação sobre o produto                                                                                                    | 113 |
| 8.16 | o Restaurar definições origem                                                                                                    | 113 |

# 8.1 Abrir a janela Configurações

 Abrir a janela Ajustes
 AVIC-S1 disponibiliza diversas possibilidades de ajuste, com as quais você poderá adaptar o seu software à suas necessidades.
 A indicação e a alteração dos ajustes actuais sempre começa na janela CONFIGURAÇÕES.
 A janela CONFIGURAÇÕES pode ser aberta, como segue:
 Quando o mapa for exposto:
 Pressione na tecla MENU no lado direito abaixo do visor.

A janela **DESTINO** abre-se.

2. Toque no cartão de registo Configurações.

Quando uma outra janela estiver aberta:

- 1. Pressione a tecla MAP.
  - O mapa abre-se.
- 2. Pressione a tecla MENU.

A janela **Destino** abre-se.

3. Toque no cartão de registo Configurações.

Agora, a janela Configurações está aberta.

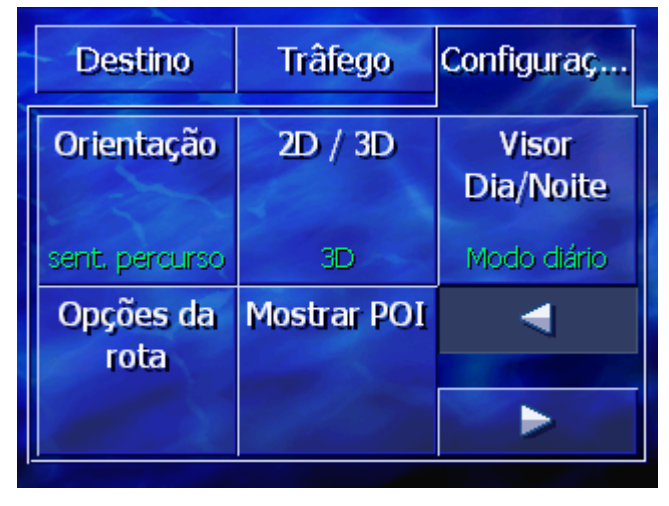

Toque nos sensores de superfície **Para a direita** e **Para a esquerda** para ver outras possibilidades de ajuste.

## 8.2 Orientação

#### Orientação

Com este ajuste, você determina se o norte sempre está no lado superior do mapa (orientado ao norte) ou se o sentido do percurso sempre está no lado superior (sentido do percurso).

O ajuste actual é indicado no sensor de superfície. Toque no sensor de superfície para mudar o ajuste.

| Ajuste           | Significado                                                                                                    |
|------------------|----------------------------------------------------------------------------------------------------|
| Sentido percurso | A orientação ao sentido do percurso é<br>recomendadapara a navegação, uma vez<br>que o sentido direito e esquerdo é<br>representado no mapa como na realidade. |
| Ao norte         | A orientação ao norte corresponde à<br>orientação de mapas impressos, mas não é<br>conveniente para a navegação.                                               |

## 8.3 2 D / 3D

Visualização doCom este ajuste, você determinará que o mapa sejamapa 2D/3Drepresentado na visualização 3D ou 2D, no modo padrão.

Este ajuste só tem efeito sobre o mapa na visualização **PADRÃO**. Nas visualizações **PROCURAR DESTINO** e **MOSTRAR DESTINO**, o mapa sempre será representado na visualização 2D (vide o capítulo "Visualizações do mapa", página°67.)

| Ajuste | Significado                          |
|--------|--------------------------------------|
| 3D     | Representação tridimensional do mapa |
| 2D     | Representação bidimensional do mapa  |

### 8.4 Visor Dia / Noite

Representação do mapa Dia / Noite Com este ajuste, você determinará que o mapa seja representado na visualização **Dia** ou **Noite**. Este ajuste também influencia o ajuste da brilhância do visor.

O ajuste actual é indicado no sensor de superfície. Toque no sensor de superfície para mudar o ajuste.

| Ajuste        | Significado                                                                                |
|---------------|--------------------------------------------------------------------------------------------|
| Modo diário   | Mostra o mapa na visualização <b>Dia</b> e liga o<br>visor do aparelho no modo diário.     |
| Modo nocturno | Mostra o mapa na visualização <b>Noite</b> e liga<br>o visor do aparelho no modo nocturno. |

#### 8.5 Opções da rota

*Opções da rota* Na janela de ajuste **OpçõES DA ROTA**, você ajustará o seu perfil de deslocação e determinará o tipo de rota a calcular no modo padrão. O ajuste efectuado influencia o cálculo dos tempos de viagem presumíveis.

1. Toque no sensor de superfície **Opções da rota**.

| Opções da rota          |                   | Voltar                |
|-------------------------|-------------------|-----------------------|
| Perfil de<br>velocidade | Tipo de rota      | Auto-<br>estradas     |
| Automóvel               | Dinâmico          | Permitido             |
| Barcos                  | Estr.<br>portagem | Calcular<br>novamente |
| Permitido               | Permitido         |                       |

A janela Opções da rota abre-se.

Perfil de velocidade

O ajuste actual é indicado no sensor de superfície.

- 1. Toque no sensor de superfície para abrir a janela **Perfil de VELOCIDADE**.
- 2. Toque no perfil que corresponda ao seu perfil de deslocação.

A janela **Opções da Rota** abre-se novamente.

- *Tipo de rota* O ajuste actual é indicado no sensor de superfície.
  - 3. Toque no sensor de superfície **Tipo de rota** para mudar entre os modos diferentes:

| Opção       | Significado                                                                                    |
|-------------|------------------------------------------------------------------------------------------------|
| Dinâmico    | Esta opção só será disponível, se o<br>sistema for utilizado com o TMC-Kit <b>ND-</b><br>TMC1. |
|             | Nesta opção, as informações de trânsito<br>serão consideradas no cálculo da rota.              |
|             | Sem recepção-TMC, a <b>Rota rápida</b> é<br>calculada.                                         |
| Rota rápida | Nesta opção é calculada a rota que necessite do menor período de tempo.                        |
| Rota curta  | Nesta opção é calculada a rota mais curta, com o menor número de quilómetros.                  |

Auto-estradas, barcos, estradas sujeitas à portagem O ajuste actual é indicado no sensor de superfície correspondente.

 Toque succesivamente nos sensores de superfície Autoestradas, Barcos e Estradas sujeitas à portagem e determine se deverão ser consideradas no cálculo da rota ou não.

| Opção     | Significado                                                                 |
|-----------|-----------------------------------------------------------------------------|
| Permitido | Nesta opção é incluído no cálculo da rota<br>o respectivo tipo de estrada.  |
| Evitar    | Nesta opção o respectivo tipo de estrada é evitado, na medida do possível.  |
| Proibido  | Nesta opção não é incluído no cálculo da rota o respectivo tipo de estrada. |

Calcular novamente

Este sensor de superfície só será disponível durante uma navegação e após um cálculo da rota durante o planemanto da rota, se os ajustes foram alterados.

5. Toque no sensor de superfície **Cálcular novamente** para calcular a rota na base dos ajustes alterados.

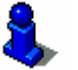

Para tal, também leia o capítulo "Alterar as opções da rota" na página°79.

## 8.6 Mostrar destinos especiais

#### Mostrar POI

Na janela de ajuste **MOSTRAR/SELECCIONAR POI**, você determina as categorias de destinos especiais que deverão ser mostrados no mapa. Se outras subcategorias existirem para uma categoria, subcategorias individuais também poderão ser seleccionadas.

1. Toque no sensor de superfície Mostrar POI.

A janela Mostrar/Seleccionar POI abre-se.

| Mos | trar/Seleccionar POI   | Voltar                                                                                                    |
|-----|------------------------|----------------------------------------------------------------------------------------------------|
|     | Todos                  |                                                                                                    |
| Δ   | Sem                    |                                                                                                    |
|     | Bomba de gasolina      | <b>V</b>                                                                                                    |
|     | P Estacionamento       | <ul> <li>Image: A start of the start of the start of</li></ul> |
| v   | 🧟 Oficina mecânica     | <b>V</b>                                                                                                    |
| Ý   | 🛱 Aluguer de automóvel | Image: A start of the start of the start          |

O ajuste actual é indicado na caixa de controlo à direita da categoria de destinos especiais correspondente.

⇔ ✔: Esta categoria é mostrada no mapa.

especiais no mapa.

- ⇔ 📃: Esta categoria não é mostrada no mapa.
- Esta categoria contém sub-categorias das quais uma ou várias não são mostradas no mapa.

Mostrar todas as categorias Toque no sensor de superfície **Todos**, para mostrar todos os destinos especiais no mapa. Toque no sensor de superfície **Sem** para não mostrar destinos

Não mostrar categorias *Mostrar/Apagar categorias / subcategorias determinadas.*  Categorias sem sub-categorias:

Toque no sensor de superfície da categoria correspondente para activar a sua indicação (caixa de controlo com ganchinho) ou desactivá-la (caixa de controlo vazia).

Categorias com subcategorias:

1. Toque no sensor de superfície da categoria correspondente.

Uma janela com todas as subcategorias da categoria seleccionada abre-se.

| <b>7</b> 0 | 🕱 Oficina mecânica    |                                                                                                    |
|------------|-----------------------|----------------------------------------------------------------------------------------------------|
|            | Todos                 |                                                                                                    |
| Δ          | Sem                   |                                                                                                    |
|            | 🛱 Audi VW Seat Skoda  | <b>V</b>                                                                                                    |
|            | 🛱 BMW Mini            | <ul> <li>Image: A start of the start of the start of</li></ul> |
|            | 🧖 Chrysler Dodge Jeep |                                                                                                    |
| Ý          | Ford Mercury Lincoln  | <b>V</b>                                                                                                    |

Toque no sensor de superfície **Todas** para mostrar a categoria no mapa.

- ou -

Toque no sensor de superfície **Sem** para não mostrar a categoria no mapa.

- ou -

Toque no sensor de superfície da subcategoria correspondente para activar a sua indicação (caixa de controlo com ganchinho vazia) ou desactivá-la (caixa de controlo vazia).

Toque no sensor de superfície Voltar.

## 8.7 Informações no mapa

Informações indicadas Na janela de ajuste **INFORMAÇÕES INDICADAS**, você poderá determinar as informações a mostrar no mapa. A maior parte destas informações só é relevante para a navegação e só estará à disposição na visualização do mapa durante a navegação.

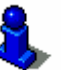

Para tal, também leia o capítulo "Apresentação do mapa durante uma navegação" na página°71.

1. Toque no sensor de superfície Informações indicadas.

| Informações indicadas Voltar |            |         |
|------------------------------|------------|---------|
| Hora actual                  | Rua actual | Bússola |
| Mostrar                      | Mostrar    | Mostrar |
| Informação<br>de veloc.      | Velocidade | ◀       |
| Sempre                       | Mostrar    |         |

Toque nos sensores de superfície **Para a direita** e **Para a esquerda** para ver outras possibilidades de ajuste.

Na janela **INFORMAÇÕES INDICADAS** é possível fazer os ajustes seguintes:

#### 8.7.1 Hora actual

*Hora actual* Com este ajuste, você determinará se a hora actual será mostrada no mapa ou não.

O ajuste actual é indicado no sensor de superfície. Toque no sensor de superfície para mudar o ajuste.

| Ajuste  | Significado                   |
|---------|-------------------------------|
| Mostrar | A hora actual é mostrada.     |
| Ocultar | A hora actual não é mostrada. |

A janela Informações indicadas abre-se.

#### 8.7.2 Rua actual

*Rua actual* Com este ajuste, você determinará se o nome da rua em que você se encontra será mostrado no mapa.

O ajuste actual é indicado no sensor de superfície. Toque no sensor de superfície para mudar o ajuste.

| Ajuste  | Significado                                              |
|---------|----------------------------------------------------------|
| Mostrar | O nome da rua em que você se encontra é mostrado.        |
| Ocultar | O nome da rua em que você se encontra<br>não é mostrado. |

#### 8.7.3 Bússola

Bússola

Com este ajuste, você determinará se uma bússola será mostrada no mapa ou não.

A bússola é conveniente durante uma navegação, se o mapa for mostrado orientado ao sentido do percurso.

Se o mapa for mostrado na visualização-2D durante a navegação, você poderá mudar entre a orientação do mapa **ao norte** ou **Sentido do percurso**, tocando na bússola.

| Ajuste  | Significado               |
|---------|---------------------------|
| Mostrar | A bússola é mostrada.     |
| Ocultar | A bússola não é mostrada. |

## 8.7.4 Informação de velocidade

Informação de com este ajuste, você determinará se e quando um limite de velocidade velocidade existente será mostrado no mapa. Independente do facto se você se encontra num país com km/h ou mph como unidade de velocidade, o limite de velocidade será indicado na unidade que você ajustou para AVIC-S1. (vide "Distância", página°113)

O ajuste actual é indicado no sensor de superfície. Toque no sensor de superfície para mudar o ajuste.

| Ajuste  | Significado                                                                            |
|---------|----------------------------------------------------------------------------------------|
| Sempre  | Os limites de velocidade sempre são mostrados.                                         |
| Nunca   | Os limites de velocidade não são mostrados.                                            |
| Excesso | Os limites de velocidade sóe serão<br>mostrados quando você conduzir rápido<br>demais. |

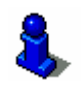

Também é possível ajustar um aviso acústico em caso de excesso do limite de velocidade. Para tal, leia o capítulo "Avisar em caso de limite de velocidade" na página°104.

#### 8.7.5 Velocidade

#### Velocidade

Com este ajuste você determina se no mapa é mostrada a sua velocidade actual, calculada na base dos dados de posição GPS. A velocidade é indicada na unidade que você ajustou para *AVIC-S1*. (vide "Distância", página°113)

| Ajuste  | Significado                             |
|---------|-----------------------------------------|
| Mostrar | A sua velocidade actual é mostrada.     |
| Ocultar | A sua velocidade actual não é mostrada. |

#### 8.7.6 Informações sobre o destino

*Informações sobre o destino* Com este ajuste você determina se no mapa será mostrada a distância até a chegada ao destino e, dependendo do ajuste, o tempo de chegada presumível ou o tempo de viagem restante. (vide "Hora indicada", página°101)

O ajuste actual é indicado no sensor de superfície. Toque no sensor de superfície para mudar o ajuste.

| Ajuste  | Significado                                       |
|---------|---------------------------------------------------|
| Mostrar | As informações sobre o destino são mostradas.     |
| Ocultar | As informações sobre o destino não são mostradas. |

#### 8.7.7 Informações sobre o destino intermedio

Informações sobre o destino intermedio

Esta informação só será mostrada, se você navegar numa rota planeada com pelo menos 2 pontos de rota.

Com este ajuste você determina se no mapa será mostrada a distância até a chegada no próximo ponto de rota e, dependendo do ajuste, o tempo de chegada presumível ou o tempo de viagem restante. (vide "Hora indicada", página°101)

O ajuste actual é indicado no sensor de superfície. Toque no sensor de superfície para mudar o ajuste.

| Ajuste  | Significado                                                        |
|---------|--------------------------------------------------------------------|
| Mostrar | As informações sobre o destino<br>intermediário são mostradas.     |
| Ocultar | As informações sobre o destino<br>intermediário não são mostradas. |

#### 8.7.8 Hora indicada

Hora indicada

Se você tiver ajustado o indicador de informações sobre etapas, você poderá determinar, com este ajuste, qual informação deverá ser mostrada além da distância. (vide "Informações sobre o destino", página°101, e "Informações sobre o destino intermedio", página°101)

| Ajuste  | Significado                                                                 |
|---------|-----------------------------------------------------------------------------|
| Chegada | Acima do indicador de distância é mostrada<br>a hora de chegada presumível. |
| Duração | Acima do indicador de distância é mostrado o tempo de viagem restante.      |

#### 8.7.9 Nomes das ruas

Nomes das ruas Com este ajuste, você determinará se os nomes das ruas serão mostrados no mapa. Este indicador pode ser conveniente ao indicar um destino no mapa, se você quiser introduzir uma rua determinada como destino.

O ajuste actual é indicado no sensor de superfície. Toque no sensor de superfície para mudar o ajuste.

| Ajuste  | Significado                          |
|---------|--------------------------------------|
| Mostrar | Os nomes das ruas são mostrados.     |
| Ocultar | Os nomes das ruas não são mostrados. |

#### 8.7.10 GPS/Posição

```
GPS/Posição
```

Com este ajuste, você determinará se o símbolo GPS será mostrado no mapa. Com a representação do símbolo-GPS você será informado se os sinais recebidos são suficientes e suficientemente fortes para determinar a posição ou para a navegação.

Informações detalhadas sobre o símbolo GPS constam no capítulo "Indicadores de status" na página°64.

O ajuste actual é indicado no sensor de superfície. Toque no sensor de superfície para mudar o ajuste.

| Ajuste  | Significado                   |
|---------|-------------------------------|
| Mostrar | O símbolo GPS é mostrado.     |
| Ocultar | O símbolo GPS não é mostrado. |

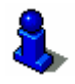

Informações detalhadas sobre o status-GPS actual sempre podem ser indicadas na janela **Status-GPS**. Para tal, leia o capítulo "Status-GPS" na página°110.

#### 8.7.11 Status da bateria

Status da bateria Com este ajuste, você determinará se o símbolo da bateria será mostrado no mapa. Com o símbolo da bateria você será informado sobre o estado de carregamento actual do acumulador.

Informações detalhadas sobre o símbolo da bateria constam no capítulo "Indicadores de status" na página°64.

O ajuste actual é indicado no sensor de superfície. Toque no sensor de superfície para mudar o ajuste.

| Ajuste  | Significado                          |
|---------|--------------------------------------|
| Mostrar | O símbolo da bateria é mostrado.     |
| Ocultar | O símbolo da bateria não é mostrado. |

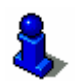

Informações detalhadas sobre o status actual da bateria também constam na janela **Status da Bateria**. Para tal, leia o capítulo "Status da bateria" na página°109.

#### 8.7.12 Status TMC

Status TMC Este ajuste só será disponível, se você utilizar **AVIC-S1** com o TMC-Kit **ND-TMC1** opcional.

Se você utilizar o aparelho com o TMC-Kit opcional, o sistema dispõe de informações de trânsito actuais, pondendo alterar a rota dinamicamente, caso necessário, p.ex. para evitar um congestionamento.

Com este ajuste, você determinará se o símbolo-TMC actual será mostrado no mapa. Com o símbolo-TMC você será informado se o receptor-TMC está recebendo informações de trânsito ou não.

Informações detalhadas sobre o símbolo TMC constam no capítulo "Indicadores de status" na página°64.

O ajuste actual é indicado no sensor de superfície. Toque no sensor de superfície para mudar o ajuste.

| Ajuste  | Significado                   |
|---------|-------------------------------|
| Mostrar | O símbolo TMC é mostrado.     |
| Ocultar | O símbolo TMC não é mostrado. |

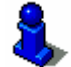

Informações detalhadas sobre a função TMC constam no capítulo "Informações de trâfego" na página°81.

## 8.8 Avisar em caso de limite de velocidade

*Avisar em caso de limite de velocidade* 

Aviso dentro da

cidade

Na janela de ajuste **Aviso de limite de velocidade**, você determinará se você deseja quer ser avisado acusticamente em caso de excesso do limite ou quantos km/h ou mph a sua velocidade poderá ser antes da emissão do aviso acústico.

1. Toque no sensor de superfície **Aviso de limite de velocidade**.

A janela **Aviso de limite de velocidade** abre-se.

| Aviso de limite de velocidade Voltar |        |     |
|--------------------------------------|--------|-----|
| Aviso dentro da cidade               |        |     |
| -                                    | 5 km/h | + 7 |
| Aviso fora da cidade                 |        |     |
| -                                    | 5 km/h | +   |
|                                      |        |     |

O valor do excesso de velocidade, a partir do qual você será avisado dentro da cidade, é mostrado entre os sensores de superfície "-" e "+".

- ⇔ Toque no sensor de superfície "+" para aumentar o valor.
- ⇔ Toque no sensor de superfície "-" para reduzir o valor ou colocá-lo em Nunca.

Aviso fora da cidade O valor do excesso de velocidade, a partir do qual você será avisado fora da cidade, é mostrado entre os sensores de superfície "-" e "+".

- ⇔ Toque no sensor de superfície "+" para aumentar o valor.
- ⇔ Toque no sensor de superfície "-" para reduzir o valor ou colocá-lo em Nunca.

Toque no sensor de superfície **Voltar** para fechar a janela **Aviso DE LIMITE DE VELOCIDADE**.

**Atenção:** As informações no material do mapa podem estar erradas devido a alterações de última hora (obras na via pública, etc.)!

A situação do trânsito e a sinalização local têm prioridade em relação às informações do sistema de navegação.

## 8.9 Gráfica de fundo

*Gráfica de fundo* Na janela de ajuste Gráfica de fundo, você poderá seleccionar uma outra imagem como gráfica de fundo para o seu software.

O ajuste actual é indicado no sensor de superfície.

- 1. Toque no sensor de superfície para abrir a janela **GRÁFICA DE FUNDO**.
- 2. Toque na gráfica que você deseja utilizar como imagem de fundo.

A janela **GRÁFICA DE FUNDO** é fechada. Agora, a gráfica de fundo nova é utilizada.

Repita o processo, se você não estiver satisfeito com o resultado ou quiser experimentar uma outra gráfica.

## 8.10 Zoom automático

Zoom automático
 Este ajuste só terá efeito sobre o mapa na visualização PADRÃO, se o mapa for representado na visualização 2D.
 Com este ajuste, você determinará se durante uma navegação você deseja a visualização 2D com zoom automático profundo, normal ou alto.
 Zoom automático significa que a profundidade do zoom será modificada, dependendo da sua velocidade. Se você conduzir mais rapidamente, a escala ficará maior.
 Quanto mais profundo o zoom automático for, tanto menor será a escala do mapa.

| Ajuste   | Significado              |
|----------|--------------------------|
| Normal   | Zoom automático normal   |
| Alto     | Zoom automático alto     |
| Profundo | Zoom automático profundo |

# 8.11 Endereço próprio

*Endereço próprio* Na janela de ajuste **ENDEREÇO PRÓPRIO**, você poderá introduzir o seu endereço para navegar rapidamente para casa, vindo de qualquer lugar.

1. Toque no sensor de superfície Endereço próprio.

A janela ENDEREÇO PRÓPRIO abre-se.

2. Toque no sensor de superfície **Alterar** e entre o seu endereço próprio. (vide o capítulo "Inserir um destino", página°25)

Agora, o ENDEREÇO PRÓPRIO é mostrado na janela.

## 8.12 Conexão por telefone

*Conexão por telefone* No seu aparelho está instalada uma aplicação telefónica. Com ajuda desta aplicação, você poder ligar o seu telemóvel com o aparelho, através de Bluetooth. Estabelecida a ligação, a aplicação telefónica sempre será colocada no primeiro plano em caso de chamadas recebidas. Assim, durante a navegação você poderá utilizar o aparelho como dispositivo "mãos livres" para atender chamadas. Você também poderá fazer telefonemas e consultar a lista de chamadas feitas ou não atendidas.

 Toque no sensor de superfície Conexão por telefone para abrir a aplicação telefónica e estabelecer uma ligação Bluetooth com o seu telemóvel.

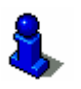

Informações detalhadas sobre a utilização da aplicação telefónica constam no "Manual do utilizador 2 (hardware e bluetooth)" no DVD.
# 8.13 Hardware

Hardware Na janela de ajuste **HARDWARE**, você poderá determinar alguns ajustes específicos do hardware e deixar mostrar informações detalhadas sobre o status-GPS e o status da bateria actual.

1. Toque no sensor de superfície Hardware.

A janela Hardware abre-se.

| Hardware             |                  | Voltar               |
|----------------------|------------------|----------------------|
| Modo de<br>demonstra | Brilhância       | Status da<br>bateria |
| Status-GPS           | Mudo do<br>radio |                      |
|                      | Desligado        |                      |

Na janela HARDWARE é possível fazer os ajustes seguintes:

### 8.13.1 Modo de demonstração

Modo de demonstração

Com este ajuste, você determinará se o modo de demonstração será iniciado, se você não comandar o aparelho durante 5 minutos e não encontrar-se numa navegação.

O modo de demonstração dá informações genéricas sobre os serviços do *AVIC-S1*. Você pode terminá-lo, tocando em qualquer lugar do Touchscreen.

O ajuste actual é indicado no sensor de superfície. Toque no sensor de superfície para mudar o ajuste.

| Ajuste    | Significado                            |
|-----------|----------------------------------------|
| Ligado    | O modo de demonstração está ligado.    |
| Desligado | O modo de demonstração está desligado. |

# 8.13.2 Brilhância

*Brilhância* Na janela de ajuste **BRILHÂNCIA**, você pode determinar o grau de brilho para o seu visor durante o dia e a noite.

1. Toque no sensor de superfície Brilho.

#### A janela BRILHÂNCIA abre-se.

| Brilhância   |      | Voltar |
|--------------|------|--------|
| Brilhância d | ia   |        |
| -            | 8    | +      |
| Brilhância n | oite |        |
| -            | 3    | +      |
| Carrow .     |      |        |

- *Brilhância dia* O grau de brilho actual é mostrado entre os dois sensores de superfície "-" e "+".
  - ⇔ Toque no sensor de superfície "+" para aumentar o valor.
  - ⇔ Toque no sensor de superfície "-" para reduzir o valor ou colocá-lo em Nunca.
- *Brilhância noite* O grau de brilho actual é mostrado entre os dois sensores de superfície "-" e "+".
  - ⇔ Toque no sensor de superfície "+" para aumentar o valor.
  - ⇔ Toque no sensor de superfície "-" para reduzir o valor ou colocá-lo em Nunca.

Toque no sensor de superfície **Voltar** para fechar a janela **BRILHÂNCIA**.

# 8.13.3 Status da bateria

*Status da bateria* A janela **STATUS DA BATERIA** contém informações sobre o estado de carregamento actual do acumulador.

1. Toque no sensor de superfície Status da bateria.

A janela STATUS DA BATERIA abre-se.

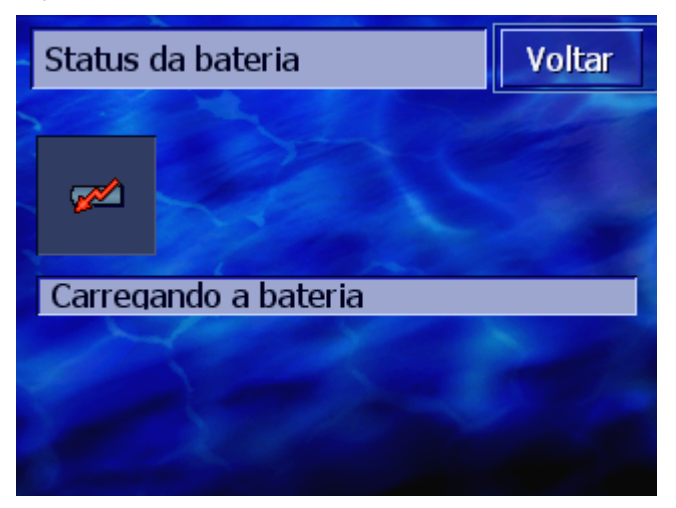

O símbolo da bateria mostra o estado de carregamento actual. Abaixo disso, o significado do símbolo é mostrado em forma de texto.

Informações detalhadas sobre o símbolo da bateria constam no capítulo "Indicadores de status" na página°64.

Toque no sensor de superfície **Voltar** para fechar a janela **Status DA BATERIA**.

# 8.13.4 Status-GPS

Status-GPS

A janela **STATUS GPS** contém informações sobre a sua posição actual e a sua velocidade actual.

1. Toque no sensor de superfície Status-GPS.

A janela Status GPS abre-se.

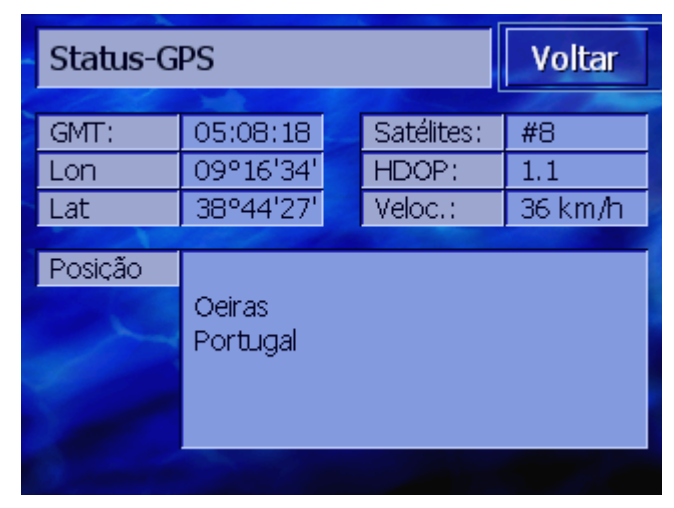

| Informação | Significado                                                                                                    |
|------------|----------------------------------------------------------------------------------------------------|
| GMT        | <b>G</b> reenwich <b>M</b> ean Time<br>Horário londrino sem hora de verão.                                                                                                    |
| Lon/Lat    | Posição actual.<br>Indicação da longitude oriental e da latitude<br>norte.                                                                                                    |
| Satélites  | Número de satélites recebidos. Para uma<br>navegação são necessários os sinais de pelo<br>menos três satélites.                                                                                                    |
| HDOP       | Horizontal Dilution of Precision<br>HDOP indica a qualidade da determinação da<br>posição. Teoricamente são possíveis valores<br>de 0 a 50, e por regra vale: quanto mais<br>pequeno for o valor, mais exacta é a<br>determinação da posição (valor 0= nenhum<br>desvio da posição real). Valores até 8 são<br>aceitáveis para a navegação. |
| Veloc.     | Mostra a velocidade actual do seu veículo.                                                                                                    |
| Posição    | Indica a posição actual.                                                                                                    |

Toque no sensor de superfície **Voltar** para fechar a janela **STATUS-GPS**.

## 8.13.5 Rádio-Mudo

*Rádio-Mudo* Com este ajuste, você poderá activar um eventual rádio-mudo conectado. Assegure-se que os retardamentos do dispositivo "mãos livres" não influencie negativamente os avisos de navegação.

O ajuste actual é indicado no sensor de superfície. Toque no sensor de superfície para mudar o ajuste.

| Ajuste    | Significado                 |
|-----------|-----------------------------|
| Ligado    | O rádio-mudo está ligado.   |
| Deslidado | O rádio-mudo está desligado |

# 8.14 Ajustes regionais e de idiomas

Ajustes regionais e de idiomas Na janela de ajuste **AJUSTES REGIONAIS E DE IDIOMAS** você poderá mudar os ajustes básicos como p.ex. o idioma e o fuso horário determinados na primeira inicialização do sistema de navegação (vide "Ajustes básicos", página°13).

1. Toque no sensor de superfície **Ajustes regionais e de idiomas**.

| Ajustes regionais e de idio Voltar |                 |                    |
|------------------------------------|-----------------|--------------------|
| Idioma                             | Fuso<br>horário | Formato da<br>hora |
| Portuguese                         |                 | 24 h               |
| Distância                          |                 | -                  |
| quilómetros                        |                 |                    |

A janela AJUSTES REGIONAIS E DE IDIOMAS abre-se.

Na janela **AJUSTES REGIONAIS E DE IDIOMAS** é possível fazer os ajustes seguintes:

# 8.14.1 Idioma

Idioma

Com este ajuste, você determinará o idioma da superfície do utilizador do software e dos avisos.

O ajuste actual é indicado no sensor de superfície.

- 1. Toque no sensor de superfície para abrir a janela **IDIOMA**.
- Toque no idioma, no qual você deseja comandar o sistema. Com os sensores de superfície Para cima e Para baixo, você poderá movimentar-se na lista.

Logo após de tocar no idioma, uma janela de instrução se abrirá, informando-o sobre a reinicialização necessária.

3. Toque no sensor de superfície **OK**.

O sistema de desligará e se ligará novamente. O idioma seleccionado será utilizado para a superfície do utilizador e os avisos.

A hora normal está ligada.

## 8.14.2 Fuso horário

| Fuso horário  | Com este ajuste, voc<br>localização. Este ajus<br>tempos de chegada p<br>Toque no sensor de s | cê determinará o fuso horário vigente na sua<br>ste é importante para o cálculo correcto dos<br>presumíveis.<br>superfície para abrir a janela <b>Fuso Horário</b> .                                |  |
|---------------|-----------------------------------------------------------------------------------------------|----------------------------------------------------------------------------------------------------|--|
| Fuso horário  | O ajuste actual é ind                                                                         | icado no sensor de superfície.                                                                                                    |  |
|               | 1. Toque no sensor<br>HORÁRIO.                                                                | de superfície para abrir a janela <b>Fuso</b>                                                                                                    |  |
|               | 2. Toque no fuso ho<br>sensores de supe<br>movimentar-se n<br>respectivo fuso h<br>correcto.  | rário vigente para a sua localização. Com os<br>rfície <b>Para cima</b> e <b>Para baixo</b> , você poderá<br>a lista. O indicador de cidades grandes do<br>orário ajuda na selecção do fuso horário |  |
|               | A janela <b>Fuso но</b>                                                                       | RÁRIO rota abre-se novamente.                                                                                                    |  |
| Hora de verão | O ajuste actual é indicado no sensor de superfície.                                           |                                                                                                    |  |
|               | <ol> <li>Toque no sensor de superfície Hora de verão para mudar o<br/>ajuste.</li> </ol>      |                                                                                                    |  |
|               | Ajuste                                                                                        | Significado                                                                                                    |  |
|               | Ligado                                                                                        | A hora de verão está ligada.                                                                                                    |  |
|               |                                                                                               |                                                                                                    |  |

Desligado

## 8.14.3 Formato da hora

*Formato da hora* Com este ajuste, você determinará as unidades para o indicador de horas.

O ajuste actual é indicado no sensor de superfície. Toque no sensor de superfície para mudar o ajuste.

| Ajuste | Significado                                                 |
|--------|-------------------------------------------------------------|
| 12h    | Indicação da hora no formato inglês de 12<br>horas. (am/pm) |
| 24h    | Indicação da hora no formato europeu 24 horas.              |

### 8.14.4 Distância

Distância

Com este ajuste, você determinará as unidades a utilizar para as distâncias indicadas.

O ajuste actual é indicado no sensor de superfície. Toque no sensor de superfície para mudar o ajuste.

| Ajuste      | Significado                              |
|-------------|------------------------------------------|
| Quilómetros | Indicação das distâncias em quilómetros. |
| Milhas      | Indicação das distâncias em milhas.      |

# 8.15 Informação sobre o produto

| Informação sobre o<br>produto | Na janela de ajuste <b>Informação sobre o produto</b> , o nome e a versão do software serão indicados.                    |
|-------------------------------|----------------------------------------------------------------------------------------------------|
|                               | Toque no sensor de superfície <b>Info produto</b> para abrir a janela<br>INFORMAÇÃO SOBRE O PRODUTO.                      |
| Mostrar a introdução          | Toque no sensor de superfície <b>Introdução</b> , para receber explicações sobre as funções mais importantes do software. |

# 8.16 Restaurar definições origem

| Restaurar definições | Com este ajuste, você poderá restaurar os ajustes de fábrica.       |
|----------------------|---------------------------------------------------------------------|
| origem               | Toque no sensor de superfície para restaurar os ajustes de fábrica. |

# 9 Anexo

#### Neste capítulo constam informações sobre os seguintes temas:

9.1 Anexo A: Restaurar o software e o mapa Restaurar o software Restaurar o mapa Página 116

# 9.1 Anexo A: Restaurar o software e o mapa

#### Informações gerais

Se o software e/ou o mapa estiverem danificados, p.ex. porque o aparelho de navegação esteve exposto a raios electromagnéticos fortes, você poderá instalar ambos novamente.

No DVD fornecido encontra-se um *Installer Tool* que o acompanha na instalação do software e do mapa.

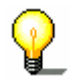

**Nota:** Os arquivos são transferidos por um leitor de cartões ou por uma ligação-*ActiveSync*. A transferência com um leitor de cartões é muito mais rápida.

### 9.1.1 Restaurar o software

#### Via USB

- 1. Conecte o seu aparelho de navegação no seu PC, por meio do cabo-USB.
  - 2. Coloque o AVIC-S1 DVD na sua unidade de DVD-ROM.

O Installer-Tool se inicializa automaticamente.

- 3. Seleccione o seu idioma
- 4. Clique em Actualizar / restaurar a aplicação.
- 5. Clique em MS ActiveSync.
- 6. Siga as instruções no visor.

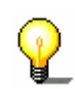

**Nota:** Se o *Installer-Tool* não se inicializar automaticamente, abra o Windows-Explorer. Seleccione o directório da sua unidade de DVD e faça um clique duplo no arquivo "Setup.exe".

- Sobre o leitor de<br/>cartões1. Coloque u<br/>memória l
  - 1. Coloque um cartão de memória com pelo menos 70 MB de memória livre no seu leitor de cartões.
  - 2. Coloque o DVD fornecido na sua unidade de DVD-ROM.

O Installer-Tool se inicializa automaticamente.

- 3. Seleccione o seu idioma
- 4. Clique em Actualizar / restaurar a aplicação.
- 5. Clique em Cartão SD.
- 6. Siga as instruções no visor.

Depois de transferir os arquivos de inicialização ao cartão de memória, você será intimado a colocar o cartão de memória no seu aparelho de navegação.

- 7. Coloque o cartão de memória no seu aparelho.
- 8. Ligue o seu aparelho de navegação.
- 9. A instalação do software se inicializa automaticamente.

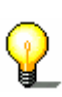

**Nota:** Se o *Installer-Tool* não se inicializar automaticamente, abra o Windows-Explorer. Seleccione o directório da sua unidade de DVD e faça um clique duplo no arquivo "Setup.exe".

## 9.1.2 Restaurar o mapa

- Sobre ActiveSync 1. Conecte o seu aparelho de navegação com o seu PC, via MS ActiveSync<sup>®</sup>.
  - 2. Coloque o *AVIC-S1* DVD na sua unidade de DVD-ROM.

O *Installer-Tool* se inicializa automaticamente.

- 3. Seleccione o seu idioma
- 4. Clique em Actualizar / restaurar o mapa.
- 5. Clique em **MS ActiveSync**<sup>®</sup>.
- 6. Siga as instruções no visor.

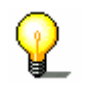

Nota: Se o **Installer-Tool** não se inicializar automaticamente, abra o Windows-Explorer. Seleccione o directório da sua unidade de DVD e faça um clique duplo no arquivo "Setup.exe".

*Sobre o leitor de cartões* 

- 1. Coloque um cartão de memória com suficiente memória livre no seu leitor de cartões.
- 2. Coloque o *AVIC-S1* DVD na sua unidade de DVD-ROM.

O Installer-Tool se inicializa automaticamente.

- 3. Seleccione o seu idioma
- 4. Clique em Actualizar / restaurar o mapa.
- 5. Clique em Cartão SD.
- 6. Siga as instruções no visor.
- 7. Depois de transferir o mapa ao cartão de memória, coloque o cartão de memória no seu aparelho de navegação.

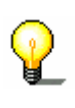

**Nota:** Não é necessário transferir o mapa do cartão de memória ao aparelho. Também é possível carregar o mapa directamente do cartão de memória. Para tal, toque em não se você for perguntado se você deseja transferir o mapa ao aparelho, depois de inserir o cartão de memória.

# 10 Glossário

| Porta-COM        | Porta-Com é a designação de uma interface série. Com o numeral<br>atrás de COM são numeradas as ligações. Uma interface série é<br>uma ligação a que podem ser conectados equipamentos como um<br>Rato ou um receptor GPS.                                                                                                    |
|------------------|----------------------------------------------------------------------------------------------------|
| GMT              | GMT é a abreviatura de <b>G</b> reenwich <b>M</b> ean <b>T</b> ime.<br>GMT é o tempo de sol médio no meridiano zero. Teoricamente o<br>sol passa pelo meridiano às 12:00 GMT na sua posição mais alta<br>no céu. Até o início de 1972, GMT foi a hora mundial oficial. Mas<br>uma vez que a rotação da terra não é uniforme, entretanto ela foi<br>substituída pela UTC (Universal Time Coordinated), medida com<br>relógios atómicos.                                                                                                    |
| GPS              | GPS é a abreviatura de <b>G</b> lobal <b>P</b> ositioning <b>S</b> ystem. GPS<br>equaciona com o apoio de satélites a sua posição geográfica<br>actual. Baseia-se num total de 24 satélites, que circundam a<br>Terra emitindo sinais. O receptor GPS recebe estes sinais e<br>equaciona, a partir das diferenças de distância eléctrica dos<br>sinais, a distância entre cada um dos satélites. Para definir uma<br>posição são necessários sinais de pelo menos três satélites, a<br>partir do quarto é também possível determinar a altitude actual.<br>A determinação da posição efectua-se deste modo até<br>exactamente 3 metros. |
| HDOP             | HDOP é a abreviatura de <b>H</b> orizontal <b>D</b> ilution <b>o</b> f <b>P</b> recision. HDOP<br>dá a qualidade da determinação da posição. Teoricamente são<br>possíveis valores de 0 a 50, e por regra vale: quanto mais<br>pequeno for o valor, mais exacta é a determinação da posição<br>(valor 0= nenhum desvio da posição real). Valores até 8 são<br>aceitáveis para a navegação.                                                                                                    |
| POI              | POI é abreviatura de Point of interest. Também vide - Destino especial.                                                                                                    |
| RDS              | RDS é a abreviatura de <b>R</b> adio <b>D</b> ata <b>S</b> ignal. As informações TMC<br>são emitidas pelas estações de rádio com sinais RDS.                                                                                                    |
| Destino especial | Destinos especiais, também chamados de POI (Point of interest)<br>constam nos mapas existentes no sistema de navegação e são<br>indicados lá. Dos destinos especiais fazem parte aeroportos e<br>portos de barcos, restaurantes, hotéis, postos de gasolina e<br>estabelecimentos públicos. Os destinos especiais podem ser<br>utilizados como destinos de navegação.                                                                                                    |
| ТМС              | TMC é abreviatura de <b>T</b> raffic <b>M</b> essage <b>C</b> hannel. TMC que se<br>vende como componente opcional abastece o seu sistema de<br>navegação com informações sobre o estado do trânsito.                                                                                                    |

# 11 Índice remissivo

# 2

| 20,00 | 2D/3D |  | 93 |
|-------|-------|--|----|
|-------|-------|--|----|

# Α

| Activar                            |
|------------------------------------|
| Carregar 12                        |
| Estado da carga 12                 |
| Aiudas de navegação                |
| Aiustes 92                         |
| Aiustes básicos 13                 |
| Formato da hora                    |
| Fuso horário 14                    |
| Hora de verão 15                   |
| Idioma 14                          |
| Introdução 16                      |
| Unidade de distância               |
| Aiustes regionais e de idiomas 111 |
| Alimentação de corrente            |
| Alterar as oncões da rota 70       |
|                                    |
| AUTO200111                         |
| AVIC-ST                            |
| Avian de limite de velocidade 104  |
| Aviso de lifflite de velocidade104 |

# В

| 55 |
|----|
|    |
| 79 |
| 77 |
| )8 |
| 99 |
|    |

# С

| Campo de entrada7                 |
|-----------------------------------|
| Cartão de registo7                |
| Centro da cidade 29               |
| Código postal 30                  |
| Conexão por telefone106           |
| Configurações 92                  |
| 2D/3D 93                          |
| Ajustes regionais e de idiomas111 |
| Distância113                      |
| Formato da hora113                |
| Fuso horário112                   |
| Idioma112                         |
|                                   |

| Autozoom                      | 105 |
|-------------------------------|-----|
| Aviso de limite de velocidade | 104 |
| Conexão por telefone          | 106 |
| Endereço                      | 106 |
| Gráfica de fundo              | 105 |
| Hardware                      | 107 |
| Brilhância                    | 108 |
| Modo de demonstração          | 107 |
| Rádio-Mudo                    | 111 |
| Status da bateria             | 109 |
| Status-GPS                    | 110 |
| Informação sobre o produto    | 113 |
| Introdução                    | 113 |
| Informações indicadas         | 98  |
| Bússola                       | 99  |
| GPS/Posição                   | 102 |
| Hora actual                   | 98  |
| Hora indicada                 | 101 |
| Informação de velocidade      | 100 |
| Informações sobre o destino   | 101 |
| Informações sobre o destino   |     |
| intermedio                    | 101 |
| Nomes das ruas                | 102 |
| Rua actual                    | 99  |
| Status da bateria             | 103 |
| Status TMC                    | 103 |
| Velocidade                    | 100 |
| Mostrar destinos especiais    | 96  |
| Mostrar POI                   | 96  |
| Opções da rota                | 94  |
| Orientação                    | 93  |
| Perfil de velocidade          | 94  |
| Restaurar definições origem   | 113 |
| Visor Dia/Noite               | 94  |
| Cruzamento                    | 32  |

## D

| Destino especial           | 34 |
|----------------------------|----|
| Em todo o país             | 39 |
| Na proximidade             | 34 |
| Numa localidade            | 37 |
| Destinos                   |    |
| Abrir a Lista de Endereços | 45 |
| Administrar                | 45 |
| Alterar designação         | 49 |
| Apagar                     | 51 |
| Atribuir a um grupo        | 49 |
| Memorizar                  | 46 |
| Mudar o endereço           | 50 |
| Processar                  | 48 |
| Distância1                 | 13 |
|                            |    |

# Ε

| Endereço                | 27 |
|-------------------------|----|
| Endereço próprio 42, 10 | )6 |
| Energia                 | 55 |
| Etapa                   |    |
| Omitir                  | 76 |
| Próxima etapa           | 76 |

## F

| Foco            |     | 7    |
|-----------------|-----|------|
| Formato da hora | 15, | 113  |
| Fuso horário    |     | .112 |

# G

| Garantia         | 8     |
|------------------|-------|
| GMT              | .110  |
| GPS              | 10    |
| Símbolo GPS      | 64    |
| Sinais           | 10    |
| GPS/Posição      | . 102 |
| Gráfica de fundo | . 105 |
|                  |       |

# н

| Hardware             | 07 |
|----------------------|----|
|                      |    |
| Historico destinos 4 | 0  |
| Hora 6               | 6  |
| Hora actual 9        | 8  |
| Hora de verão 1      | 5  |
| Hora indicada10      | )1 |

# I

| Idioma112                              |
|----------------------------------------|
| Informação de velocidade100            |
| Informação sobre o produto113          |
| Informações da rota 71                 |
| Informações de trânsito 74             |
| Informações indicadas 98               |
| Informações sobre o destino101         |
| Informações sobre o destino intermedio |
|                                        |
| Inserir um destino 25                  |
| Busca por POI 34                       |
| Em todo o país 39                      |
| Na proximidade 34                      |
| Numa localidade 37                     |
| Centro da cidade 29                    |
| Código postal 30                       |
| Cruzamento postal 32                   |
| Destino especial 34                    |
|                                        |

| Em todo o país 39     | 9 |
|-----------------------|---|
| Na proximidade 34     | 4 |
| Numa localidade 37    | 7 |
| Endereço27            | 7 |
| Histórico destinos 40 | C |
| Lista de Endereços 41 | 1 |
| No mapa 43            | 3 |
| País                  | 5 |
| Regresso a casa 42    | 2 |
| Introdução16, 113     | 3 |
|                       |   |

# J

| Janela |    |     |     |    | <br> | <br> | <br> | <br> | <br> | <br> | <br>7 |
|--------|----|-----|-----|----|------|------|------|------|------|------|-------|
| Janela | de | diá | log | о. | <br> | <br> | <br> | <br> | <br> | <br> | <br>7 |

## L

| Ligar                   | 18 |
|-------------------------|----|
| Lista de Endereços      | 41 |
| Abrir                   | 45 |
| Classificar             | 42 |
| Lista de pontos da rota | 54 |

#### Μ

| Manual                            |    |
|-----------------------------------|----|
| Convenções                        | 6  |
| Disposição                        | 6  |
| Símbolos                          | 6  |
| Мара                              |    |
| 2D/3D                             | 93 |
| Aumentar zoom                     | 66 |
| Deslocar                          | 71 |
| Escala                            | 66 |
| Informações da rota               | 71 |
| Informações indicadas             | 98 |
| Mostrar a rota inteira            | 68 |
| Mostrar destinos especiais        | 96 |
| Navegação                         | 71 |
| Orientação                        | 93 |
| ao norte                          | 68 |
| Sentido percurso                  | 68 |
| Reduzir zoom                      | 66 |
| Regulador de zoom                 | 67 |
| Sensores de superfície            | 68 |
| Visor Dia/Noite                   | 94 |
| Visualizações do mapa             | 67 |
| Mostrar destino                   | 70 |
| Padrão                            | 67 |
| Procurar destino                  | 69 |
| Zoom automático68,                | 70 |
| Marcar                            | 8  |
| Mensagens de condições de tráfego | 82 |
| Actualizar86,                     | 88 |
| Categorias                        | 84 |

## Ν

| Navegação                 |    |
|---------------------------|----|
| Alterar as opções da rota | 79 |
| Iniciar                   | 60 |
| Мара                      | 71 |
| Punto de paso             | 76 |
| Sem                       | 61 |
| Nomes das ruas10          | 02 |

# 0

| Opções da rota | 94 |
|----------------|----|
| Orientação     | 93 |

## Ρ

| País                    | 26 |
|-------------------------|----|
| Palavras                | 7  |
| Palavras utilizadas     | 7  |
| Parte do trajecto       |    |
| Bloquear                | 77 |
| Perfil de velocidade    | 94 |
| Planeamento da rota     | 51 |
| Indicar pontos da rota  | 53 |
| Lista de pontos da rota | 54 |
| Pontos da rota          |    |
| Alterar ordem           | 55 |
| Apagar                  | 55 |
| Rotas                   |    |
| Administrar             | 55 |
| Calcular                | 57 |
| Carregar                | 56 |
| Informações da rota     | 59 |
| Memorizar               | 56 |
| Simulação59,            | 80 |
| POI                     | 34 |
| Pressionar              | 8  |
| Procura do emissor      |    |
| Automático              | 84 |
| Manual                  | 84 |
| Produtos registados     | 9  |
| Próxima etapa           | 76 |
| Omitir                  | 76 |
| Punto                   | 76 |
|                         |    |

### R

| Rádio-Mudo                  | 111 |
|-----------------------------|-----|
| Regresso a Casa             | 42  |
| Restaurar definições origem | 113 |
| Rua actual                  | 99  |
|                             |     |

## S

| Scrolling Wheel<br>Sensor de superfície |        |
|-----------------------------------------|--------|
| Sensores de superfície                  | 21     |
| Śímbolo                                 | 7      |
| Símbolos no manual                      | 6      |
| Simulação                               | .59,80 |
| Terminar                                | 59     |
| Sistema de navegação                    |        |
| Ligar                                   | 13     |
| Status                                  | 103    |
| Status da bateria                       | 109    |
| Status-GPS                              | 110    |
|                                         |        |

### Т

| 8      |
|--------|
| 8      |
| 0      |
| 1      |
| 0      |
| õ      |
| Ř      |
| 8      |
| 8      |
| 8      |
| g      |
| g      |
| 7      |
| 2<br>2 |
| 7      |
| 7      |
| 7      |
| '<br>7 |
| 7      |
| /      |
| 8      |
| 8      |
| 8      |
| /      |
| 7      |
| 8      |
| 7      |
| 9      |
| 4      |
| 3      |
| 5      |
| 5      |
| 8      |
|        |

| U                    |    |
|----------------------|----|
| Unidade de distância | 15 |

#### V

| Velocidade      | 100 |
|-----------------|-----|
| Visor           | 7   |
| Visor Dia/Noite | 94  |

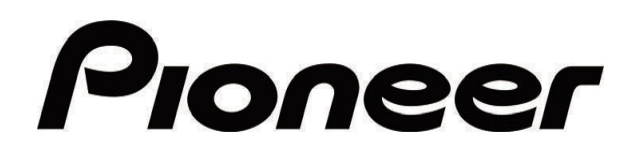

AVIC-S1

MAP-AVIC-S1\_XZ\_EW5\_PoB